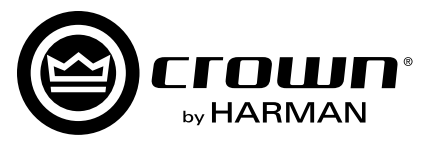

## I-Tech 4x3500HD DriveCore<sup>™</sup> Series

**Operation Manual** 

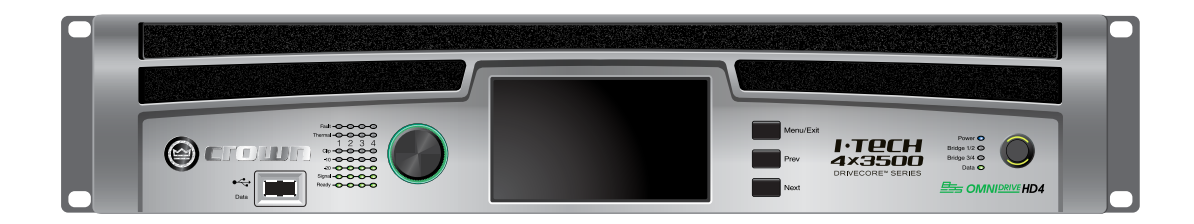

Product Registration: Register your new product at http://warranty.harmanpro.com.

**Obtaining Other Language Versions:** To obtain information in another language about the use of this product, please contact your local Crown Distributor. If you need assistance locating your local distributor, please contact Crown at 574-294-8000 or www.crownaudio.com.

This manual does not include all of the details of design, production, or variations of the equipment. Nor does it cover every possible situation which may arise during installation, operation or maintenance.

The information provided in this manual was deemed accurate as of the publication date. However, updates to this information may have occurred. To obtain the latest version of this manual, please visit the Crown website at www.crownaudio.com.

**Trademark Notice:** Crown, Crown Audio, IQ, BCA, and Amcron are registered trademarks of Crown International. HiQnet is a trademark of Harman International Industries, Inc. Other trademarks are the property of their respective owners.

#### Some models may be exported under the name Amcron.®

©2015 by Harman International, 1718 W. Mishawaka Rd., Elkhart, Indiana 46517-9439 U.S.A. Telephone: 574-294-8000

### Important Safety Instructions

### Importantes Instructions de Sécurité

- 1. Read these instructions.
- Keep these instructions.
- 3. Heed all warnings.
- 4. Follow all instructions.
- Do not use this apparatus near water.
- Clean only with a dry cloth.
- 7. Do not block any ventilation openings. Install in accordance with the manufacturer's instructions.
- 8. Do not install near any heat sources such as radiators, heat registers, stoves, or other apparatus (including amplifiers) that produce heat.
- 9. Do not defeat the safety purpose of the polarized or grounding-type plug. A polarized plug has two blades with one wider than the other. A grounding-type plug has two blades and a third grounding prong. The wide blade or the third prong is provided for your safety. If the provided plug does not fit into your outlet, consult an electrician for replacement of the obsolete outlet.
- 10. Protect the power cord from being walked on or pinched, particularly at plugs, convenience receptacles, and the point where they exit from the apparatus.
- 11. Only use attachments/accessories specified by the manufac-

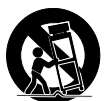

- 12. Use only with a cart, stand, tripod, bracket, or table specified by the manufacturer, or sold with the apparatus. When a cart is used, use caution when moving the cart/apparatus combination to avoid injury from tip-over. 13. Unplug this apparatus during lightning storms or when
- unused for long periods of time.
- 14. Refer all servicing to qualified service personnel. Servicing is required when the apparatus has been damaged in any way, such as power-supply cord or plug is damaged, liquid has been spilled or objects have fallen into the apparatus. the apparatus has been exposed to rain or moisture, does not operate normally, or has been dropped.
- 15. Use the mains plug to disconnect the apparatus from the mains
- 16. WARNING: TO REDUCE THE RISK OF FIRE OR ELECTRIC SHOCK. DO NOT EXPOSE THIS APPARATUS TO RAIN OR MOISTURE

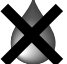

- 7. DO NOT EXPOSE THIS EQUIPMENT TO DRIPPING OR SPLASHING AND ENSURE THAT NO OBJECTS FILLED WITH LIQUIDS, SUCH AS VASES, ARE PLACED ON THE FOUIPMENT
- 18. THE MAINS PLUG OF THE POWER SUPPLY CORD SHALL REMAIN READILY OPERABLE.

### Wichtige Sicherheitsinstruktionen

### Instrucciones de Seguridad Importantes

TO PREVENT ELECTRIC SHOCK DO NOT REMOVE TOP OR BOTTOM COVERS. NO USER SERVICEABLE PARTS INSIDE. REFER SERVICING TO QUALIFIED SERVICE PERSONNEL.

À PRÉVENIR LE CHOC ÉLECTRIQUE N'ENLEVEZ PAS LES COUVERCLES. IL N'Y A PAS DES PARTIES SERVICEABLE À L'INTÉRIEUR. TOUS REPARATIONS DOIT ETRE FAIRE PAR PERSONNEL QUALIFIÉ SEULMENT

PARA PREVENIR UN CHOQUE ELÉCTRICO, NO RETIRE LAS CUBIERTAS SUPERIOR O INFERIOR. NO EXISTEN PARTES QUE PUEDAN SER REPARADAS POR EL USUARIO AL INTE-RIOR. REMITA EL SERVICICO AL PERSONAL TÉCHNICAL CALIFICADO.

TO COMPLETELY DISCONNECT THIS EQUIPMENT FROM THE AC MAINS, DISCONNECT THE POWER SUPPLY CORD PLUG FROM THE AC RECEPTACLE. THE MAINS PLUG OF THE POWEF SUPPLY CORD SHALL REMAIN READILY OPERABLE

POUR DÉMONTER COMPLÈTEMENT L'ÉQUIPEMENT DE L'ALIMENTATION GÉNÉRALE. DÉMONTER LE CÂBLE D'ALI-MENTATION DE SON RÉCEPTACLE. LA PRISE D'ALIMENTATION RESTERA AISÉMENT FONCTIONNELLE.

PARA DESCONECTAR COMPLETAMENTE EL EQUIPO DEL SUMINSTRO ELECTRICO, DESCONECTE EL CABLE DE ALI-MENTACION DE LA TOMA DE CA. LAS PATAS DEL CONECTOR DEL CABLE DE ALIMENTACIÓN DEBERAN MANTENERSE EN BUEN ESTADO.

### WATCH FOR THESE SYMBOLS:

The lightning bolt triangle is used to alert the user to the risk of electric shock.

The exclamation point triangle is used to alert the user to important operating or maintenance instructions.

### REGARDEZ CES SYMBOLES:

La triangle avec le sigle "foudre" est employée pour alerter l'utilisateur au risque de décharge électrique. Le triangle avec un point d'exclamation est employée pour alerter l'utilisateur d'instruction importantes pour lors opérations de maintenance.

### ATENCION CON ESTOS SÍMBOLOS:

El triángulo con el símbolo de rayo eléctrico es usado para alertar al usuario de el riesgo de un choque eléctrico.

El triángulo con el signo de admiración es usado para alertar al usuario de instrucciones importantes de operación o mantenimiento.

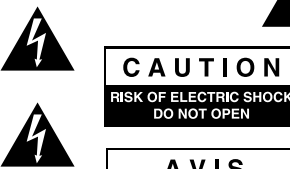

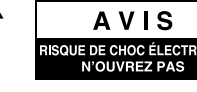

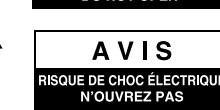

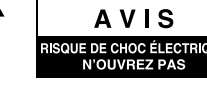

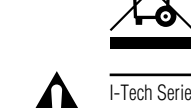

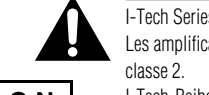

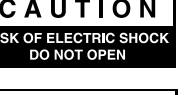

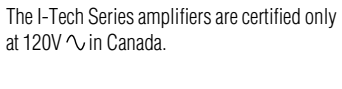

I-Tech HD DriveCore Series Power Amplifiers

### IMPORTANT

I-Tech Series amplifiers require Class 2 output wiring. es amplificateurs de série de I-Tech exigent des câbles de sortie de

I-Tech-Reihe-Verstärker verlangen Klasse die 2 Produktionsverdrahtuna.

Los amplificadores de la Serie I-Tech requieren de un cableado de salida Clase 2.

### MAGNETIC FIELD

CAUTION! Do not locate sensitive high-gain equipment such as preamplifiers directly above or below the unit. Because this amplifier has a high power density, it has a strong magnetic field which can induce hum into unshielded devices that are located nearby. The field is strongest just above and below the unit.

If an equipment rack is used, we recommend locating the amplifiers) in the bottom of the rack and the preamplifier or other sensitive equipment at the top.

### FCC COMPLIANCE NOTICE

This device complies with part 15 of the FCC rules. Operation is subject to the following two conditions: (1) This device may not cause harmful interference, and (2) this device must accept any interference received, including interference that may cause undesired operation.

CAUTION: Changes or modifications not expressly approved by the party responsible for compliance could void the user's authority to operate the equipment.

NOTE: This equipment has been tested and found to comply with the limits for a Class B digital device, pursuant to part 15 of the FCC Rules. These limits are designed to provide reasonable protection against harmful interference in a residential installation. This equipment generates, uses, and can radiate radio frequency energy and, if not installed and used in accordance with the instruction manual, may cause harmful interference to radio communications. However, there is no guarantee that interference will not occur in a particular installation. If this equipment does cause harmful interference to radio or television reception, which can be determined by turning the equipment off and on, the user is encouraged to try to correct the interference by one or more of the following measures:

- Reorient or relocate the receiving antenna.
- Increase the separation between the equipment and receiver.
- Connect the equipment into an outlet on a circuit different from that to which the receiver is connected.
- Consult the dealer or an experienced radio/TV technician for help.

Harman Inter

**ISSUED BY:** 

## David Budge

10 Harvest Close United Kingdom

EMC Standards:

### Safety Standard:

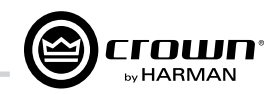

| rnational |  |
|-----------|--|
|-----------|--|

## DECLARATION of CONFORMITY

| Harman International         |
|------------------------------|
| 1718 W. Mishawaka Road       |
| Elkhart, Indiana 46517 U.S.A |

FOR COMPLIANCE QUESTIONS ONLY

Sue Whitfield sue.whitfield@harman.com

### Representative's Name and Address:

Yateley, GU46 6YS

Equipment Type: Commercial Audio Power Amplifiers Family Name: I-Tech HD Model Names: I-TECH4x3500S HD and I-TECH4x3500B HD

EN 55103-1:2009 EMC Compatibility – Product Family Standard for Audio, Video, Audio-Visual and Entertainment Lighting Control Apparatus for Professional Use, Part 1: Emissions

EN 55103-1:2009 Magnetic Field Emissions-Annex A @ 10 cm and 20 cm

EN 61000-3-2:2006 Limits for Harmonic Current Emissions (equipment input current less than or equal to 16A

EN 61000-3-3:2008 Limitation of Voltage Fluctuations and Flicker in Low-Voltage Supply systems Rated Current less than or equal to 16A

EN 55022:2010 Limits and Methods of Measurement of Radio Disturbance Characteristics of ITE: Radiated & Conducted. Class B Limits

EN 55103-2:2009 EMC Compatibility - Product Family Standard for Audio, Video, Audio-Visual and Entertainment Lighting Control Apparatus for Professional Use, Part 2: Immunity

EN 61000-4-2:2008 Ed 2.0 EMC Compatibility – Product Family Standard for Audio, Video, Audio-Visual and Entertainment Lighting Control Apparatus for Professional Use, Part 2: Immunity

EN 61000-4-3:2010 Ed 3.2 Radiated. Radio-Frequency. Electromagnetic Immunity (Environment E2, criteria A)

EN 61000-4-4:2007 Radiated, Radio-Frequency, EMC Immunity (Environment E2, Criteria A)

EN 61000-4-5:2006 Surge Immunity (Criteria B)

EN 61000-4-6:2006 Immunity to Conducted Disturbances Induced by Radio-Frequency Fields (Criteria A)

EN 61000-4-11:2004 Voltage Dips, Short Interruptions and Voltage Variation

IEC 60065:2001 Ed 7 +A1:2005 Safety Requirements – Audio, Video, and Similar Electronic Apparatus

CAN/CSA 60065-03 incl. A1 Safety Requirements – Audio, Video, and Similar Electronic Apparatus

UL Std No. 60065-2007 Safety Requirements – Audio, Video, and Similar Electronic Apparatus

I certify that the product identified above conforms to the requirements of the EMC Council Directive 2004/108/EC and the Low Voltage Directive 2006/95/EC.

Terry Davenport Title: Sr. Director of Operations

Date of Issue: February 1, 2012

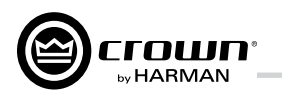

### **Table of Contents**

| Important Safety Instructions                      | 2  |
|----------------------------------------------------|----|
| Declaration of Conformity                          | 3  |
| Table of Contents                                  | 4  |
| 1 Welcome                                          | 5  |
| 1.1 Features                                       | 5  |
| 1.2 How to Use This Manual                         | 5  |
| 2 Setup                                            | 6  |
| 2.1 Unpack and Install Your Amplifier              | 6  |
| 2.2 Connecting to AC Mains                         | 7  |
| 2.3 Wire Inputs and Outputs                        | 7  |
| 3 HARMAN GreenEdge - Going 'Green'                 | 11 |
| 3.1 Going 'Green'                                  | 11 |
| 3.2 The Sound of Efficiency                        | 11 |
| 3.3 Green Savings                                  | 11 |
| 4 Integraded DriveCore™ Technology                 | 12 |
| 5 Powered by Crown                                 | 13 |
| 6 Operation                                        | 14 |
| 6.1 Protecting Your Speakers                       | 14 |
| 6.2 Startup Procedure                              | 14 |
| 6.3 Precautions                                    | 14 |
| 6.4 Front Panel Controls and Indicators            | 15 |
| 6.5 Back Panel Controls, Indicators and Connectors | 16 |
| 7 Advanced Operation                               | 17 |
| 7.1 Introduction                                   | 17 |
| 7.2 Operation Example                              | 18 |

| 7.4 List of Pop-Up and Descriptions                                                                                                    |                                                                                  |  |
|----------------------------------------------------------------------------------------------------|----------------------------------------------------------------------------------|--|
| 7.5 Digital Audio Options (AES3 and VDrive)                                                                                                    |                                                                                  |  |
| 7.6 Networking the Amplifier                                                                                                    |                                                                                  |  |
| 7.7 Software- Controllable Onboard DSI                                                                                                    |                                                                                  |  |
| Troubleshooting                                                                                                    | 44                                                                               |  |
| Specifications                                                                                                    | 46                                                                               |  |
| 0 AC Power Draw and Thermal Dissipation                                                                                                    | 50                                                                               |  |
| 1 Advanced Features                                                                                                    | 51                                                                               |  |
| 11.1 Protection Systems                                                                                                    | 51                                                                               |  |
| 11.2 Global Switching Power Supply with PFC                                                                                                    | 51                                                                               |  |
| 11.3 6th Generation Class I Circuitry                                                                                                    | 51                                                                               |  |
| 11.4 Color-Coded Rear Overlay                                                                                                    | 51                                                                               |  |
| ···· •••••                                                                                                    |                                                                                  |  |
| 2 Appendix A: Network and CobraNet Basics                                                                                                    | 52                                                                               |  |
| 2 Appendix A: Network and CobraNet Basics<br>12.1 HiQnet Networks                                                                                                    | <b>52</b><br>                                                                    |  |
| 2 Appendix A: Network and CobraNet Basics 12.1 HiQnet Networks 12.2 A Closer Look at CobraNet                                                                                         | <b>52</b><br>52<br>52                                                            |  |
| 2 Appendix A: Network and CobraNet Basics<br>12.1 HiQnet Networks<br>12.2 A Closer Look at CobraNet<br>3 LevelMAX™ Limiter Suite                                                      |                                                                                  |  |
| 2 Appendix A: Network and CobraNet Basics<br>12.1 HiQnet Networks<br>12.2 A Closer Look at CobraNet<br>3 LevelMAX™ Limiter Suite                                                      | <b>52</b><br>52<br>52<br><b>56</b><br><b>57</b>                                  |  |
| 2 Appendix A: Network and CobraNet Basics<br>12.1 HiQnet Networks<br>12.2 A Closer Look at CobraNet<br>3 LevelMAX™ Limiter Suite<br>4 LevelMAX Limiters<br>14.1 LevelMAX Peak Limiter |                                                                                  |  |
| 2 Appendix A: Network and CobraNet Basics<br>12.1 HiQnet Networks<br>12.2 A Closer Look at CobraNet<br>3 LevelMAX™ Limiter Suite<br>4 LevelMAX Limiters                               |                                                                                  |  |
| 2 Appendix A: Network and CobraNet Basics<br>12.1 HiQnet Networks                                                                                                    | 52<br>52<br>52<br>52<br>56<br>57<br>57<br>57<br>57<br>57                         |  |
| 2 Appendix A: Network and CobraNet Basics<br>12.1 HiQnet Networks<br>12.2 A Closer Look at CobraNet<br>3 LevelMAX™ Limiter Suite                                                      | 52<br>52<br>52<br>56<br>56<br>57<br>57<br>57<br>57<br>57<br>57                   |  |
| 2 Appendix A: Network and CobraNet Basics<br>12.1 HiQnet Networks<br>12.2 A Closer Look at CobraNet<br>3 LevelMAX™ Limiter Suite                                                      | 52<br>52<br>52<br>52<br>56<br>57<br>57<br>57<br>57<br>57<br>57<br>57             |  |
| 2 Appendix A: Network and CobraNet Basics<br>12.1 HiQnet Networks                                                                                                    | 52<br>52<br>52<br>56<br>57<br>57<br>57<br>57<br>57<br>57<br>57<br>57<br>57<br>57 |  |

| 14.8 LevelMAX Tranducer Thermal Limiters                            |
|---------------------------------------------------------------------|
| 14.9 Thermal Voltage (VRMS)57                                       |
| 14.10 Thermal Response Time (s)57                                   |
| 15 Appendix B: Table of Parameters Modified by Each Mode            |
| with LevelMAX58                                                     |
| 16 Application of FIR Filters to Loudspeakers Crossovers $\dots$ 60 |
| 16.1 FIR Overview                                                   |
| 16.2 What are IIR Filters and FIR Filters?                          |
| 16.3 Pros and Cons of IIR and FIR Filters                           |
| 16.4 Desirable Attributes of FIR Filters                            |
| 16.5 High Rolloff and Steep Slopes61                                |
| 16.6 Stop-band Attenuation                                          |
| 16.7 FIR Polar Lobing Eror61                                        |
| 16.8 Crown's Implementation of FIR Filters61                        |
| 16.9 FFT Convolution                                                |
| 16.10 Filter Design61                                               |
| 16.11 Low Latency 96 kHz Studio Quality Filters                     |
| 16.12 Measurements of Two-way Loudspeaker System                    |
| 16.13 FIR Measurements64                                            |
| 16.14 Conclusions                                                   |
| 17 Service                                                          |
| 17.1 International and Canada Service                               |
| 17.2 US Service                                                     |
| 18 Warranty67                                                       |

### I-T4x3500HD

| 2-ohm          |
|----------------|
| 2.7-ohm        |
| 4-ohm          |
| 8-ohm          |
| 4-ohm Bridge   |
| 8-ohm Bridge   |
| 70Vrms Direct  |
| 100Vrms Direct |
|                |

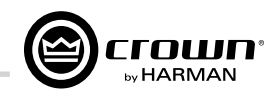

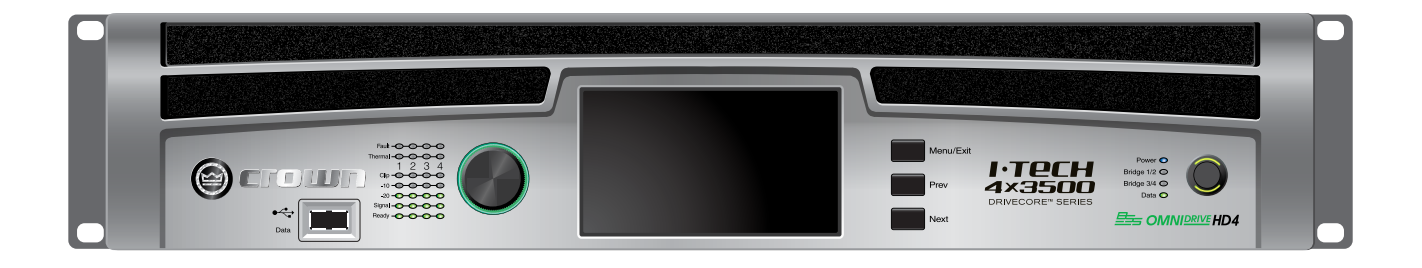

| 20 Hz - 20 kHz | 1 kHz 20ms Burst |
|----------------|------------------|
| 2,100W         | 3,500W           |
| 2,200W         | 3,800W           |
| 2,400W         | 4,000W           |
| 1,900W         | 1,900W           |
| 4,200W         | 7,000W           |
| 4,800W         | 6,000W           |
| 2,100W         |                  |
| 2,300W         |                  |

Minimum power in watts with 0.35% THD, all channels driven.

## 1 Welcome

The Crown<sup>®</sup> I-Tech HD DriveCore Series offers amazing power, light weight and ease of use for touring sound applications. Unlike other amplifiers, it includes onboard high-definition DSP, a 4.3" LCD screen, and a built-in network connection.

Modern power amplifiers are sophisticated pieces of engineering capable of producing extremely high power levels. They must be treated with respect and correctly installed if they are to provide the many years of reliable service for which they were designed.

In addition, I-Tech Series amplifiers include a number of features which require some explanation before they can be used to their maximum advantage.

Please take the time to study this manual so that you can obtain the best possible service from your amplifier.

### 1.1 Features

 Global Power Supply with PFC (Power Factor Correction) works anywhere in the world.

 High power density, up to 12,000 watts in a 2U chassis.

 Output voltage of 185Vpk provides clean transient peaks.

 6th-generation patented Class I (BCA<sup>®</sup> with Drivecore Technology) circuitry couples power efficiently to the load and provides low AC current draw.

 Onboard high-definition analog devices Sharc<sup>®</sup> processor DSP with 24-bit, 192 kHz SHARC A/D and D/A converters. Advanced IIR filters and linear-phase FIR filters.

 Pushbutton presets simplify setup. Custom presets for various loudspeakers can be downloaded.

AES3 digital audio input with V-Drive.

 EtherCon<sup>®</sup> Ethernet connector for HiQnet<sup>™</sup> control or CobraNet digital audio transport. This "Single Plug" connection allows HiQnet protocol and CobraNet digital audio, and VDrive through the same CAT 5 cable.

 LCD Control Screen is used to adjust the amplifier's attenuation and muting, configure the amp, set up and view error monitoring, and recall DSP presets to reconfigure the amp for various applications.

 Comprehensive array of indicators provide accurate diagnostics: Power, Data, along with Ready, Signal, Clip, Thermal and Fault for each channel.

 AC mains indicator in power switch glows green when AC power is present.

• Front-panel USB connector accepts a USB drive to transfer presets from the drive to the amplifier DSP, and vice versa. This feature also allows you to update the amplifier's firmware.

• Light weight due to aluminum chassis, special internal construction, switching power

supply and patented class-I output stage with DriveCore Technology.

 Thermal management controller and two discrete thermal zones with variable-speed fans. forced-air cooling.

 Advanced protection circuitry guards against: shorted outputs, DC, mismatched loads, general overheating, under/over voltage, high-frequency overloads and internal faults.

• Five-Year, No-Fault, Fully Transferable Warranty completely protects your investment and guarantees its specifications.

### 1.2 How to Use This Manual

This manual provides you with the necessary information to safely and correctly setup and operate your amplifier. It does not cover every aspect of installation, setup or operation that might occur under every condition. For additional information, please consult the online help in System Architect software, Crown's Amplifier Application Guide, I-Tech Application Guide (available online at www. crownaudio.com), Crown Technical Support, your system installer or retailer.

We strongly recommend you read all instructions, warnings and cautions contained in this manual. Also, for your protection, please send in your warranty registration card today. And save your bill of sale — it's your official proof of purchase.

2 Setup

### 2 Setup

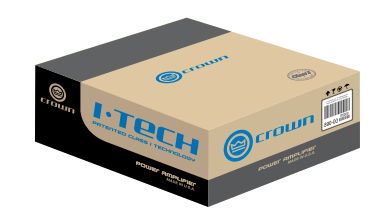

### 2.1 Unpack and Install Your Amplifier

Please unpack and inspect your amplifier for any damage that may have occurred during transit. If damage is found, notify the transportation company immediately. Only you can initiate a claim for shipping damage. Crown will be happy to help as needed. Save the shipping carton as evidence of damage for the shipper's inspection.

We also recommend that you save all packing materials so you will have them if you ever need to transport the unit. **Never ship the unit** without the factory pack.

YOU WILL NEED (not supplied):

- Input wiring cables
- Output wiring cables
- Ethernet cables

A

 Rack for mounting amplifier (or a stable surface for stacking)

WARNING: Before you start to set up your amplifier, make sure you read and observe the Important Safety Instructions found at the beginning of this manual.

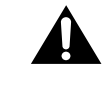

CAUTION: Before you begin, make sure vour amplifier is disconnected from the power source, with the power switch in the "off" position and all level controls turned completely down (counterclockwise).

Use a standard 19-inch (48.3 cm) equipment rack (EIA RS-310B). See Figure 2.1 for amplifier dimensions.

You may also stack amps without using a rack.

NOTE: When transporting, amplifiers should be supported at both front and back.

### MAGNETIC FIELD

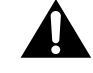

CAUTION! Do not locate sensitive high-gain equipment such as preamplifiers or tape decks directly above or below the unit. Because this amplifier has a high power density, it has a strong magnetic field which can induce hum into unshielded devices that are located nearby. The field is strongest on the right side and right bottom of the amplifier (facing the amplifier).

If an equipment rack is used, we recommend locating sensitive equipment at least 20 cm (8 inches) away from the amplifier.

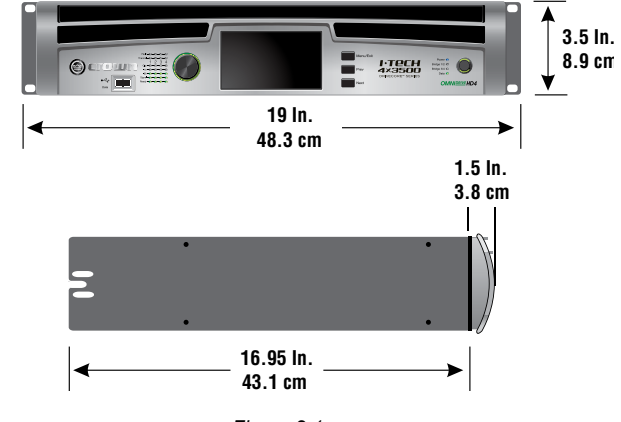

Figure 2.1 Dimensions

When using an equipment rack, mount units directly on top of each other. Close any open spaces in rack with blank panels. DO NOT block front or rear air vents. The side walls of the rack should be a minimum of two inches (5.1 cm) away from the amplifier sides, and the back of the rack should be a minimum of four inches (10.2 cm) from the amplifier back panel.

Figure 2.2 illustrates standard amplifier airflow.

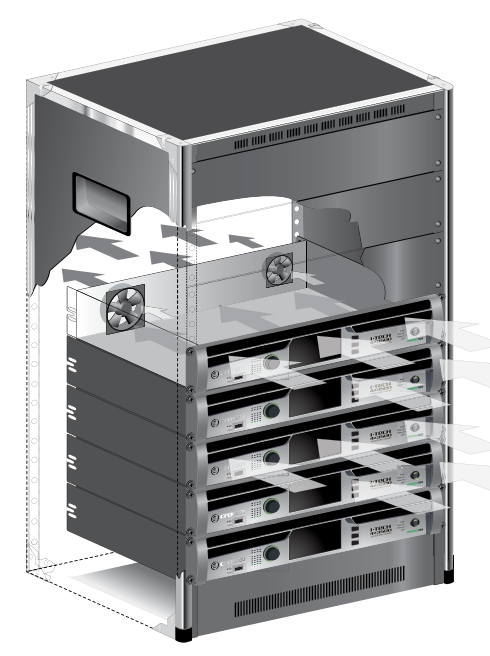

Figure 2.2 Airflow

page 6

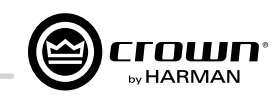

### 2.2 Connecting to AC Mains

WARNING: The third (ground) prong of the supplied AC power cord connector is a required safety feature. Do not attempt to disable this ground connection by using an adapter or other methods.

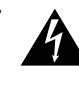

Amplifiers do not create energy. The AC mains voltage and current must be sufficient to deliver the power you expect. You must operate your amplifier from an AC mains power source with not more than a 10% variation above or a 10% variation below the amplifier's specified line voltage range and within the specified frequency requirements (indicated on the amplifier's back panel label). If you are unsure of the output voltage of your AC mains, please consult your electrician.

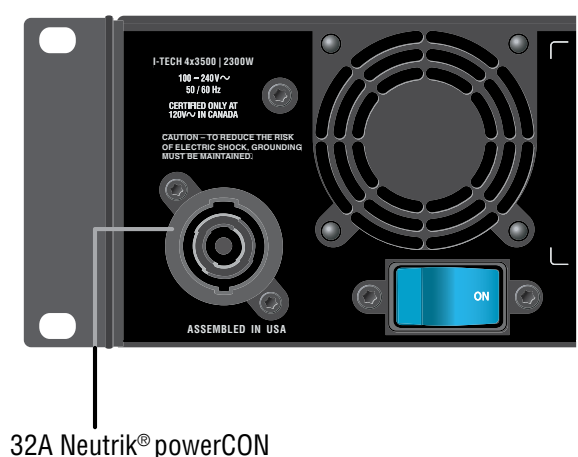

Figure 2.3 Power Connector

### 2.3 Wire Inputs and Outputs

### 2.3.1 Wiring basics

• Always use shielded wire for input wiring. The higher the density of the shield (the outer conductor) the better. Spiral wrapped shield is not recommended

 When using unbalanced lines keep the cables as short as possible. Avoid lengths greater than 10 feet (3 meters).

• Do not run audio input cables together with high-level wiring such as loudspeaker wires or AC cords. (This lessens the chance of hum and noise being induced into the input cables.)

• Turn the entire sound system off before changing any connections. Crown is not liable for damage incurred when any transducer or component is over driven.

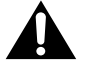

THE CHANNEL 2 AND 4 INPUT IS IGNORED by default in Bridge Mono mode. It can be summed using the input source selector.

> For additional information on audio input wiring please refer to the Crown Amplifier Application Guide available online at www.crownaudio.com. It contains helpful information on preventing unwanted subsonic frequencies, radio frequency interference, ground loops, and feedback oscillation.

> When using network connections, pass the CAT 5 cable five times through a ferrite core (Figure 2.4), available from Crown Audio Inc. This is to ensure compliance with emission regulations.

Figure 2.4 Pass the CAT 5 Cable Five Times Through the Ferrite Core

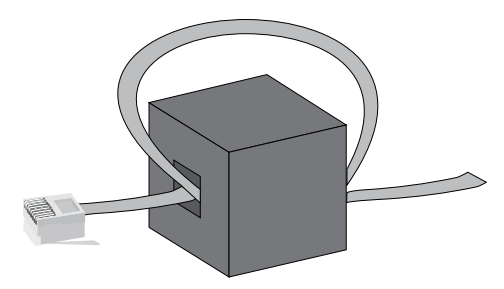

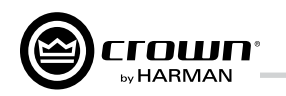

## 2 Setup

### 2.3.2 Choose Input Wire and Connectors

Crown recommends using pre-built or professionally wired. balanced line (two-conductor plus shield), 22-24 gauge cables and connectors. Use 3-pin male XLR connectors.

Unbalanced line may also be used but may result in noise over long cable runs.

Figure 2.5 shows connector pin assignments for balanced analog wiring or AES3 digital wiring. The use of standard analog cable with AES3 will result in diminished performance. For best results, 110 ohm shielded twisted-pair cable for AES3 signals is highly recommended. Figure 2.6 shows connector pin assignments for unbalanced analog wiring.

If multiple connectors are needed for AES3 distribution from a single AES3 source, the following shows the number of AES connections in parallel based on AES3 switching frequency.

| Frequency | # of Connections |
|-----------|------------------|
| 96kHz     | 4 AES3 Pairs     |
| 48kHz     | 8 AES3 Pairs     |
| 44.1kHz   | 8 AES3 Pairs     |

\*\*\*Please note with good quality 110 ohm shielded digital cable, it is possible to obtain a higher number of connections than stated here. It is up to the user to test this based on their use case. The connections stated here are based on worst case analysis.

NOTE: Custom wiring should only be performed by qualified personnel.

### 2.3.3 Choose Output Wire and Connectors

Crown recommends using pre-built or professionally wired, highquality, two-, four-, or eight-conductor, heavy gauge speaker wire and connectors. Use Class 2 output wiring. You may use a 4-pole Speakon<sup>®</sup> connector (Figure 2.7) or banana plugs, spade lugs, or bare wire for your output connectors (Figure 2.8). To prevent the possibility of short circuits, wrap or otherwise insulate exposed loudspeaker cable connectors.

### CAUTION – SHOCK HAZARD: Potentially lethal voltages exist at the output connectors when the amplifier is turned on and is passing a signal.

Using the guidelines below, select the appropriate size of wire based on the distance from amplifier to speaker.

| Distance     | Wire Size |
|--------------|-----------|
| up to 25 ft. | 16 AWG    |
| 26-40 ft.    | 14 AWG    |
| 41-60 ft.    | 12 AWG    |
| 61-100 ft.   | 10 AWG    |
|              |           |

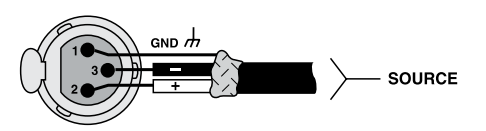

INPUT Figure 2.5 Balanced Analog Input Connector Wiring or AES3 Digital Connector Wiring

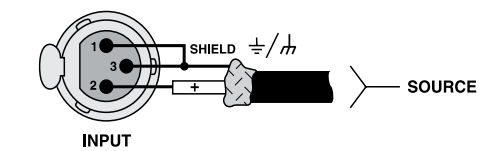

Figure 2.6 Unbalanced Analog Input Connector Wiring

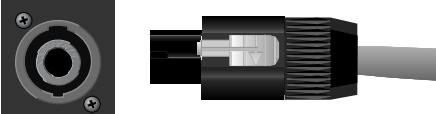

Figure 2.7 Left: Speakon<sup>®</sup> Output Connector on Back Panel Right: Speakon<sup>®</sup> Cable Connector

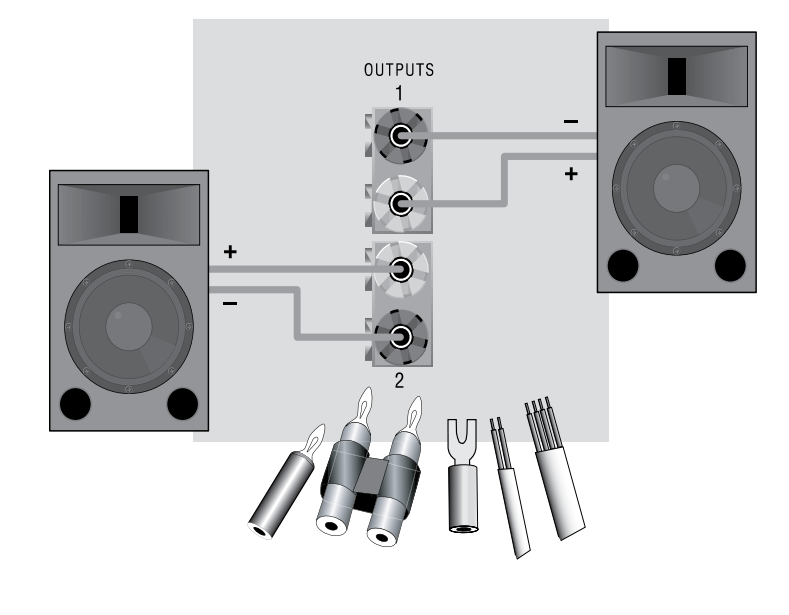

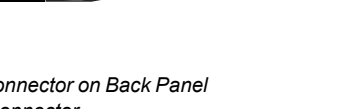

for Channel 1. PIN СН

Class 2 output wiring.

2 Setup

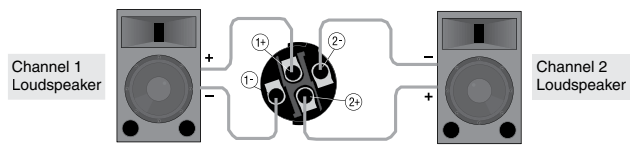

Figure 2.8 Binding Post Connections

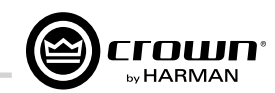

8 AWG 6 AWG

## Â

2.3.4 Stereo Mode Wiring Typical input and output wiring is shown in Figure 2.9.

IMPORTANT: Turn off the amplifier and unplug its power cord.

INPUTS: Choose one of these options:

CAUTION: Never use shielded cable for output wiring.

101-150 ft.

151-250 ft.

Connect analog input wiring for all channels.

· Connect AES3 digital signal to the AES3 connectors.

OUTPUTS: Maintain proper polarity (+/-) on output connectors. Use

Figure 2.9 shows how to wire stereo speakers to the binding posts. Connect Channel 1 loudspeaker's positive (+) lead to Channel 1 positive (red) terminal of amp; repeat for negative (-). Repeat Channel 2 wiring as

To wire stereo speakers to the Speakon<sup>®</sup> connectors, use this method:

Table 1 Stereo Wiring Method 1: Use Top Speakon<sup>®</sup> Only

| 1+ | 1– | 2+ | 2– |
|----|----|----|----|
| 1+ | 1– | 2+ | 2– |

Figure 2.10 Wiring Two Stereo Speakers to the Top Speakon<sup>®</sup> Connector

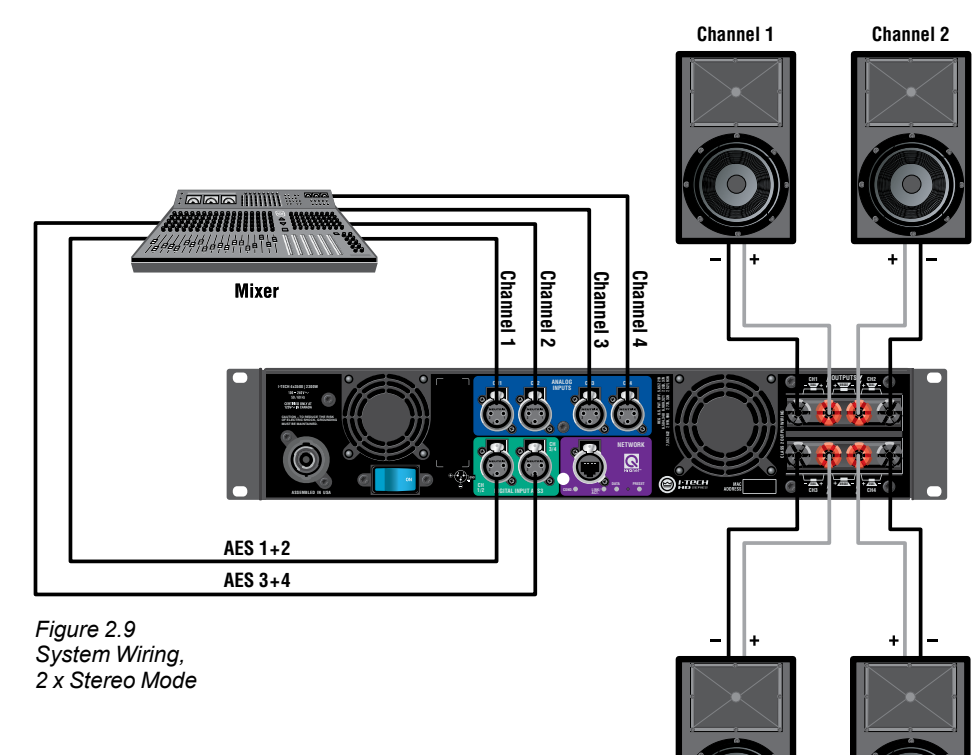

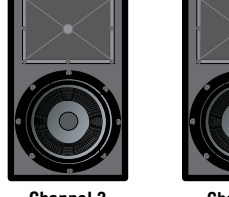

Channel 3

Channel 4

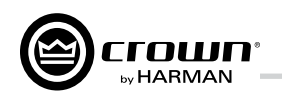

### 2 Setup

Table 1 and Figure 2.10: Wire one Speakon<sup>®</sup> cable connector to two speakers. Insert the Speakon<sup>®</sup> cable connector into the amplifier's top Speakon<sup>®</sup> connector.

### 2.3.5 Bridge-Mono Mode

Overview: Turn on the amp, enable Bridge-Mono mode using the LCD Control Screen, turn off the amp, wire it, and turn it back on.

1. Be sure that no cables are connected to the amplifier. Turn on the front-panel power switch. The LCD Control Screen will light up.

Under the LCD Control Screen, press the Menu/Exit button. Press the Next button until you see OUTPUT MODE on the screen. If N/A is displayed, OUTPUT MODE is locked via software. If LOCKOUT is displayed, all the LCD screens are locked via software.

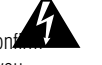

3. Press the Encoder knob to select BRIDGE MONO. Press the knob again to configure vour choice. Press Menu/Exit. Turn down both level controls (Encoder) until vou reach maximum attenuation.

### 4. IMPORTANT: Turn off the amplifier and unplug its power cord.

INPUTS: There are three ways to connect an input signal to the amplifier (Figure 2.11):

• Connect an analog signal source to the Channel-1 and/or Channel-3 amplifier input.

• Connect an AES/EBU digital signal source to the Digital Input IN connector.

NOTE: Crown provides a reference of wiring pin assignments for commonly used connector types in the Crown Amplifier Application Guide available at www.crownaudio.com.

OUTPUTS: Use Class 2 output wiring. There are two ways to wire the amplifier output connectors for Bridge-Mono mode:

1) Wire the speaker across the red binding post channels 1/2 and 3/4 (Figure 2.11). Do not use the black binding posts when operating in Bridge-Mono mode.

2) Wire the speaker only to the Speakon<sup>®</sup> connector as shown in Table 2 and Figure 2.12.

NOTE: In Bridge-Mono mode, the Channel 1 Level control sets the level; the Channel 2 Level control is defeated. All Channel 2 objects and controls are hidden and disabled. In this mode, the Channel 3 Level control sets the level; the Channel 4 Level control is defeated.

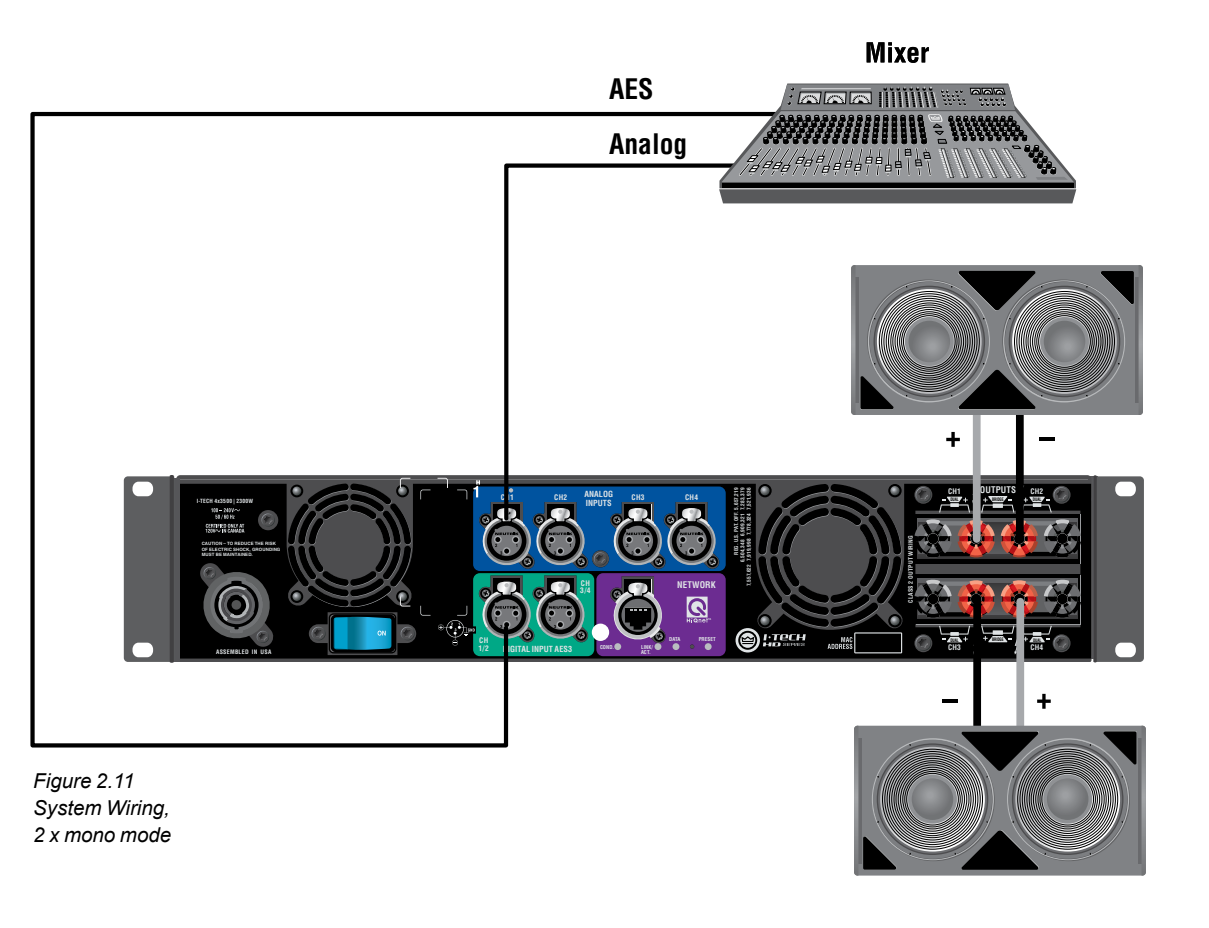

Figure 2.12

Mono Wiring Using Both

Table 2

Speakon<sup>®</sup> Wiring for Bridge-Mono

| PIN  | 1+ | 2+ |
|------|----|----|
| SPKR | +  | -  |
| PIN  | 3+ | 4+ |
| SPKR | +  | _  |

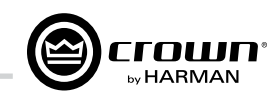

## **3 HARMAN GreenEdge - Going 'Green' without compromise**

### 3.1 Going 'Green'

Going 'Green' is no longer an option – it's a necessity. Protecting the world we live in against adverse climate change is a major objective of socially responsible governments, businesses and individuals everywhere. Reducing energy consumption is fundamental to the reduction of greenhouse-gas emissions and is likely to impact various elements of our lifestyle. Maintaining the quality of our lifestyle, while improving the environment, is a challenge addressed by the HARMAN GreenEdge advanced technology initiative.

HARMAN's passion for innovative engineering remains dedicated to its goal of acoustic excellence for all of its products. HARMAN's loyal customers never need to fear the loss of performance from going 'Green' in fact, the new range of GreenEdge audio systems enhance performance and acoustic qualities. HARMAN continues to drive the importance of 'the listening experience' while caring for the world we share.

### 3.2 The Sound of Efficiency

HARMAN's Research and Development teams are implementing highly innovative engineering, design and manufacturing processes across its range of world-class branded audio and infotainment products. The GreenEdge technology initiative allows partners to take advantage of Eco-Friendly, energy-saving benefits such as:

Weight Savings - When compared to traditional, non-switching amplifiers, the I-Tech HD Series weighs an average of 50 lbs (22.68kg) less. Less weight benefits the consumer by reducing shipping costs and benefits the environment by reducing emissions from vehicles because the shipper is able to either reduce the amount of vehicles needed to transport the goods or the vehicle is not running up to its weight limits resulting in less fuel economy.

High-Efficiency Designs - The patented Universal Power Supply with Power Factor Correction combined with the patented Class-I PWM output stage of the I-Tech HD series amplifiers provides greater than 90% efficiency when ran at 100VAC to 240VAC and all voltage in between.

**Power Savings** – The I-Tech HD Series has both manual and automatic standby modes that put the amplifier into a low AC current draw state when not in use. When in this mode, the I-Tech HD series draws an average of 100W of power greatly reducing your power bills.

Environmental Responsibility – By integrating HARMAN GreenEdge systems into your business model, you are promoting Eco-Friendly energy saving initiatives and reducing your impact on the enviorment.

### 3.3 Green Savings

Here's an example of the energy savings offered by Crown's Class-I tour products:

Class-I Amplifiers v. MA5002VZ in Touring Applications

- If Crown shipped 13.500 IT4000/MA5000/IT5000HD
- If we had shipped 13,500 MA5002VZs in their place, the numbers would look like this:

|                             | MA5002VZ       | Class-I Tour Amp<br>(It4000, MA5000i, It5000HD) |
|-----------------------------|----------------|-------------------------------------------------|
| Number of Units             | 13,500         | 13,500                                          |
| Total Weight                | 519.8 tons     | 189 tons                                        |
| 1 hour of Electricity Usage | 2.52kWh        | 1,602kWh                                        |
| 1 year of Electricity Usage | 18,370,800 kWh | 11,678,580 kWh                                  |

### **Electricity Savings:**

- ~6.692.220 kWh
- Enough to power ~370 households annually!

### Weight Savings (Freight):

- Reduces ~400 Metric tons of greenhouse gas annually
- About the same as taking 75 cars off the road

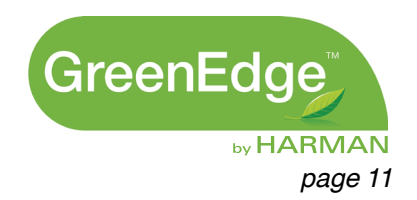

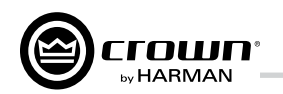

## 4 Integrated DriveCore™ Technology

Class D and Class I amplifiers are notable for extraordinarily high efficiency and being well suited for driving difficult reactive loads such as subwoofers.

Crown engineers developed DriveCore™ Technology – a proprietary hybrid analog-digital integrated circuit (IC) developed with Texas Instruments that drives the "front end" of the Class D or Class I output stage. Over 60 years of Crown's design knowledge and experience went into the development of this technology resulting in truly remarkable benefits.

DriveCore<sup>™</sup> Technology provides an extremely wide-tolerance with regards to sagging or "dirty" AC line conditions providing consistent performance without affecting audio quality. This means that your performance will not be compromised by fluctuating generator power or overloading by lighting rigs, backline gear, etc.

In addition, DriveCore™ Technology's patented feedback and PWM modulation circuits enable fast recovery on peak transients, accurate reproduction of low-level detail, and precise tracking of lowfrequencies at high power levels for maximum subwoofer output.

| 140350- I MON US10 UB01 D807 D805% C643 C645 0668 C857 U609 0 |
|---------------------------------------------------------------|
|                                                               |
|                                                               |
|                                                               |
|                                                               |
|                                                               |
|                                                               |
|                                                               |
|                                                               |
|                                                               |
|                                                               |
|                                                               |
|                                                               |
|                                                               |
|                                                               |

Figure 4.1 I-Tech HD 2 Channel Front End Board

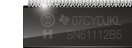

Figure 4.2 Ruby Chip (Actual Size)

## **5 Powered by Crown**

This I-Tech HD Series amplifier is compatible with the Powered by Crown app. For more information visit: http://www.crownaudio.com/mobileapplications/index.htm

I-Tech HD DriveCore Series Power Amplifiers

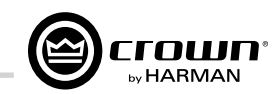

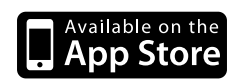

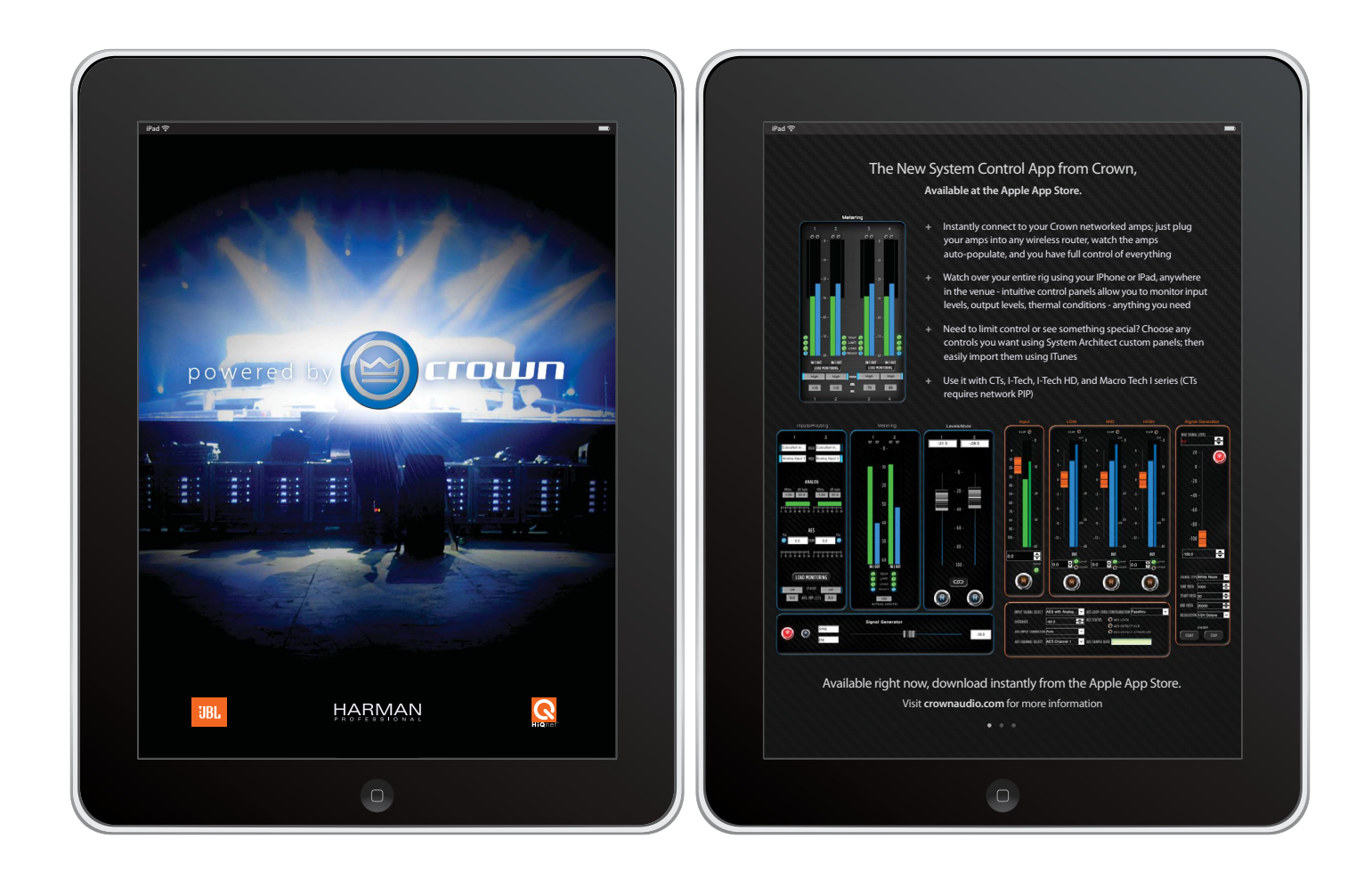

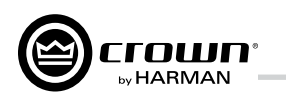

### 6 Operation

### 6.1 Protecting Your Speakers

It's wise to avoid clipping amplifier signals at the input and output. Not only does clipping sound bad, it can damage loudspeakers. To prevent clipping, use System Architect software's Level Max suite to enable or display the peak voltage limiter and average power limiter in your amplifier's built-in DSP. That way, no matter how strong a signal your mixer produces, the amplifier output will not clip. Set the limiter threshold so that at full level no components in the audio signal chain are clipping, the amplifier input and output is not clipping, and the attached loudspeakers at properly protected according to the mnfg's rec'd specifications.

Also, avoid sending strong subsonic signals to the amplifier. High-level, low-frequency signals from breath pops or dropped microphones can blow out drivers. To prevent subsonic signals, use one of these methods:

• Insert a highpass filter between mixer output and amplifier input (or between mixer and limiter).

• Use the I-Tech's onboard DSP to set up a highpass filters.

• Switch in highpass filters at your mixer. Set the filter to as high a frequency as possible that does not affect your program. For example, try 35 Hz for music and 75 Hz for speech. On each mixer input channel set the filter frequency just below the lowest fundamental frequency of that channel's instrument.

• Note: An amplifier reproduces the signal present on the input. Therefore, if you send clipped or squared wave signals to the input, it will recreate this on the output possibly damaging your loudspeakers.

### 6.2 Startup Procedure

When first turning on your amplifier, follow the procedures in the Quick-Start Guide on page 4 (stereo) or page 5 (bridge-mono).

If you ever need to make any wiring or installation changes, don't forget to disconnect the power cord.

For help with determining your system's optimum gain structure (signal levels) please refer to the Crown Amplifier Application Guide. available online at www.crownaudio.com.

### 6.3 Precautions

Your amplifier is protected from internal and external faults, but you should still take the following precautions for optimum performance and safety:

1. Before use, your amplifier first must be configured for proper operation, including input and output wiring hookup. Improper wiring can result in serious operating difficulties. For information on wiring and configuration, please consult the Setup section of this manual or, for advanced setup techniques, consult Crown's Amplifier Application Guide available online at www.crownaudio.com.

- 2. Use care when making connections, selecting signal sources and controlling the output level. The load you save may be your own!
- 3. Do not short the ground lead of an output cable to the input signal ground. This may form a ground loop and cause oscillations.
- 4. WARNING: Never connect the output to a power supply, battery or power main. Electrical shock may result.

*h* 

/1

- 5. Tampering with the circuitry, or making unauthorized circuit changes may be hazardous and invalidates all agency listings.
- 6. Do not operate the amplifier with the red Clip LEDs constantly flashing.
- 7. Do not overdrive the mixer, which will cause clipped signal to be sent to the amplifier. Such signals will be reproduced with extreme accuracy, and loudspeaker damage may result.
- 8. Do not operate the amplifier with less than the rated load impedance. Due to the amplifier's output protection, such a configuration may result in premature clipping and speaker damage.
- CAUTION SHOCK HAZARD: Potentially lethal voltages 9 exist at the output connectors when the amplifier is turned on and is passing a signal.

Remember: Crown is not liable for damage that results from overdriving other system components.

6 Operation

Blackout Mode (a selection in the Advanced Menu, Section 7.2). A. Coolina Vents

### B. LCD Display Screen

amplifier settings.

recall DSP presets.

C. Power Switch circuit breaker is in the "on" position.

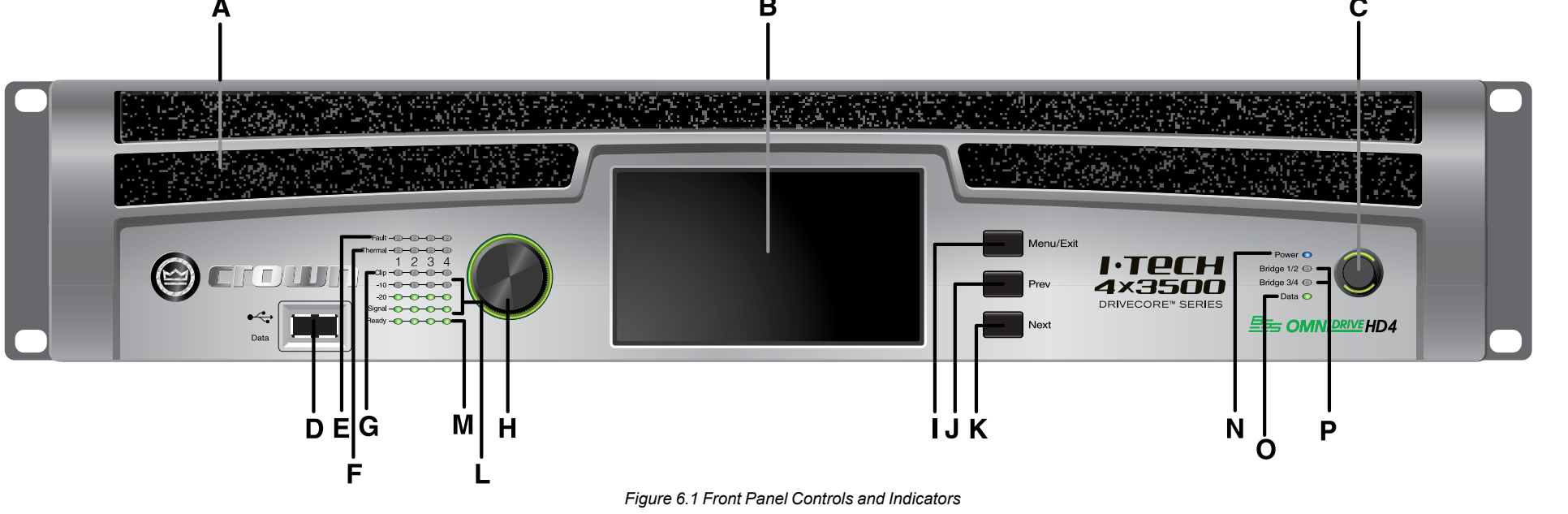

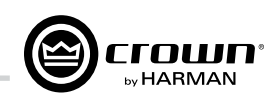

### 6.4 Front Panel Controls and Indicators

## Many of these functions can be disabled using

- Front-to-rear forced airflow through foam dust filter
- Integrated 4.3" color LCD with backlight, displays
- The LCD Display Screen and its controls let the user adjust the amplifier's attenuation and muting, configure the amp, set up and view error monitoring (such as temperature and load supervision), and
- Push-on/push-off switch glows green when AC power is present at the power cord and the amplifier

### D. USB 2.0 Connector

Accepts a USB drive to transfer presets, device files. and update firmware from the drive to the amplifier DSP, and vice versa.

### E. Fault Indicator

Red LED, one per channel, flashes when the amplifier output channel has stopped operating. Usually this means that the amplifier must be serviced.

### F. Thermal Indicator

Red LED, one per channel, illuminates when the channel has shut down due to thermal stress or overload.

### G. Clip Indicator

Red LED, one per channel, illuminates when the channel's output signal reaches the onset of audible clipping. The Clip Indicator also will illuminate during Thermal Level Control (TLC) limiting. The Clip Indicator can be turned off during Blackout mode.

### H. Level Control (Encoder)

Speed-sensitive, 0.5 dB steps, range 0 to -100 dB. This knob affect the Channel 1-4 output levels. Also Menu items and adjust parameter values that are displayed on the LCD control screen.

### I. Menu/Exit Button

"Menu" enters the main menu. "Exit" leaves the menu.

### J. Prev Button

Selects the previous item in the menu.

### K. Next Button

Selects the next item in the menu.

### L. Signal Indicators

These can be disabled during Blackout mode. Three green LEDS per channel indicate the amplifier's input and output signal levels. From top to bottom the LEDs are

-10 dB: amplifier output is 10 dB below clipping. -20 dB: amplifier output is 20 dB below clipping. **Signal:** selected input signal is above –40 dBu.

### M. Ready Indicator

Green LED, one per channel, illuminates when the channel is initialized and ready to produce audio output.

### N. Power Indicator

Blue LED indicates amplifier has been turned on and AC power is available. The LED will flash when the AC line voltage is 15% above or below the nominal rated range. This indicator can be turned off in Blackout mode.

### 0. Data Indicator

Yellow LED indicates network data activity. Data indicator flashes only when the amplifier is polled for data, or is polled to see whether it is online. This indicator can be turned off in Blackout mode.

### P. Bridge Mode Indicator

Yellow LED illuminates when the amplifier is set to Bridge-Mono mode.

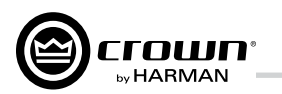

## 6 Operation

6.5 Back Panel Controls, Indicators and Connectors

A. Fans Provide front-to-back forced airflow for cooling.

### ANALOG INPUTS SECTION

**B. Balanced Analog XLR Inputs** A 3-pin female XLR connector for each channel.

### OUTPUTS SECTION

### C. Speakon<sup>®</sup> Output Connectors

Two high-current, 50A Neutrik® Speakon® NL4MLP (mates with NL4FC and NL4), for channels 1+2 or 3+4 and one NLT8 for channels 1 thru 4. Class 2 output wiring required.

These two connectors accept 2-pole or 4-pole Speakon<sup>®</sup> connectors. See Figures 2.5 through 2.10 and Tables 1. 2 and 3 for connector wiring. The top 2 speakon connectors are wired each for stereo

operation off of one connector, the bottom NL8 speakon connection is for four way operation off of one connector.

### D. Binding Post Output Jacks

One pair per channel of high-current, 60A color-coded binding posts. Accepts banana plugs, wire or spade lugs.

#### E. Power Cord Connector 32 amp PowerCon<sup>®</sup> AC Inlet. Voltage range is indicated above IEC inlet.

### F. Reset Switch/Circuit Breaker

If the current draw of the amplifier exceeds safe limits, this breaker automatically disconnects the power supply from the AC mains. The switch resets the circuit breaker.

### G. MAC Address

This specific amplifier's network identifier that is burned into its firmware.

#### H. Preset Indicator

LED flashes to signal the number of the current preset if active. LED is green if the preset values have not been changed once loaded. LED is yellow if the preset values have been changed since they were loaded.

#### I. Reset Button

To restore factory default settings: Press the Reset Button with a thin, non-conductive object, then turn on amplifier power, and continue to hold the reset button until the Preset light comes on green (approximately 16 seconds)..

### J. Data Indicator

Flashes yellow only when the amplifier is polled for data, or is polled to see whether it is online.

### DIGITAL INPUTS SECTION

### K. AES/EBU Digital Input

This 3-pin female XLR connector accepts a digital signal in the AES/EBU format.

It is not recommended to loop through more than four amplifiers. If larger distribution of AES is needed, the use of an AES distribution amplifier is recommended.

### NETWORKING SECTION

### L. Link/Act Indicator

Shows network activity. The LINK ACT LED illuminates when the network port is connected and flashes when network activity is detected.

### **M. Network Connector**

This EtherCon<sup>®</sup> Ethernet connector is for networking. **Warning:** Only connect to networks that remain inside the building.

### N. Cond Indicator

Turns on if the amplifier is set to be the CobraNet conductor. The CobraNet conductor is a CobraNet node that provides the master timing clock for the CobraNet digital audio transport network.

## 7 Advanced Operation

### 7.1 Introduction

The LCD Display Screen and its controls let you configure the amplifier and access many features that before were available only through a remote computer. Also, you can recall DSP presets via the front panel. (Some DSP parameters cannot be adjusted with the LCD Display Screen. That is done in System Architect.)

controlled in System Architect. Display Screen:

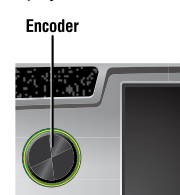

- the Menu screen.

- displayed parameter.

screen at any time. Some menu items require confirmation: after you request a change, the display might say "Press and hold." To confirm a change, press and hold the **Encoder** knob. If you don't want the change to occur during a confirmation, turn the knob or wait five seconds. The entire front panel or any selected screens can be locked out or set to read only status using System Architect software. Locked-out screens will either say "Lockout" or the individual parameter will say "N/A". If a change is attempted the screen will say "Changes Disabled".

100 - 240 V ~ 50 / 60 Hz CERTIFIED ONLY AT 120V~ IN CANADA OF ELECTRIC SHOCI CobraNet CUML L I M I ΙН Figure 6.2 Back Panel Controls and Connectors

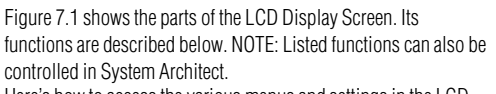

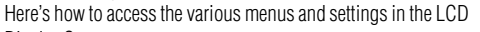

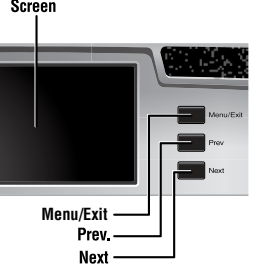

Figure 7.1 Parts of the LCD Control Screen

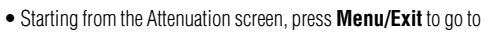

• Press **Next** to go to the next item in the menu. • Press **Prev** to go to the previous item in the menu.

• Turn or press the **Encoder** knob to change the value of a

• When you see a menu screen, push the knob once to see the items in that menu. Or press **Next** to go to the next menu. • Press **Menu/Exit** to leave the menu and return to the previous

### Menu Tree

MENU TREE

Attenuation - Mute - Lockout

As a handy reference, Figure 7.2 shows the menu structure of the LCD display screen. Starting from any Menu screen, press an Encoder knob to go to the first selection in the Menu. You can loop through a menu's selections using the Next and Prev buttons. The Menu/Exit button returns you to the previous screen.

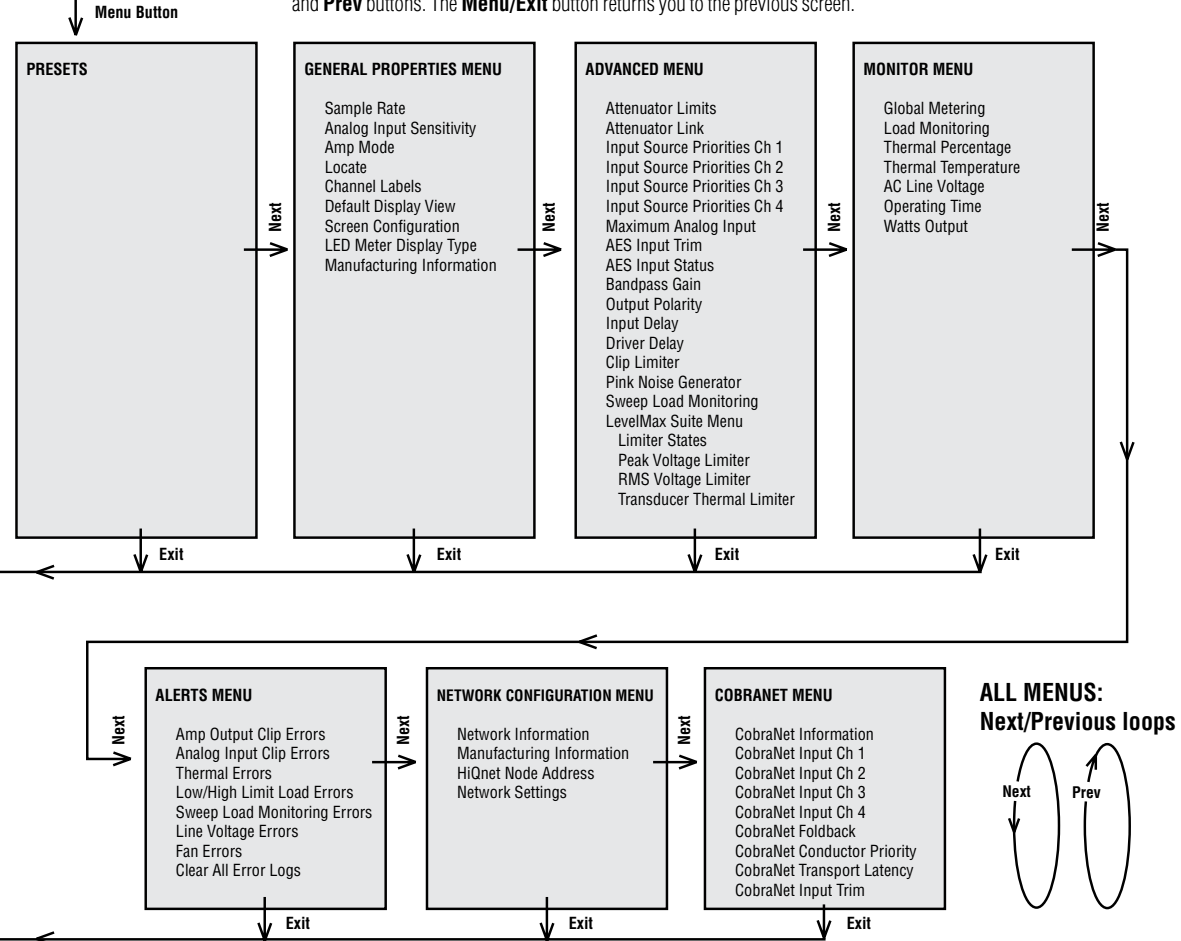

Figure 7.2 The Menu Tree

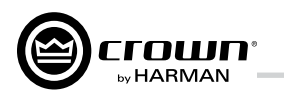

### 7.2 Operation Examples

### **Operation Example 1**

How to set the CH1 input sensitivity using the LCD Display

1. After power-up, when the default display screen appears, press Menu/Exit.

2. Press **Next** twice to reach the Advanced Menu, press the encoder wheel to select.

3. Press **Next** once to reach the Analog Input Sensitivity menu, then press the encoder wheel to select.

4. Press **Next** to reach the desired channel then press the encoder wheel to select a channel and spin the encoder wheel to adjust the dB gain for that channel, press Menu/Exit to deselect. 5. When finished, press and hold the **Menu/Exit** button to return to the default display view.

### **Operation Example 2**

How to monitor the Thermal Errors using the LCD Display Screen: 1. After power-up, when the default display screen appears, press Menu/Exit.

2. Press **Next** four times to reach the Alerts Menu, press the encoder wheel to select.

3. Press **Next** two times to reach the Thermal Errors menu, then press the encoder wheel to select.

4. Press **Next** to reach a desired channel then press the encoder wheel to clear errors on that channel, press **Menu/Exit** to deselect.

5. When finished, press and hold the **Menu/Exit** button to return to the default display view.

Now let's look at the function of each menu selection.

### 7.2.1 Basic Selections

**Opening Screen:** On power-up, the LCD Display Screen displays the Crown logo. After a few seconds, the firmware version appears, then the Attenuation screen appears.

| Channel 1     | Channel 2     |
|---------------|---------------|
| -40.0 dB      | -40.0 dB      |
| Limit: 0.0 dB | Limit: 0.0 dB |
| Channel 3     | Channel 4     |
| -40.0 dB      | -40.0 dB      |
| Limit: 0.0 dB | Limit: 0.0 dB |

#### Attenuation and Bar Meters

This screen displays the attenuation in dB. To change attenuation press **Next** to reach the desired channel then press the encoder wheel to select that channel and turn the Encoder. Attenuation changes 0.5 dB per detent when you turn the Encoder slowly, and more when you turn the Encoder quickly. The current preset name is displayed in the upper-right corner. The (M) is explained on the next page under Presets.

If the attenuators for both channels are linked (in the Attenuator Link screen, described later), the word LINK appears. (If there is an error in the error log, an exclamation point appears at bottom center.)

| Channel 1     | Channel 2     |
|---------------|---------------|
| -40.0 dB      | -40.0 dB      |
| Limit: 0.0 dB | Limit: 0.0 dB |
| Channel 3     | Channel 4     |
| -40.0 dB      | -40.0 dB      |
| Limit: 0.0 dB | Limit: 0.0 dB |

### Mute/Unmute (in the Attenuation screen)

• To mute a channel: The display will alternate between MUTE and the attenuation level. While the amplifier is muted, you can adjust attenuation for each channel by using **Next** and pressing the encoder wheel to select and turning the Encoder knob.

• To unmute either channel: Press and hold the encoder wheel for 1 second

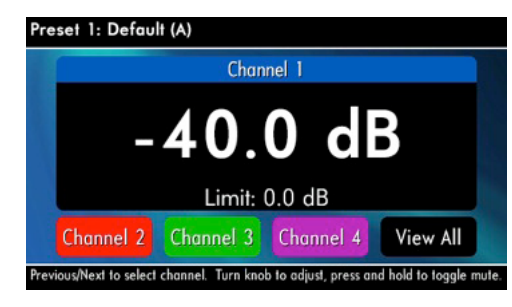

### Front Panel Lockout (in the Attenuation screen)

The amplifier's administrator can control access to menu mode and the amplifier's attenuators. This lockout can be done either by the front panel buttons or by System Architect software.

To lock or unlock the menu with the front-panel buttons: press **Next** and **Prev** simultaneously. To lock or unlock the menu with System Architect software: go to the Tools Menu > Display Screen Security and press the lockout button. If a specific parameter is protected, the screen says "N/A" or "Change Disabled."

If the lockout is done from the software, the user can disable the lockout only in the software, not by pressing the front-panel buttons.

If the menu is locked and you press any button or turn an Encoder, the word "LOCKOUT" is displayed. If a specific parameter is protected, the screen savs "N/A" or "Change Disabled."

## 7 Advanced Operation

### General > Sample Rate

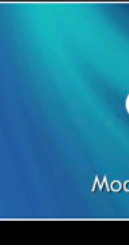

channel, turn the encoder to adj.) sensitivity settings.

Note: If you do not see the sensitivity you need, try changing the Maximum Analog Input level in the Advanced Menu (described later). This makes different sensitivities available.

To optimize the system gain structure, see Section 3.1 in the I-Tech application Guide at www.crownaudio.com/pdf/amps/137327.pdf.

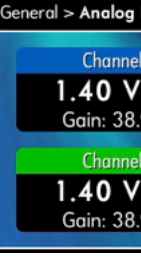

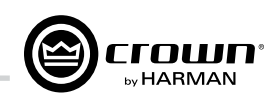

Sample Rate: Starting from the Attenuation screen, press Menu/Exit to go to the Sample Rate screen in the advanced mode. The sample rate of the amplifier's DSP is displayed. It can be modified only in System Architect software because FIR filter settings will need to be recalculated as a result of the change. Please refer to its Help files. When you route a Cobranet input, the sample rate displayed here must match the Cobranet source.

96 kHz

Modify in software ONLY!

Analog Input Sensitivity: (Use Next and press encoder wheel to select a This screen also displays the amp gain for each channel resulting from the

| Input Sensitivity   |                                   |  |
|---------------------|-----------------------------------|--|
| 11                  | Channel 2                         |  |
| r <b>ms</b><br>9 dB | <b>1.40 Vrms</b><br>Gain: 38.9 dB |  |
| 13                  | Channel 4                         |  |
| r <b>ms</b><br>9 dB | <b>1.40 Vrms</b><br>Gain: 38.9 dB |  |

**Presets:** A preset is a group of DSP and amplifier settings for a particular speaker system. Turn an Encoder to view Presets 1 through 50. To recall a preset, press the Encoder, then press and hold the Encoder to confirm. For more information on presets, see Section 7.3.

The preset currently in use is displayed in the upper right corner. (A) Active means that the amplifier is operating exactly according to that preset

(M) Modified means that the amplifier is operating according to the preset but with some settings changed.

If a preset number is flashing, it is not in use.

In the example shown below,

- Preset 2 is in use.
- The amplifier settings have been modified (M) since Preset 2 was loaded.

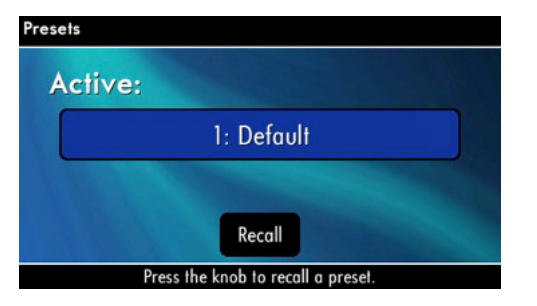

Amp Mode: This screen lets you set up the amplifier for Dual, Input Y or Bridge Mono mode. Turn an Encoder knob to choose among those three options, then press the knob to save your choice. You will be prompted to confirm your choice. The LCD screen displays the currently selected mode.

- In Dual (or Stereo) mode, both channels operate independently.
- In Bridge Mono mode, pairs of channels are summed to double the power, and the amplifier puts out a mono signal.

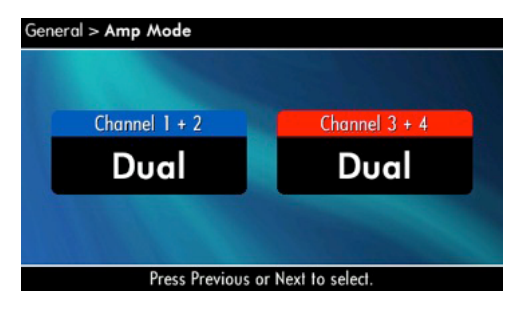

**Locate:** Allows users to identify a specific amplifier in a large network of amplifiers without having to compare address information. Locate can be turned on/off from software and/or the front panel. Press an Encoder knob to turn on the Locate function. When on, the LCD screen flashes. Press the knob again to turn off the Locate function. In System Architect, the device icon has a blue outline to indicate that it is in Locate mode.

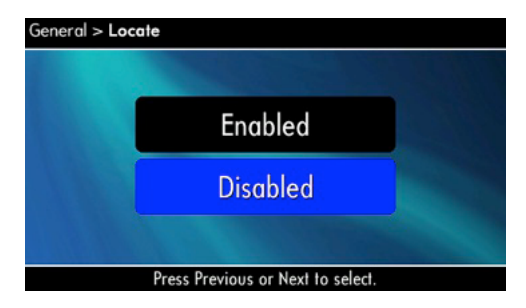

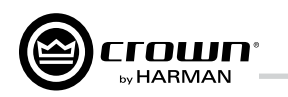

Attenuator Limits: You can set the maximum attenuation from 0 dB to -100 dB. This feature allows you to set a limit on the attenuators. Once set, attenuation cannot be adjusted beyond this level.

NOTE: The attenuator setting must be below the attenuator limit that you are trying to set. For example, if the attenuator is set at -3 dB, you cannot set the attenuator limit below –3 dB unless you decrease the attenuator level.

| Advanced > Attenuator Limits                |                 |
|---------------------------------------------|-----------------|
| Channel 1                                   | Channel 2       |
| 0.0 dB                                      | 0.0 dB          |
| Atten: -40.0 dB                             | Atten: -40.0 dB |
| Channel 3                                   | Channel 4       |
| 0.0 dB                                      | 0.0 dB          |
| Atten: -40.0 dB                             | Atten: -40.0 dB |
| Press Previous or Next to select a channel. |                 |

Attenuator Link You can set the attenudators to be independent or linked. Turn an Encoder knob to choose one of those options, then press the knob to save your choice.

| Channel 1 + 2 | Channel 3 + 4 |
|---------------|---------------|
| Independent   | Independent   |

Input Sources: For each channel, turn the Encoder to select analog, digital, or CobraNet Options are: Analog Digital Digital with analog backup Digital with analog override

Digital with analog backup: The I-Tech HD is being fed a digital signal and an analog signal. The input is currently switched to the digital signal. If it fails, the I-Tech HD switches instantly to the analog signal.

Digital with analog override: The input is switched to the digital signal, and no analog signal is applied. If an analog signal is sent, the I-Tech HD switches instantly to the analog signal. If the analog signal fails, the I-Tech HD switches to the digital signal after a delay set by the Hold Time slider in the Input Section of the System Architect page.

| Advanced > Input Source Priorities - Channel 1 |            |  |
|------------------------------------------------|------------|--|
| High                                           | Medium     |  |
| AES 1                                          | Analog 1   |  |
| Low                                            | AES Mode   |  |
| None                                           | VDrive XLR |  |
| Press Previous or Next to select a channel.    |            |  |

Maximum Analog Input: Use Next and press the encoder wheel to select: +21 dBu or +15 dBu. Note: Changing this value changes the range of sensitivities available to the amplifier.

For more information see Figure 7.3 and the I-Tech Sensitivity Charts in the Appendix of the I-Tech Application Guide. It is available online at www. crownaudio.com/pdf/amps/137327.pdf.

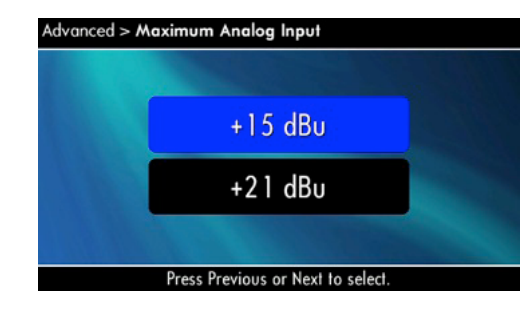

**AES Input Trim:** Turn the Encoder knob to vary the gain of the AES digital signal for Channel 1: -100.0 dB to +20 dB. See Figure 4.4 for more information

| Advanced > AES Input Trim                  |           |
|--------------------------------------------|-----------|
| Channel 1                                  | Channel 2 |
| 0.0 dB                                     | 0.0 dB    |
| Channel 3                                  | Channel 4 |
| 0.0 dB                                     | 0.0 dB    |
| Press Previous or Next to select a channel |           |

## 7 Advanced Operation

clock pulse.

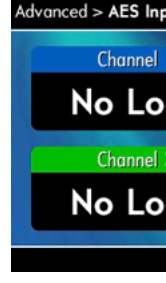

more information.

| CobraN | et > Cob | ۲a۱ |
|--------|----------|-----|
|        | Chanr    | nel |
|        | 0.0      | C   |
|        | Chanr    | ıel |
|        | 0.0      | C   |
|        | Press    | Pre |

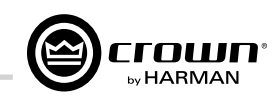

**AES Input Status:** "Lock" indicates that an AES cable is plugged in and the amplifier is receiving (and locking to) the AES phase logs logs. "No Lock" means that the amplifier is not receiving, or is not locking to the AES

| out Status |           |
|------------|-----------|
| 1          | Channel 2 |
| ck         | No Lock   |
| 3          | Channel 4 |
| ck         | No Lock   |
|            |           |

**CobraNet Input Trim:** Turn the Encoder knob to vary the gain of the CobraNet digital signal for Channel 1: -100.0 dB to +20 dB. See Figure 4.4 for

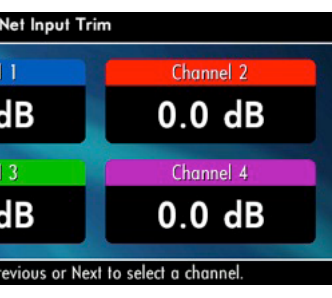

Bandpass Gain: In each channel of the I-Tech HD's DSP, just before the output limiter and after the preceding filter, is a gain block (not shown on the Signal Path block diagram). Bandpass Gain adjusts the gain of this block between -24 dB and +24 dB.

Adjusting the bandpass gain in the LCD screen makes it easy to vary the level of subwoofers, midrange drivers and high-frequency drivers.

| Advanced > Bandpass Gain                    |           |
|---------------------------------------------|-----------|
| Channel 1                                   | Channel 2 |
| 0.0 dB                                      | 0.0 dB    |
| Channel 3                                   | Channel 4 |
| 0.0 dB                                      | 0.0 dB    |
| Press Previous or Next to select a channel. |           |

Output Polarity: Use Next and press the encoder wheel to select each channel icon to toggle the output signal polarity between + and -.

| Advanced > Output Polarity |                        |
|----------------------------|------------------------|
| Channel 1                  | Channel 2              |
| •                          | -                      |
| Channel 3                  | Channel 4              |
| •                          | •                      |
| Press Previous or Nex      | t to select a channel. |

Input Delay: Sets the input signal delay in each channel. Turn the Encoder knob to vary the delay. The delay step size is speed sensitive. Pressing the encoder enables or disables the Delay.

Below each channel's delay setting is the equivalent distance in feet and meters. For example, 10 ms is the signal delay of sound traveling 11.3 feet or 3.4 m.

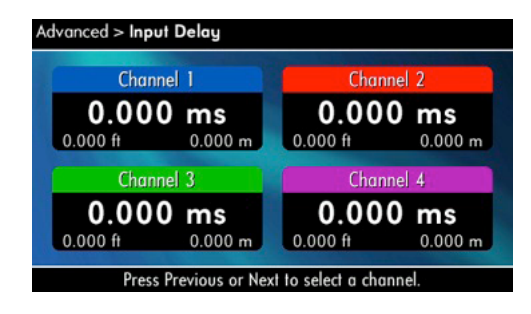

Output Delay: Sets the output signal delay in each channel. Turn the Encoder knob to vary the delay. The delay step size is speed sensitive. Pressing the encoder enables or disables the Delay.

Below each channel's delay setting is the equivalent distance in feet and meters. For example, 10 ms is the signal delay of sound traveling 11.3 feet or 3.4 m.

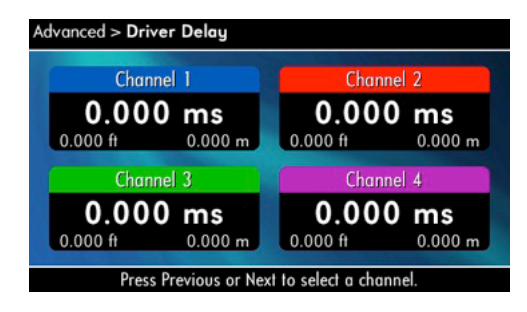

**LED Meter Display Type :** Here you can set the LCD bar meters to display average or peak levels. Turn the Encoder knob to select the option, then press the knob to confirm your selection.

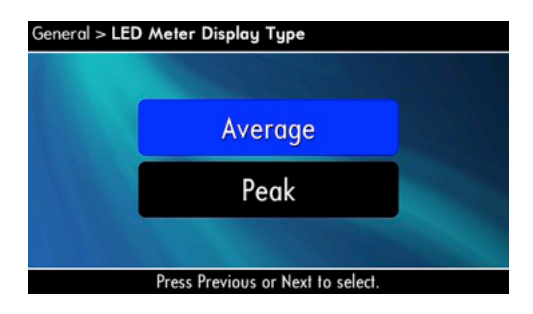

LevelMax - Clip Limiter: Limits the peak output voltage to just below clipping for each channel. Press a channel icon to turn it OFF or ON.

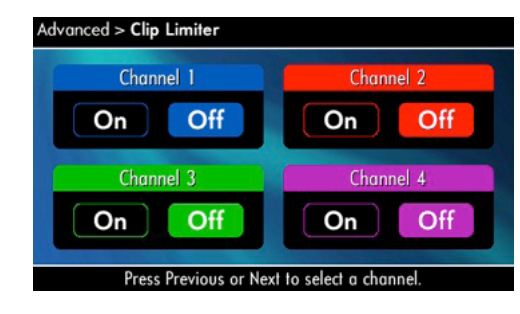

LevelMax- Peak Voltage Limiter: Limits the peak output voltage to a level that you set, either OFF or 1 to 500 volts, for each channel. Press an Encoder to turn on the Limiter. Once it's on, turn the Encoder to set the voltage. Additional controls, such as attack and release, are available through System Architect.

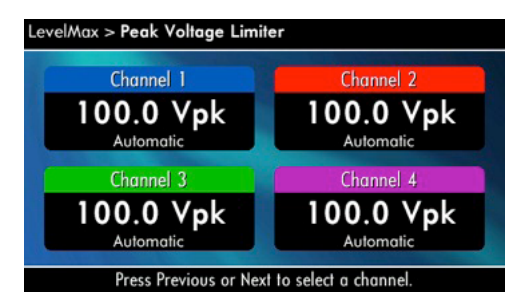

LevelMax - RMS Voltage Limiter: Limits the output rms voltage to an amount that you set, either OFF or 1 to 500 volts, for each channel. Press the Encoder to turn on the Limiter. Once it's on, turn the Encoder to set the voltage.

| Channel 1               | Channel 2               |
|-------------------------|-------------------------|
| 100.0 Vrms<br>Automatic | 100.0 Vrms<br>Automatic |
| Channel 3               | Channel 4               |
| 100.0 Vrms              | 100.0 Vrms              |

Pink Noise Generator: Press Next and the encoder wheel to select a channel icon to turn on the generator. Its level will read -100 dB. Adjust the noise level from -100 dB to +20 dB in 0.5 dB steps by turning the Encoder. To turn off the generator, select a channel icon or go to another menu item.

| Channel 1 | Channel 2 |
|-----------|-----------|
| Mute      | Mute      |
| Channel 3 | Channel 4 |
| Mute      | Mute      |

Front Panel Blackout: This screen lets you black out the front panel display unless you press a front-panel button or turn an Encoder. This feature turns off the LCD backlight and all front panel LEDs except for the fault LEDs and power-switch green LED. After blackout is enabled, an Encoder press/turn will "reactivate" the display. If no button is pressed/turned for 5 seconds, the display will return to blackout mode.

| General > Screen Configuration |              |  |
|--------------------------------|--------------|--|
| Blackout /<br>Screensaver:     | Normal       |  |
| Backlight Level:               | 100%         |  |
| Previous, Nex                  | t to select. |  |

## 7 Advanced Operation

### 7.2.2 MONITOR MENU

Load Monitoring: Press Next and the encoder wheel to select a channel icon to turn speaker load monitoring on or off for a channel. When load monitoring is on, the load connected to the amplifier output is displayed. The text below the reported load indicates whether the value is within the limits set in System Architect. OFF means load monitoring is off. LOW means the load is below limits. HIGH means the load is above limits. NORMAL means the load is within limits. (Output must be sufficient)

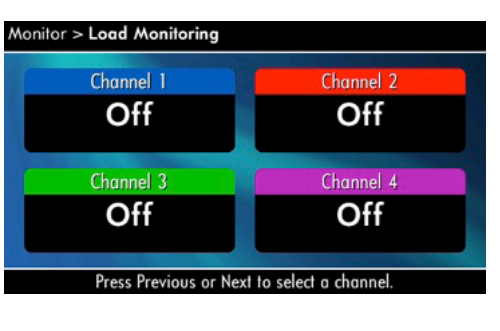

and PSU.

| Monitor > Thermal Percentage |           |  |  |  |
|------------------------------|-----------|--|--|--|
| Power Supply                 | : 0.0 %   |  |  |  |
| Channel 1                    | Channel 2 |  |  |  |
| 0.0 %                        | 0.0 %     |  |  |  |
| Channel 3                    | Channel 4 |  |  |  |
| 0.0 %                        | 0.0 %     |  |  |  |
|                              |           |  |  |  |

page 22

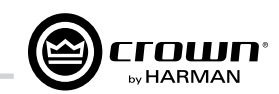

This menu lets you monitor the status of the amplifier.

**Thermal %:** This indicates the amplifier temperature in percent, where 100% is the maximum allowable temperature. If Thermal % reaches 100%, the amplifier is out of thermal headroom and has shut down (or will very soon). Measurements are shown for Channel 1, Channel 2, Channel 3, Channel 4,

**Thermal Temp deg. C:** This screen displays the temperature in degrees Celsius of the Ch. 1 output devices, Ch. 2 output devices, Ch. 3 output devices, Ch. 4 output, and the power supply.

| Monitor > Thermal Temperature |              |  |  |
|-------------------------------|--------------|--|--|
| Power Sup                     | ply: 37.6 °C |  |  |
| Channel 1                     | Channel 2    |  |  |
| 32.3 ℃                        | 32.4 °C      |  |  |
| Channel 3                     | Channel 4    |  |  |
| 30.0 °C                       | 29.4 °C      |  |  |
|                               |              |  |  |

**AC Voltage:** This shows the AC line voltage at the AC cord inlet to the amplifier.

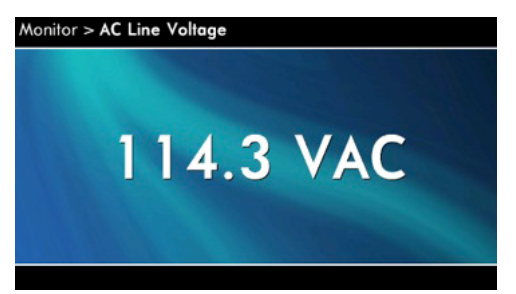

**Operating Time:** This displays the number of hours the amplifier has been on since manufacture. Like a car's odometer, it shows the total amount of operating hours and cannot be reset. All I-Tech HD amplifiers come with a variable amount of operating time on them due to burn-in and testing before shipping.

Watts Output: This displays the slow-averaged continuous output power of each channel in watts.

| Channel 1 | Channel 2 |
|-----------|-----------|
| 0.0 W     | 0.0 W     |
| Channel 3 | Channel 4 |
| 0.0 W     | 0.0 W     |

### 7.2.3 ALERT MENU

This menu displays a wide variety of errors in the signal, amplifier, or load.

Amp Output Clip Errors: A clip error occurs if the number of clip events in the amplifier output exceeds the value set with the *Count slider* (within the time set by the Time slider) on the Amplifier Settings page in System Architect.

When an error occurs, the count displayed in this screen is incremented, and the operating time since the error is displayed.

To clear this screen, select a channel icon.

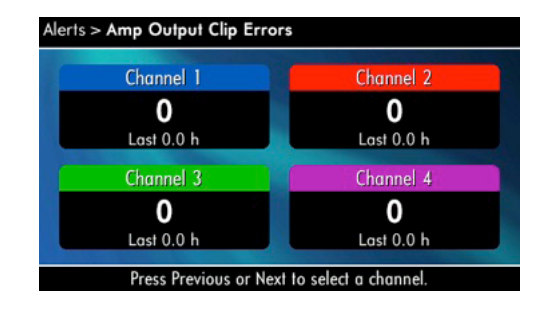

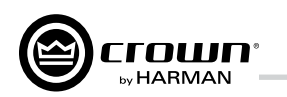

Low Limit Load Errors: This screen lets you view low-load errors without using the control software. A *low limit load error* occurs if the load impedance falls below the value set with the *Low Limit spin control* on the Amplifier Settings page in System Architect.

When an error occurs, the count displayed in this screen is incremented, and the operating time since the error is displayed.

To clear this screen, press **Next** and the encoder wheel to select a channel icon.

NOTE: You must use System Architect to enable error reporting and set its limits.

High Limit Load Errors: This screen lets you view high limit load errors without using the control software. A high limit load error occurs if the load impedance rises above the value set with the *High Limit* value on the software Control Panel.

When an error occurs, the count displayed in this screen is incremented, and the operating time since the error is displayed.

To clear this screen, press **Next** and the encoder wheel to select a channel icon.

NOTE: You must use System Architect to enable error reporting and set its limits

| Aler                                        | Alerts > Low / High Limit Load Errors |            |  |            |            |   |
|---------------------------------------------|---------------------------------------|------------|--|------------|------------|---|
|                                             | Chan                                  | nel 1      |  | Chan       | nel 2      | 1 |
|                                             | Low                                   | High       |  | Low        | High       |   |
|                                             | 0                                     | 0          |  | 0          | 0          |   |
|                                             | Last 0.0 h                            | Last 0.0 h |  | Last 0.0 h | Last 0.0 h |   |
|                                             | Chan                                  | nel 3      |  | Chan       | nel 4      | Y |
|                                             | Low                                   | High       |  | Low        | High       |   |
|                                             | 0                                     | 0          |  | 0          | 0          |   |
|                                             | Last 0.0 h                            | Last 0.0 h |  | Last 0.0 h | Last 0.0 h |   |
| Press Previous or Next to select a channel. |                                       |            |  |            |            |   |

SLM (Sweep Load Monitoring) Errors: This screen lets you view SLM errors without using the control software.

When an error occurs, the count displayed in this screen is incremented, and the operating time since the error is displayed.

To clear this screen, press and release an Encoder. The display will prompt you to confirm your choice by pressing and holding the Encoder.

NOTE: You must use System Architect to enable error reporting and set its limits.

Line Voltage Errors: This screen lets you view line-voltage errors without using the control software. A *line voltage error* occurs if the line voltage falls outside the values set with the High/Low Limits slider on the Line Voltage Page of the Control Panel.

When an error occurs, the count displayed in this screen is incremented, and the operating time since the error is displayed. The "Low" and "High" indicators show whether the line voltage was below or above the line-voltage limits.

To clear this screen, press **Next** and the encoder wheel to select a channel icon. (The display will prompt you to confirm your choice by pressing and holding the Encoder.)

NOTE: You must use System Architect to enable error reporting and set its limits.

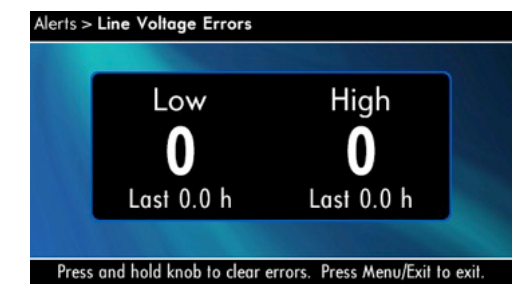

**Fan Errors:** When a fan error occurs, the count displayed in this screen is incremented, and the operating time since the error is displayed.

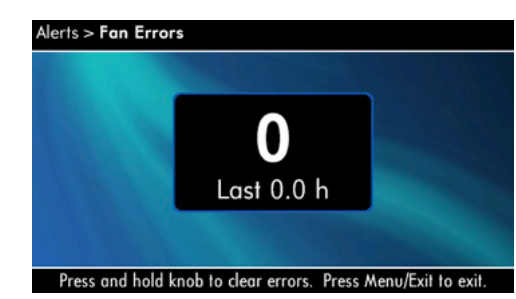

Clear All Error Logs: In this screen, you can press and hold the encoder wheel to clear all the error logs.

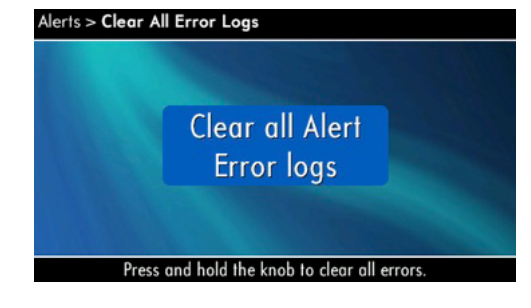

## 7 Advanced Operation

7.2.4 NETWORKING MENU

explains these terms.

### Net Config > Network Information

Online

HiQnet: 200 Gateway: 0.0.0.0

code.

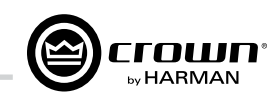

This menu has screens for setting up audio network parameters. Push an Encoder knob to see the selections in the Networking Menu.

**Network Info:** This screen displays information about the audio network: IP address. HiQnet address. Subnet and MAC address. Section 12 of this manual

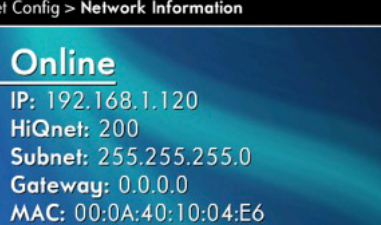

Manufacturing Info: This screen displays information about your I-Tech HD amplifier: model number, firmware version, serial number, and amplifier date

General > Manufacturing Information

Model: 4x3500HD Firmware Version: 1.0.5.8 Display Version: 2.0.0.9 Serial Number: 15002905388 Manufacture Date: 12-7-2012

HiQnet Node Address: This screen lets you set the HiQnet address of this amplifier (a node in the network). Press the encoder wheel, then turn an Encoder knob to set the address, then press the knob to save your setting.

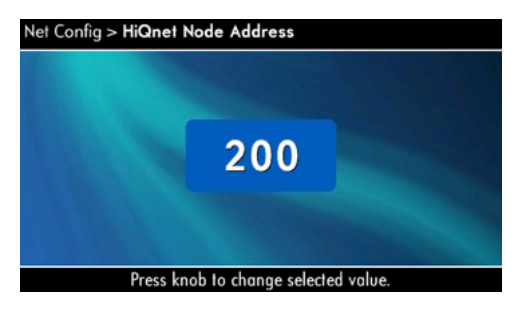

**DHCP:** Turn an Encoder knob to turn DHCP on or off, then press the knob to confirm your selection. With DHCP enabled, the IP address of the amplifier might change at power-up. See System Architect Help files for more information on DHCP.

IP Address: You set the IP address of the amplifier here. See Section 12 for more information on IP Address. This function is disabled when DHCP is enabled

1. Tap the Encoder knob icon to access the left three digits, then turn the knob to set the number.

2. Tap the Encoder again to access the middle three digits, then turn the knob to set the number.

3. Tap the Encoder again to access the next digit to the right, then turn the knob to set the number.

4. Tap the Encoder again to access the right-most digit, then turn the knob to set the number.

5. Tap the Encoder again to save the IP address.

**Subnet Mask:** You set the Subnet Mask of the amplifier here. See Section 12 for more information on Subnet Mask. This function is disabled when DHCP is enabled.

1. Tap the Encoder knob icon to access the left three digits, then turn the knob to set the number.

2. Tap the Encoder again to access the middle three digits, then turn the knob to set the number.

3. Tap the Encoder again to access the next digit to the right, then turn the knob to set the number.

4. Tap the Encoder again to access the right-most digit, then turn the knob to set the number.

Tap the Encoder again to save the Subnet Mask.

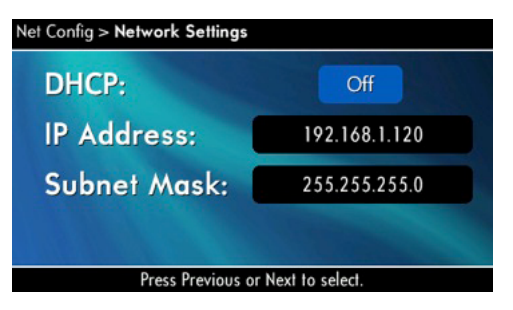

### 7.2.5 COBRANET MENU

To access the CobraNet Menu from the Attenuation screen, press the Encoder knob, then press **Prev**. This menu has selections for setting CobraNet parameters. Press an Encoder knob to access the CobraNet Menu selections. See Section 12 and the System Architect Help files for more on CobraNet.

**CobraNet Information:** This screen displays information about the CobraNet network: The firmware version, ethernet status (down or up), and conductor priority.

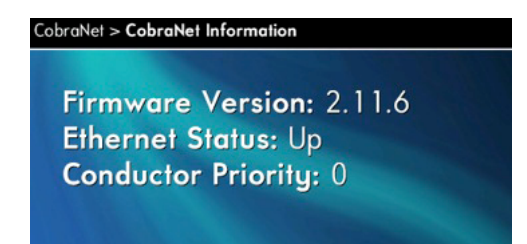

**Ch1 CobraNet Rx:** Tap the Encoder knob to set the number of the RxA Bundle for Channel 1. Turn the right Encoder knob to set the CobraNet input for Channel 1. The word "Active" appears if there is audio on the bundle. Bundles 1-8 are available at 48 kHz sampling rate, and bundles 1-4 are available at 96 kHz sampling rate.

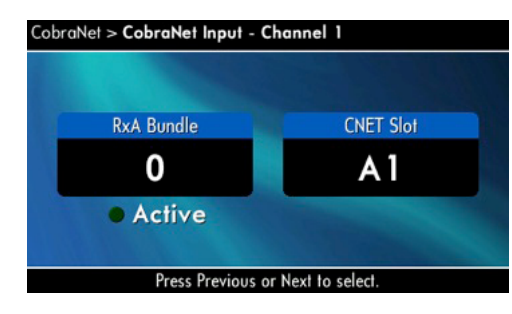

CobraNet Tx: Press Next and the encoder wheel to select an icon. then turn the Encoder knob to adi.

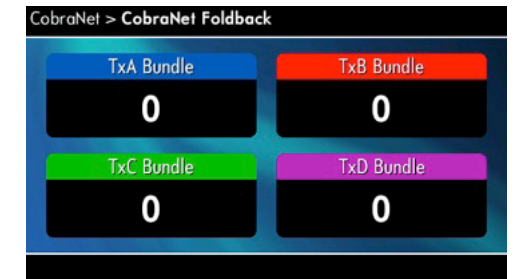

CobraNet Conductor Priority: Turn tap then turn the Encoder knob to set the priority number of the CobraNet channel. Press the knob to confirm your choice. See Section 12 for more on CobraNet conductor priority.

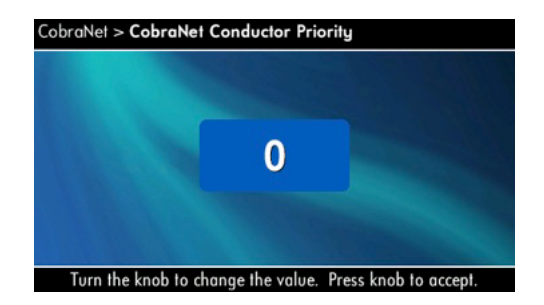

**CobraNet Transport Latency:** Press **Next** and the encoder wheel to make a selection to set the CobraNet transport latency: either 5.33, 2.66, or 1.33msec. Press the knob to confirm your choice. This latency must match the Cobranet source for proper Cobranet reception.

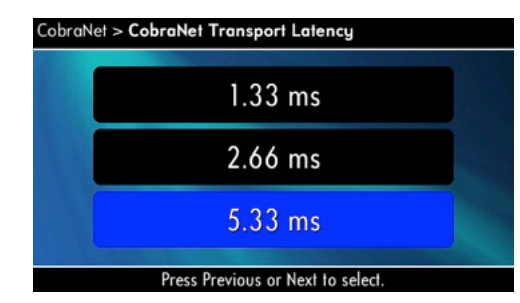

## 7 Advanced Operation

### 7.3 Presets

#### 7.3.1 Introduction

A **preset** is a group of DSP settings that configure the amp for a specific application. For example, you might use one preset that optimizes the amp's DSP for a JBL VerTec Line Array. You might use another preset that sets up the DSP for a stereo pair of loudspeakers of your choice. You can choose any of 50 presets with the LCD Display Screen.

Preset 1 is the factory default preset and cannot be overwritten. It sets up the amplifier for stereo operation with no DSP features enabled.

Display Screen.

2. Downloadable presets. Crown and JBL engineers have designed presets that are optimized for various JBL loudspeakers, such as VerTec Line Arrays. You can download presets from www.jblpro.com. Then in the software, or with a USB drive, send the preset files to the I-Tech HD amplifier, where you can recall them from the LCD Display Screen.

Your I-Tech HD amplifier has a wide variety of onboard Digital Signal Processing (DSP). Some applications for this DSP are speaker configuration (setting the drive levels, frequency bands, delays and limiting for your particular speakers), EQ, filtering, compression, and much more. System Architect software lets you adjust the DSP settings, such as filter slope, compression ratio, EQ frequency bands, and so on.

The I-Tech HD amplifier works with two types of presets:

**1. User presets.** Using System Architect, you can create your own custom DSP presets, label them, and send them to the I-Tech HD amplifier. The amp stores those presets in firmware. You can recall those presets from the LCD

We will describe each type of preset in detail

### 7.3.2 User Presets

User presets are DSP presets that are configured manually. This is the basic procedure: 1. Adjust the DSP settings as desired in the System Architect software (not

with the LCD Display Screen).

2. Save this group of settings as preset. Give it a label.

3. Download the preset to the I-Tech HD amplifier. See the software Help file for details. As soon as you save the setting as a preset, it is sent to the amplifier. Another option, described on the next page, is to transfer the preset file using a USB drive.

4. Select that preset from the LCD Display Screen. The preset will automatically set the DSP parameters as you set them up in the control software.

Setting some parameters of the DSP in the I-Tech HD amplifier is done using the control software, not by the amplifier's LCD Display Screen. For example, if you want to set filter Q, compression ratio, or graphic EQ, you would do so within the System Architect software.

5. When you want to recall the preset, select it from the Preset screen in the LCD display. The preset will automatically set the DSP parameters as you set them up in the control software.

### 7.3.3 Downloadable Presets

Crown and JBL engineers have designed I-Tech HD DSP presets that are optimized for various JBL loudspeakers, such as VerTec Line Arrays. To use them, follow this procedure in System Architect: Go to www.jblpro.com.

Section 7.8.19 describes the Presets Manager screen in System Architect.

### 7.3.4 Loading I-Tech HD 2 Channel Presets Into the I-Tech HD 4 Channel

In System Architect, double click on HD4. Go to File - Open Preset, find a 2 Channel ITHD preset by selecting 2 Channel Preset from file "file of type" drop down menu. Open the Preset from the and S2 will present options to load it into Channels 1/2 or 3/4.

### 7.4 File Transfer Via the USB Port

On the front panel of the amplifier is a USB Type A port which can transfer files either direction between a USB flash drive and the amplifier. These files can be of three types:

A Preset file, which contains amplifier DSP settings for a specific loudspeaker/amplifier configuration.

**A Device file**, which contain all 50 presets and the current amplifier DSP settinas.

A Firmware file.

When you plug in the drive, the amplifier defaults to a file-exchange mode (and is muted). Then you can load or save individual files. No computer is needed for this file transfer.

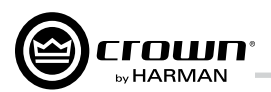

| 7 Advanced Operation                         | Lockout                              | "Lockout" is displayed when front panel lockout has been enabled from either the software or front panel. It prevents any changes from the display.                                                                                                    | 7 Advanced (                                                                                   |
|----------------------------------------------|--------------------------------------|----------------------------------------------------------------------------------------------------|------------------------------------------------------------------------------------------------|
| 7.4 List of Pop-Up Boxes and Descriptions    | USB<br>Lockout                       | "USB Lockout" is displayed when USB lockout has been enabled from the software.<br>It disables all USB functions.                                                                                                    | 7.5 Digital Audio Op                                                                           |
| These messages may appear on the LCD screen. | Invalid<br>Subnet                    | An invalid subnet mask was selected.                                                                                                    | Digital audio inputs allow y<br>digital domain. Keeping the<br>Digital-to-Analog and Anal      |
| locked out via System Architect software.    | Invalid<br>Address                   | An invalid IP address was selected.                                                                                                    | better sound quality and rea                                                                   |
|                                              | Preset<br>Loaded                     | The selected preset has been successfully loaded.                                                                                                    | transmission. Connect an <i>l</i><br>rear panel. The amplifier ha<br>any AES sample rate betwe |
|                                              | Address<br>Changed                   | The selected address has been modified. Applies to HiQnet node address, IP address and subnet mask.                                                                                                    | VDrive is a digital AES3 tra<br>10/100MB network connec                                        |
|                                              | DHCP<br>Changed                      | The current state of DHCP has been changed to either ON or OFF.                                                                                                    | unused pins of a 10/100M<br>signals. As indicated in the<br>channels of digital audio us       |
|                                              | USB Fault<br>Overcurrent!            | The USB drive is drawing more than 500mA of current.                                                                                                    | 7.6 Networking the A<br>If you need help understand                                            |
|                                              | Device File<br>is not valid!         | The selected USB device file cannot be loaded because it is not valid. This is most<br>likely a device file formatting problem. Try to create a new device file.                                                                                                    | A on Network and CobraNe help file for directions on h                                         |
|                                              | Loading File<br>FAILED!              | Loading the preset or device file from the USB device failed. This could be due to the format or contents of the file.                                                                                                    | An I-Tech HD amplifier ma<br>can use existing I-Tech dev                                       |
|                                              | Loading File<br>Successful!          | Loading the preset or device file from the USB device was successful.                                                                                                    | VDrive Wirina Sch                                                                              |
|                                              | Confirm Change<br>(Press knob again) | Displayed after the first button press. To continue, the user must release the button and press it again.                                                                                                    | RJ45 Pin #                                                                                     |
|                                              | Confirm Change<br>(Press and Hold)   | Displayed after the first button press has been released. To continue, the user must press the button again.                                                                                                    | 1                                                                                              |
|                                              | Press and Hold<br>(Hold knob)        | Displayed after the second button press. To continue, the user must continue to hold the button for at least 2 seconds.                                                                                                    | 2<br>3                                                                                         |
|                                              | Change<br>cancelled                  | To modify this parameter, the encoder button must be pressed twice with the second press being held down for at least 2 seconds. This message indicates that the encoder button was not properly pressed and/or held down.                                              | 4<br>5                                                                                         |
|                                              | No Change<br>Selected                | The selected object to change has not been modified from the current value.                                                                                                    | 6<br>7                                                                                         |
|                                              | Changes<br>Disabled                  | The display does not have permission to change this parameter. The display observes HiQnet access rights role 4. Individual screens' parameters can be user defined as Write Protected and/or Read Protected. When a parameter is Read Protected, a "N/A" is displayed. | 8                                                                                              |
|                                              | Change<br>Failed!                    | The selected change was not made. It may have been out of range or invalid.                                                                                                    |                                                                                                |

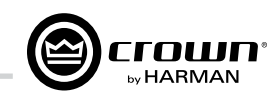

## Operation

### otions (AES3 and VDrive)

you to keep the amplifier input signals in the e input signal digital reduces the number of log-to-Digital conversions. This provides educes pickup of electrical interference.

des a widely accepted format of digital audio AES3 signal to the AES3 connector on the nas a digital buffer converter so it will adapt to en 32 and 96kHz that is sent to it.

ansport mechanism that combines a standard ction with AES3 signals. VDrive employs the B network to transport AES3 digital audio e chart below, one is able to transmit 4 sing a standard CAT5 cable.

#### Amplifier

ding network concepts, please see Appendix t Basics. Please check the System Architect low to use its networking configuration tools.

y be used in an existing I-Tech network and vice or venue files.

#### ematic Wire Diagram 10Base-T Signal Wire Color (T568A) 1000Base-T Signal (T568A) 100Base-TX Signal White/Green Transmit + BI\_DA+ BI\_DA-Green Transmit -White/Orange Receive + BI\_DB+ BI\_DC+ Blue AES 1/2 + AES 1/2 -BI\_DC-White/Blue BI\_DB-Orange Receive -White/Brown AES 3/4 + BI\_DD+ AES 3/4 -BI DD-Brown

You can make the following settings via the device front panel or by using the Network Troubleshooter (In System Architect): HiQnet node address DHCP off/on IP address Subnet mask

You cannot set the CobraNet IP address via the front panel.

### 7.6.1 Network Troubleshooter

The network troubleshooter can assist you in setting up your HiQnet network for the first time. Using the troubleshooter, you can address your components and be informed of addressing and other errors in the system. Please note that this wizard is designed to work with devices that are on the same physical network segment as the computer it is running on. It will not work through a router.

### Select Network Card

The first page of the wizard lists all the network adapters currently in the computer. If you have more than one adapter, you can scroll through the list and see the **IP Address** assigned to each card.

If you have a card with an IP address of 0.0.0.0, it typically means one of several things:

1. The card is disabled.

2. The card is not connected to a network.

3. The card is setup to obtain its address from a DHCP server, and no DHCP server is available.

Select the card that is connected to the HiQnet system and click the **Next** button. The Wizard will walk you through the rest of the process. Please see the System Architect online help for more information.

### 7.7 Software-Controllable Onboard DSP

Crown's latest-generation Digital Signal Processing is built into the I-Tech HD amplifier. Its 24-bit/96kHz converters offer extremely low noise and extended dynamic range. When you use an I-Tech HD amp, the loudspeaker processors, crossovers, limiters and delays are in the onboard DSP – so you don't need those rack-mounted devices. This drastically cuts setup time, commissioning, rack space and costs.

The I-Tech HD's DSP can be monitored and controlled with a computer running System Architect software, and connected to the amplifier Network Connector by a network Category 5 cable.

Some applications for this DSP are:

- Set up signal flow
- Optimize system gain structure

• Set up speaker configurations (set the drive levels, frequency bands, delays and limiting for your particular speakers)

• Set up EQ, filtering, compression, and much more.

The next several pages explain some of the available DSP functions. See the System Architect Help files for more detailed information.

The VDrive digital audio transport featured in the IT4x3500HD can be enabled or disabled via the software or from the front display. This selects between AES3 through the EtherCon connector utilizing VDrive. Once AES3 has been selected either through XLR or VDrive, the preset must be stored. This selection is preset by preset based and not a global selection for all presets loaded in the amplifier. To select AES3 between the XLR connections or VDrive, open the IT4x3500HD device panel, select source, then select between XLR or VDrive.

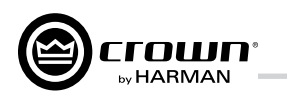

### 7.7.1 Amplifier DSP Selection Screen

On the left of this screen is the Input and Output Signal Level Monitor (explained later on this page). On the right side are rows of DSP selection buttons for each channel. When you double click on a button, a control panel opens for that button's function.

Also on the right are buttons that open control panels for these functions:

- Amplifier mode (dual, bridge-mono, input Y)
- Signal generator (pink noise and sine wave)
- Amplifier information
- Recall and store presets
- Preset manager
- Apply to others (apply this amplifier's DSP settings to other devices)

We'll explain each of these functions on the next several pages.

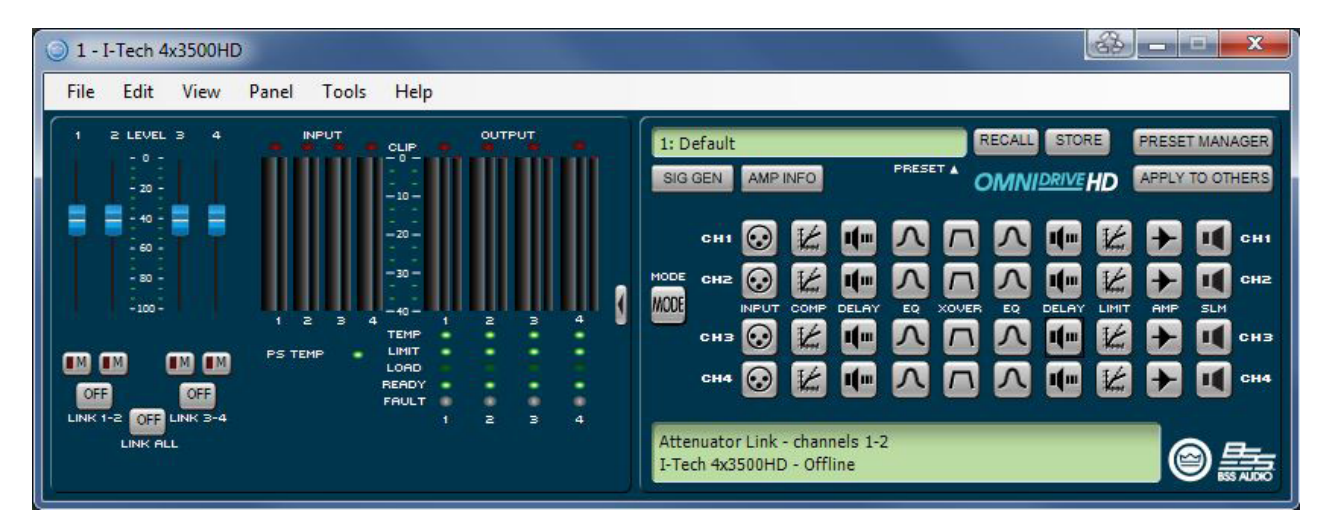

### 7.7.2 Amplifier Mode

This is accessed by double clicking the mode button.

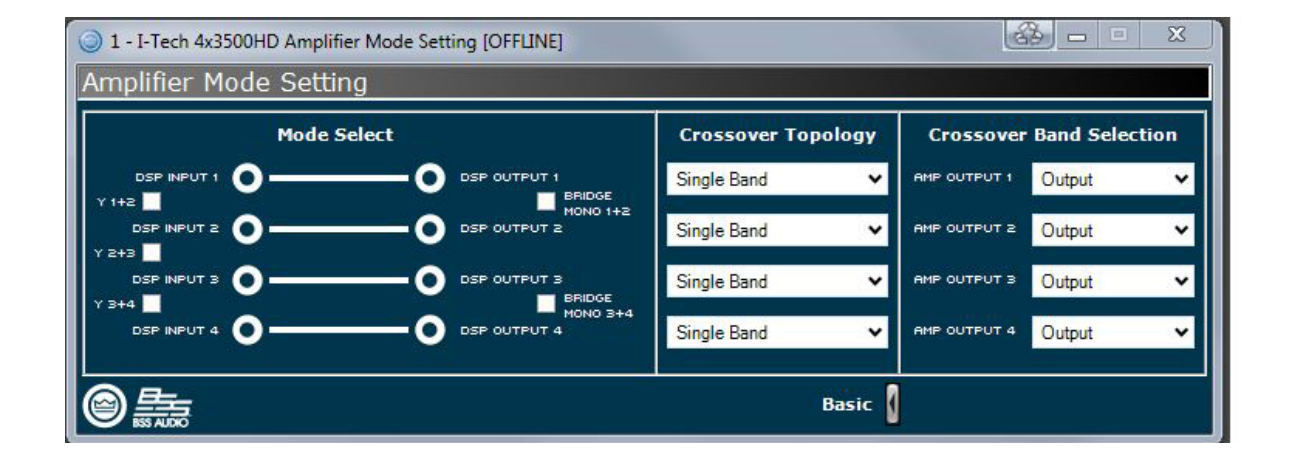

## 7 Advanced Operation

### 7.7.3 Input Level, Fades, Mute, Link, I/O Level Meters, and Indicators

This panel is on the left side of the I-Tech HD's main control panel shown above. Channels 1, 2, 3, and 4 Level Controls set the input signal level of each channel. Each channel can be muted, and both faders can be linked with the Link button.

### Input Signal Level Meter (green)

has the following monitors: Input Audio Router. Clip Indicator

### Output Signal Level Meter (blue)

The measurement range is from 0 dB to -40 dB with 0.5 dB resolution. The monitors are scaled so that 0 dB is referenced to the full rated output voltage of the amplifier. The wider left meter is rms and the right meter is peak for each channel. An output clip indicator is provided.

### Indicators

Green: Thermal headroom used up is less than 59%. Yellow: Thermal headroom used up is 60-80%. Red: Thermal headroom used up is more than 81%.

**Limit:** Lights when the amplifier signal is being limited. **Load:** Lights when the load impedance is out of range. **Ready:** Lights when the amplifier is on and ready to supply power. Fault: Lights when the amplifier is in a fault mode service may be required.

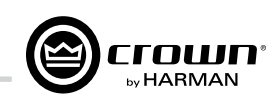

The measurement range is from 0dBFS to -40dBFS with 0.5dB resolution. Each audio channel

• Switched Audio Input: This meter shows only the switched (selected) audio input after the

**Temp:** Lights if the temperature of the amplifier is too high and the amplifier is near shutdown.

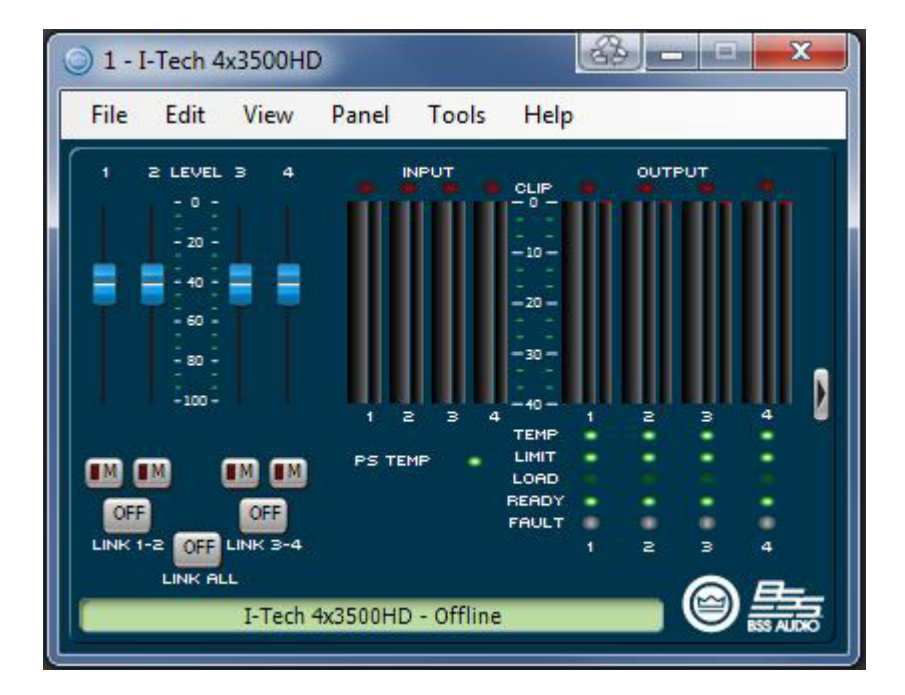

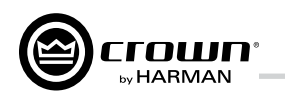

### 7.7.4 Input Signal Router

Each channel of the I-Tech's signal processing has an Input Signal Router that lets you choose the audio signal that will be used by the channel. Choose one of the following configurations:

• Analog Audio: This is the audio input from the audio connector on the back panel of the amp. Choices for the Analog Audio input are Channel 1. Channel 2. or a sum of Channels 1, 2, 3, 4, or a sum of 3 and 4.

• Digital Audio: This is the audio input from the AES/EBU connectors or CobraNet connector on the back panel of the amp. It can be set up for Digital with Analog Backup or Digital with Analog Override:

### Digital with Analog Backup

The input takes the digital signal as its source when the digital signal (or just the digital clock) is present. If the digital lock is lost, the input switches to the selected Analog Source. Once that digital lock is found again, the input switches back to the selected digital source. This works even when the digital signal has no audio but is sending a clock signal.

### Digital with Analog Override

The input takes the digital signal as its source. If the analog signal level is greater than an Analog Signal Detect Threshold that the user defines, the input switches to the analog signal. As long as the analog signal level exceeds the threshold, or as long as its level falls below threshold for a user-defined hold time, the input remains the analog signal.

### Analog Signal Detect Threshold (-100 dB to 0 dB)

This option is not displayed unless override is selected. If the selected analog signal exceeds the threshold level, the analog signal becomes the source for this input rather than the selected digital input source. Use the numeric spin box or the fader provided to set the threshold.

### Hold Time (0 - 60 seconds)

This option is not displayed unless override is selected. Once an overriding analog input signal falls below threshold, the Hold Time determines how long the input will continue to be the selected analog input before reverting to the selected digital input. Use the numeric spin box or the fader provided to set this time.

The control operation will vary based on the mode that is selected.

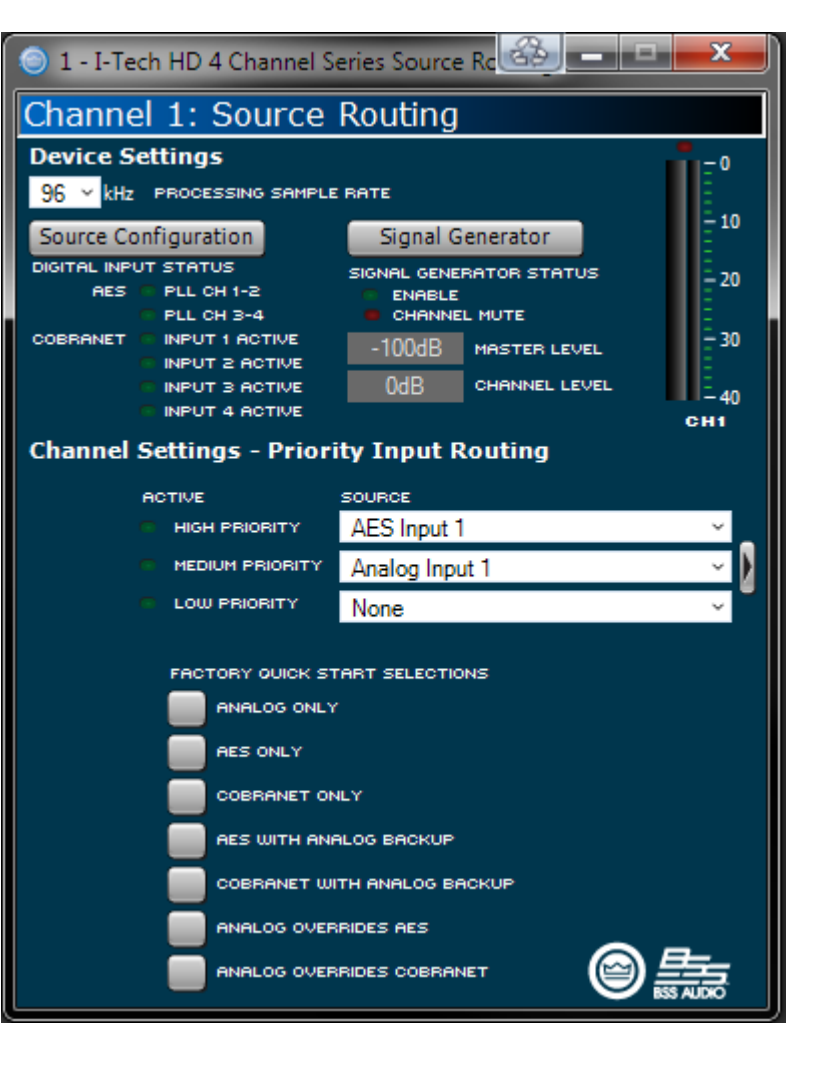

## 7 Advanced Operation

### 7.7.5 Source Configuration

In this screen you can configure the levels and settings of the analog, AES and CobraNet inputs. The input signal of each channel can be independently muted.

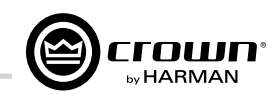

The I-Tech HD amplifier can be set to work as a fixed gain amplifier: any input signal is given a fixed amount of gain, either 26dB or 32dB. In addition, you can set the input sensitivity to determine how much gain is provided. See Section 4.8.20 for more details.

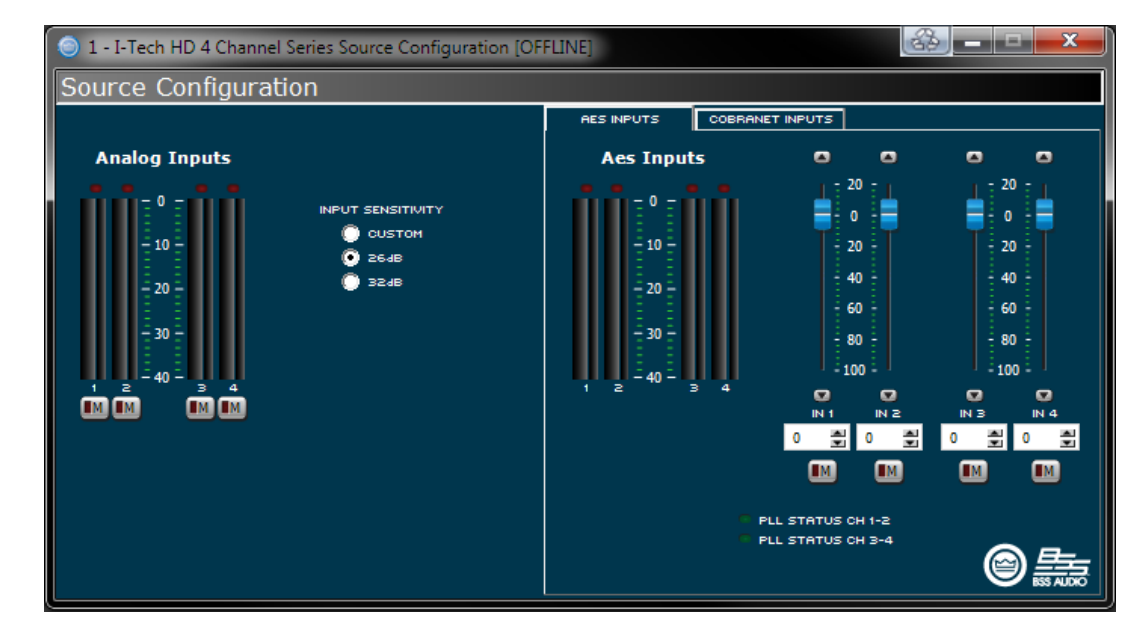

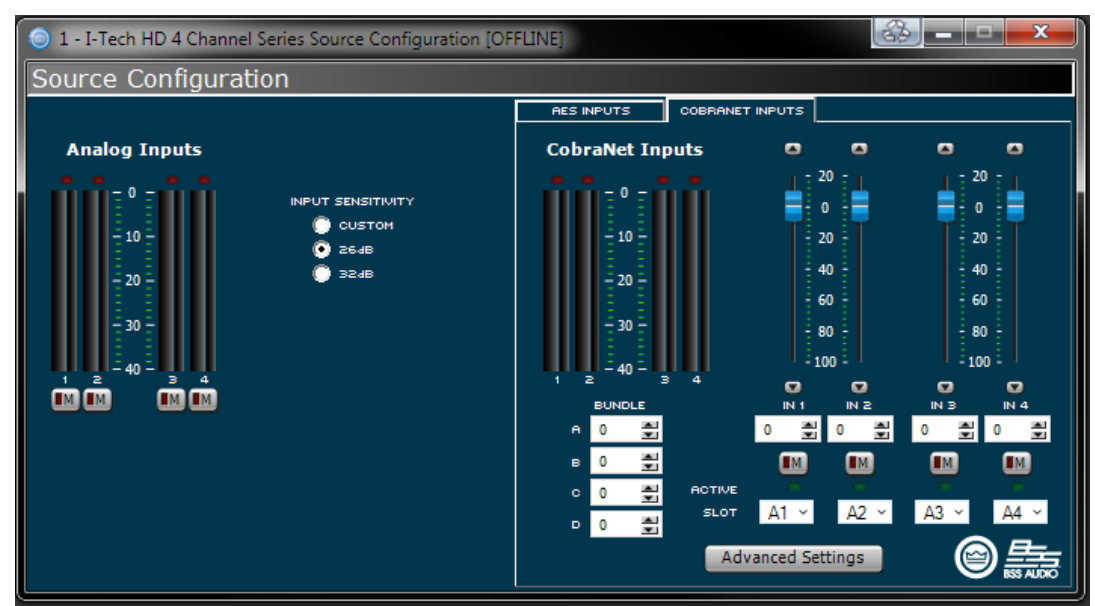

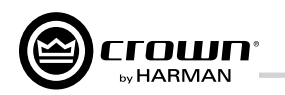

### 7.7.6 CobraNet Advanced Settings

In the CobraNet Advanced Settings screen you can set the parameters shown here. Indicators that are green can't be modified.

The latency on this screen is the CorbaNet transport latency or buffering. This latency must be set to the same latency as the source CobraNet device.

The Foldback control panel lets you select the items to transmit via CobraNet. Selections available are the Analog Inputs, Amplifier Outputs or AES input signal. The audio can be routed out through only one bundle.

| 💿 1 - I-Tech HD 4 Channel Series CobraNet: Advanced Settings [OFFLINE] |                               |               |                |          |  |
|------------------------------------------------------------------------|-------------------------------|---------------|----------------|----------|--|
| CobraNet: Advanced Settings                                            |                               |               |                |          |  |
| SYSTEM NAME                                                            | System Name                   |               | Foldback       |          |  |
| SYSTEM LOCATION                                                        | System Location               |               |                |          |  |
| SYSTEM CONTACT                                                         | System Contact                |               |                |          |  |
| CNET DESCRIPTION                                                       | ITHD4 CobraNet version 2.11.6 |               | SOURCE SELECT  |          |  |
| COBRANET FIRMWARE                                                      | 0.0.0                         | Conductor     | Analog Input 1 | V SLOT 1 |  |
| MAC ADDRESS                                                            | 00:00:00:00:00:00             |               | Analog Input 2 | V SLOT 2 |  |
| COBRANET STATIC IP                                                     | 0.0.0.0                       |               | Analog Input 3 | Y SLOT 3 |  |
|                                                                        |                               |               | Analog Input 4 | V SLOT 4 |  |
| LATENCY                                                                | 5.33 <b>v</b> ms              | 255 = HIGHEST |                |          |  |
|                                                                        |                               |               |                |          |  |
|                                                                        |                               | 0             |                |          |  |

## 7 Advanced Operation

7.7.7 Input Signal Compressor feature:

**On/off button:** Enables or disables this function.

Threshold: Sets the level, in dBu, above which the compressor begins to attenuate the input signal. This level corresponds to the input level meter reading. The compressor is "feed-forward," meaning that the level detection point is located before the gain control stage. The range is from +20 dBu to - 50 dBu.

0.1 second.

milliseconds to 10 seconds.

**Compression Ratio:** Sets the compression ratio of the compressor. The ratio is the relationship between the amount of attenuation applied by the compressor versus the amount that the input signal is over the threshold. The available settings are 2:1 to 32:1.

higher level.

An input signal compressor is available for each channel. Several parameters control this

Attack Time: Sets the attack time of the compressor. The attack time is defined as the time it takes the compressor to attenuate the signal gain by 20 dB. The range is from 1 millisecond to

**Release Time:** Sets the release time of the compressor. The release time is defined as the time it takes the compressor to increase the signal gain by 20 dB. The range is from 10

**Makeup gain:** The amount of gain you want to apply to the compressed signal to raise it to a

Knee width: The knee of the compression curve is the transition point between no compression and compression. The wider the knee, the more gradual is the transition -- so compression is not so obvious when the signal is close to threshold.

Beyond the controls for each channel, a single-control **Compressor Link** connects the compressors together. The compressors are tied at their sense points, meaning that the greater of the two input signals will be used as stimulus for both compressors. Each compressor will still compress based on its individual threshold, attack, release and ratio settings.

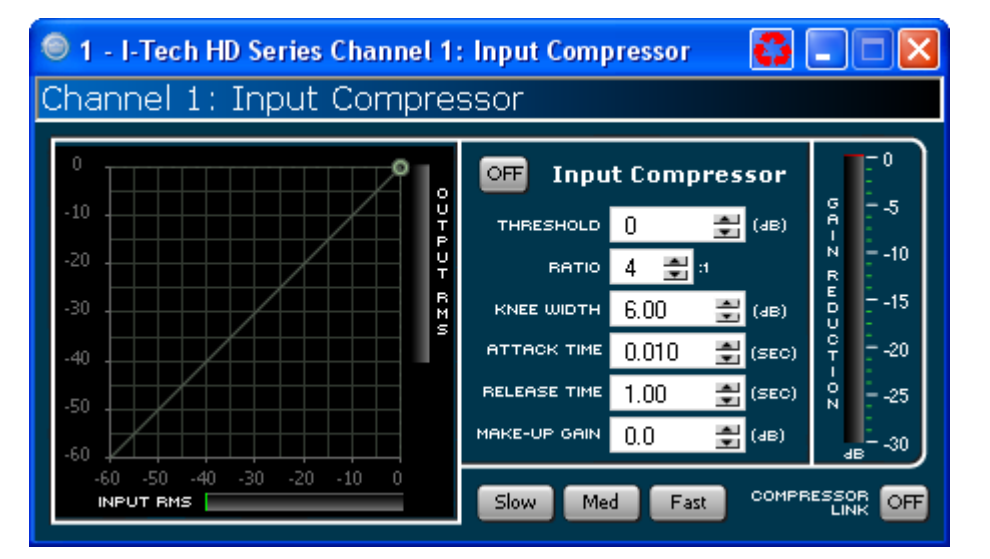

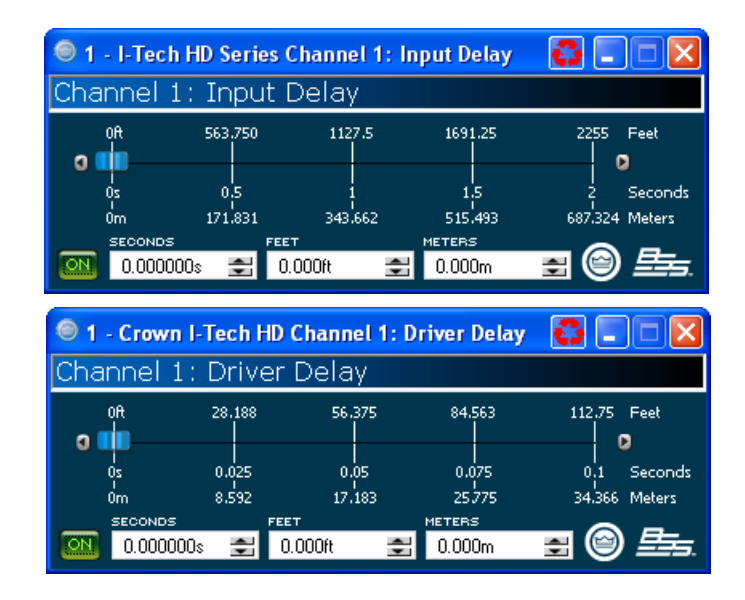

#### 7.8.8 Input Delay and Driver/ Output

сгошп

In these screens you can set the signal delay for each channel in seconds, feet or meters.

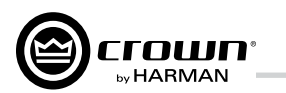

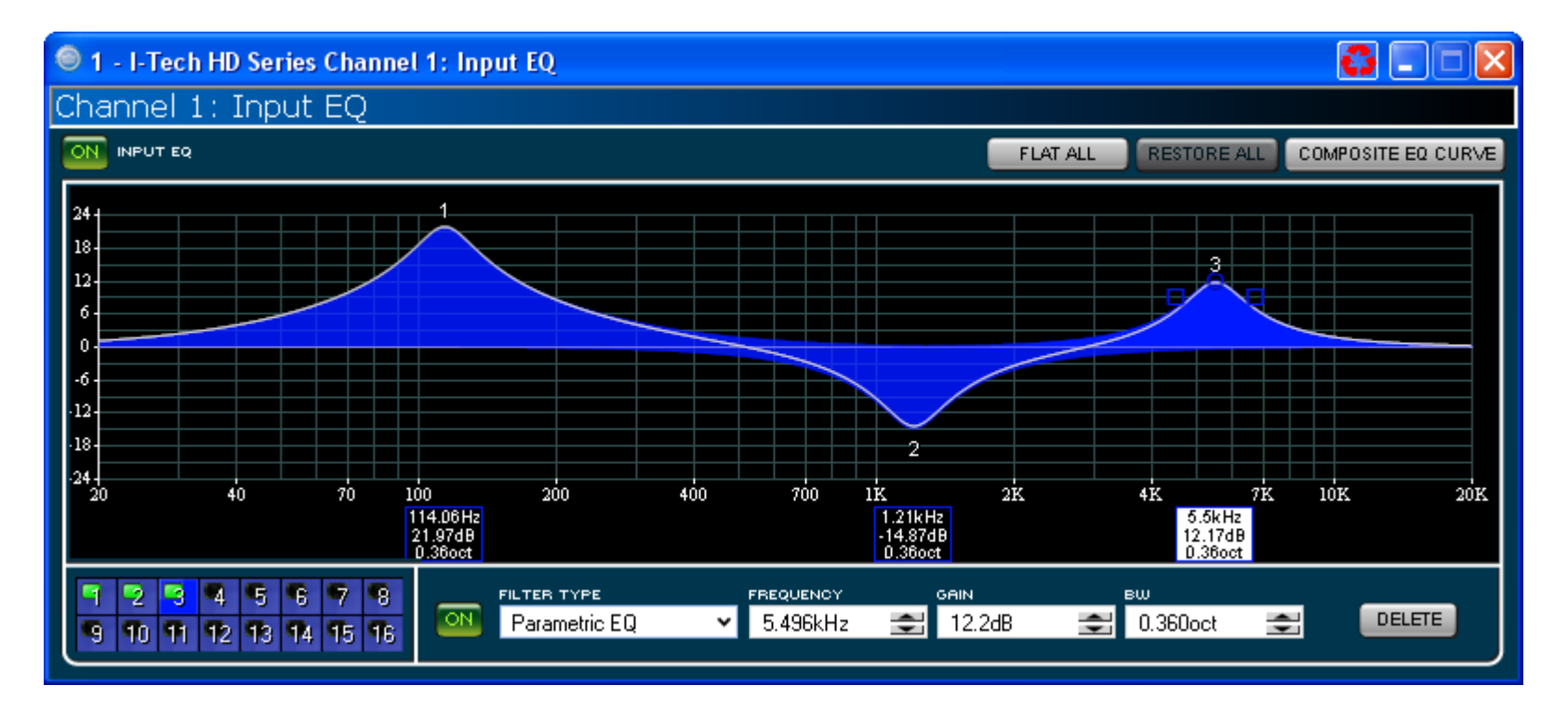

### 7.7.9 Input EQ and Output EQ

These screens let you adjust channel equalization for up to 16 frequencies. You can select filter type, frequency, gain, and bandwidth in octaves or Q as set by the user preferences in System Architect. Changes to the equalizer's frequency response can be done by typing in parameters or by click-dragging the response curve.

#### 7.7.10 Crossover Filters

The Crossover section lets you use infinite impulse response (IIR) or finite impulse response (FIR) filters for the crossover.

**FIR advantages:** FIR has a longer processing latency but has less phase artifacts compared to IIR. FIR allows for brickwall, 48dB/oct and 24dB/octave filters with zero phase shift.

IIR advantages: FIR has one processing block per channel; IIR has one or more. For example, you can place an FIR at only one end of a channel, but you can place an IIR at either end.

# 

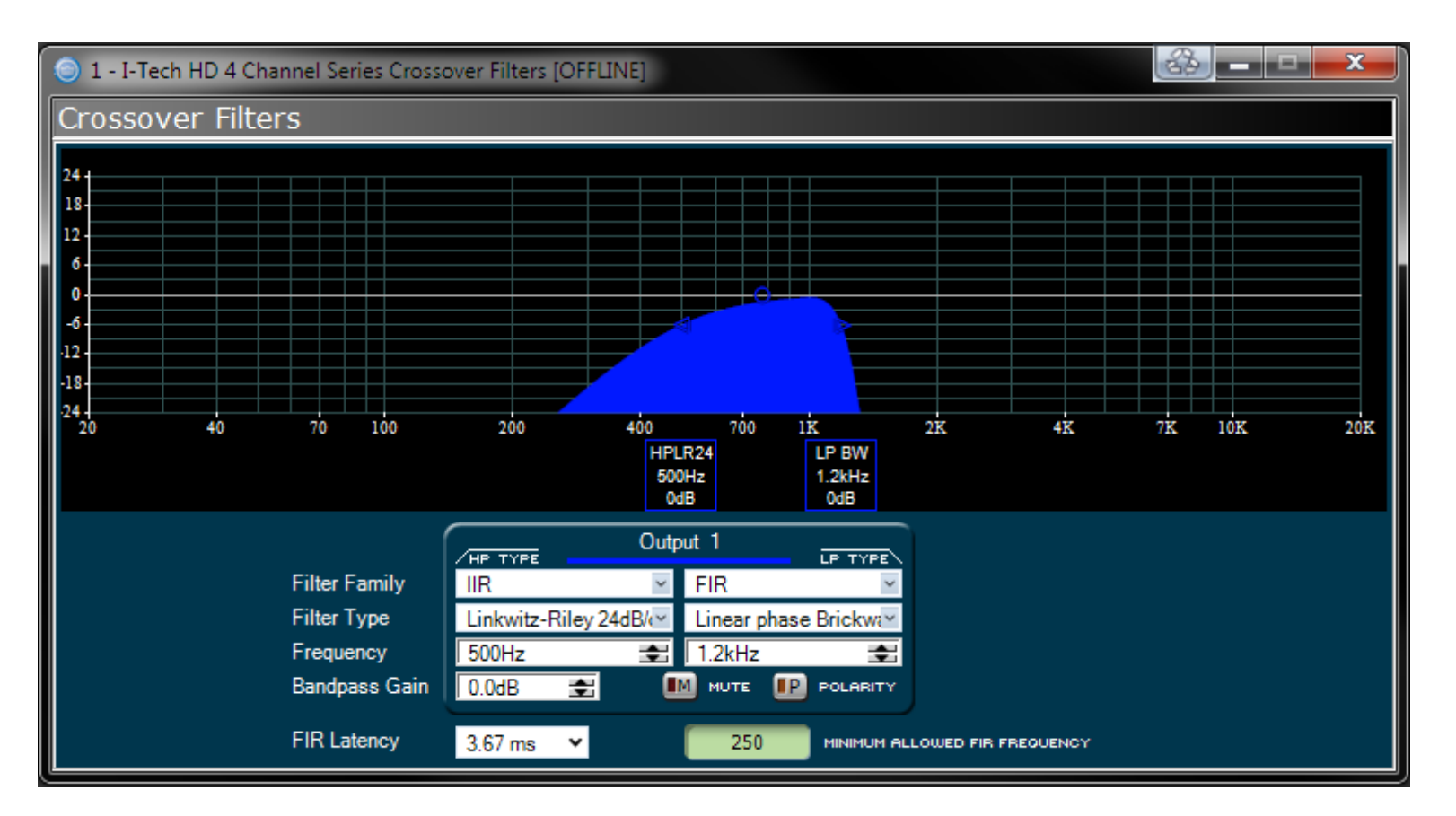

The amplifier contains four FIR blocks which can be used in various configurations:

In Duplicate mode the same settings are used on both channels, allowing two FIR filters per bandpass. In Unique mode the FIR filters are limited to one per bandpass. However, if the High Pass of Channel 1 and Low Pass for Channel 2 are set to identical slopes and frequencies, you can use FIR on all the bandpasses. The logic for this operation is built into the software controls. In addition, the Processing (FIR) latency sets the minimum frequency that can be set for an FIR.

A polarity inverter button lets you change the polarity of each channel independently.

Each audio channel has three separate places where filters can be placed in the system: input EQ (16 filters), Crossover, and Output EQ. Up to 24 filters per channel are available, plus crossover filters and 4 filters for the signal generator. Each filter has up to +/-24dB of gain. The following filters are available:

- Lowpass: Bessel 2-4, Butterworth1-4, and Linkwitz-Riley 8
- Highpass: Bessel 2-4, Butterworth1-4, and Linkwitz-Riley 8
- Lowshelf: Low-frequency shelving EQ
- Highshelf: High-frequency shelving EQ
- Lowpass EQ: Variable bandwidth, can be expressed as Q (0.100 to 35) or Octaves (0.041 to 6.672)
- Highpass EQ: Variable Q from 0.1 to 25
- Parametric EQ: Variable Q form 0.1 to 35

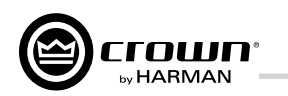

### 7.7.11 LevelMax Suite

This is a suite consisting of a peak voltage limiter, average power limiter, clip limiter and thermal transducer limiter. First you will set the mode to automatic or advanced:

• Automatic mode: The software determines the best settings based on the signal characteristics. You can modify only the RMS threshold, Speaker Thermal threshold and time constant. Everything else is set automatically.

• Advanced mode: You can modify the RMS threshold, Speaker Thermal threshold, time constant, Peak threshold and Peak/RMS release.

### Peak Voltage Limiter

This limits the peak voltage output of the amplifier.

**On:** Enables or disables this function. You'll set the parameters below:

• Threshold: Sets the level, in absolute voltage, which the limiter will allow from the amplifier. The range is from 12 Val to 255 Val

• Attack Time: Sets the attack time of the limiter. The attack time is defined as the time it takes the limiter to attenuate the output signal by 20 dB. The range is from 1 millisecond to 100 milliseconds. The Instant setting attack time is instant (0 millisecond).

• Release Time: Sets the release time of the compressor. The release time is defined as the time it takes the limiter to increase the output signal by 20 dB. The range is from 10 milliseconds to 10 seconds.

### Average Power Limiter

This limits the long-term output power of the amplifier. You'll set the parameters below:

• **Threshold:** Sets the average power level, in watts, which the limiter will allow from the amplifier channel. The range is from 10 watts to 10,000 watts. This level should be set to the connected loudspeaker's long-term power rating. Also you must enter the loudspeaker's nominal impedance. • Attack Time: Sets the attack time of the limiter. The attack time is defined as the time it takes the limiter to attenuate the output signal by 20 dB. The range is from 1 second to 30 seconds. • **Release Time:** Sets the release time of the compressor. The release time is defined as the time it takes the limiter to increase the output signal by 20 dB. The range is from 1 second to 30 seconds.

**Clip Eliminator:** This limiter monitors the clip events and attenuates the input signal to prevent amplifier clipping. The attack and release times are preset to optimum rates. Only one parameter controls this limiter "Enable" enables or disables this limiter

A lookahead feature prevents overshoot of the limiters. These settings were developed with JBL to protect the speakers from overvoltage.

### Transducer Thermal Limiting

This limits the long-term output power of the amplifier to what the loudspeaker load can handle without overheating and going into thermal compression. You can set the thermal level at which the thermal limiter engages, the thermal response time and thermal voltage. Your loudspeaker manufacturer might be able to provide this information. Meters show the amplifier output level in dBFS: and peak, rms, and total gain reduction.

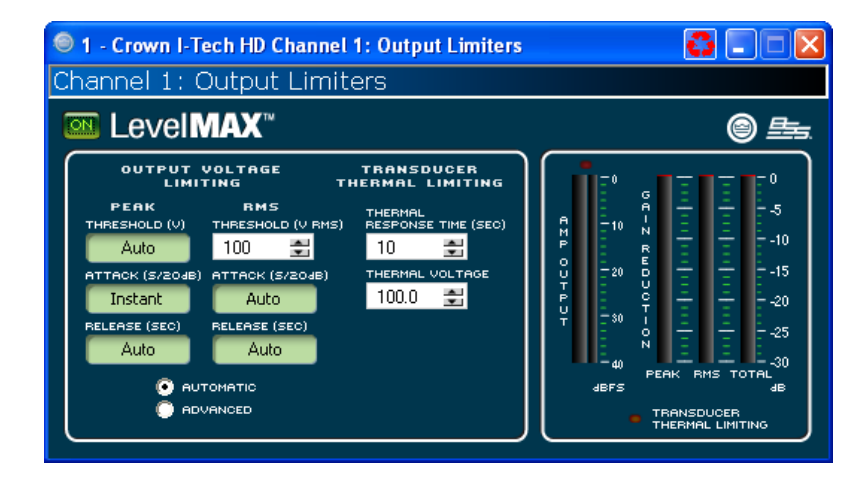

### 7.8.12 Front Panel Security

Here you can choose which amplifier LCD screens to lock so they can't be changed.

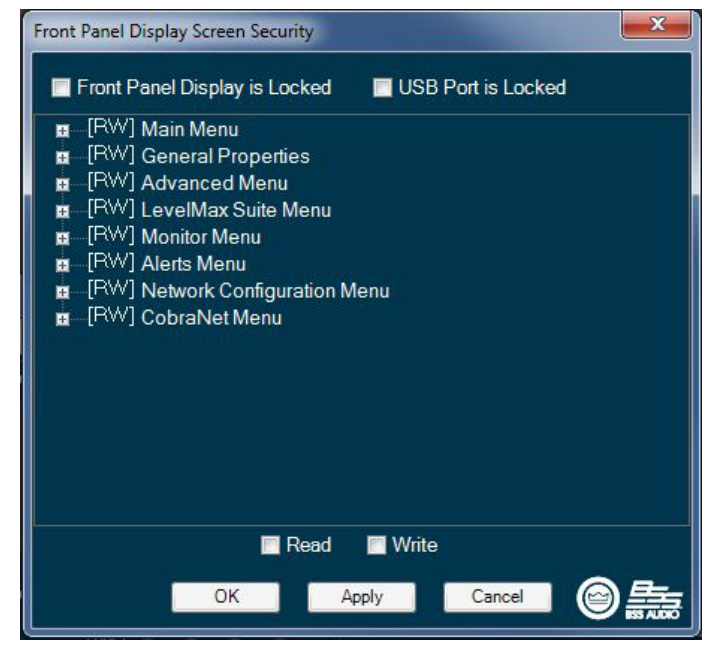

## 7 Advanced Operation

7.7.13 Amplifier Settings The Amplifier Output Enable button turns each channel on or off.

#### Error Reporting

The I-Tech amplifier can detect four different error conditions per channel and errors in the AC line voltage. Each error type can be individually configured to report the error through the network. Network reported errors appear in the control software Event Log. The following describes each error source.

Level Control limiting.

defined count per the defined unit of time.

The **Count** Control sets the maximum number of events before the error is reported. The range is 1 to 100. The **Time** Control defines the amount of time that the events are counted before starting the counting process over. Its range is 1 to 10 seconds. Note: Clip events are defined as the start of each clip and every 10 milliseconds the amplifier is in clip thereafter. Using a high count setting with a short time setting may result in clip errors never being detected.

**Thermal:** Errors can be generated for excessive temperature in the output section of the amplifier channel. The Threshold Control sets the level that, if exceeded, will generate the error report. This control has a range of 1 to 100%.

Line voltage: The AC line voltage can be monitored and an error generated whenever the voltage is outside of the limits set by the software.

errors.

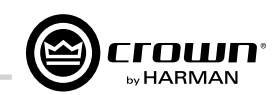

**Clip:** A clip detector is provided each channel. These monitors will indicate any clip condition (> 0.05% distortion) in the amplifier channel. The clip detectors also can indicate Thermal

The I-Tech HD can be configured to report if an excessive number of output clip events occur in either amplifier channel. The clip events are considered an error if they exceed the

**Fan:** Using the ON button, you can enable reports of any fan

| 1 - I-Tech HD 4 Channel Serie  | s Amplifier Settings                                   |                                                                      |
|--------------------------------|--------------------------------------------------------|----------------------------------------------------------------------|
| Channel 1: Amplifier           | Settings                                               |                                                                      |
| AMPLIFIER OUTPUT ENABLE        |                                                        | @ <del>F</del>                                                       |
| Error Reporting - Channel      |                                                        |                                                                      |
| Clip Errors                    | Clip Limiter                                           | Continuous Load<br>Monitoring                                        |
|                                | NOTE: THE CLIP LIMITER                                 | C TESTING                                                            |
| DETECT TIME (SEC) 5 🚍          | ONLY. IT IS STILL POSSIBLE TO<br>CLIP THE INPUT STAGE. | LOAD STATUS Off                                                      |
| CLIP COUNT EVENTS 10 🚔         |                                                        |                                                                      |
|                                | Thermal Errors                                         | нідн ціміт 50 🚍                                                      |
|                                | ACTUAL (%)                                             | LOW LIMIT 2 🚍                                                        |
|                                | ERROR LEVEL (%) 70 🚔                                   | NOMINAL IMPEDANCE 8 🚍                                                |
|                                |                                                        | REPORT ERRORS VIA NETWORK                                            |
| Error Reporting - Device S     | pecific                                                | NOTE: THE LOAD CAN ONLY BE MEASURED<br>WHEN THERE IS ADEQUATE OUTPUT |
| Line Voltage Errors Fan Errors |                                                        | LEVEL. OTHERWISE, THE SIGNALS ARE<br>TOO SMALL TO MEASURE AND THE    |
| ACTUAL (VOLTS) 120             |                                                        | TESTING LED IS "OFF".                                                |
| нібн LIMIT (VOLTS) 265 🗮       | SET AT THE FACTORY FOR<br>OPTIMAL PERFORMANCE.         | Auto Standby 😐                                                       |
| LOW LIMIT (VOLTS) 90 🚔         |                                                        | THRESHOLD -80dB 🚔 (48)                                               |
|                                |                                                        |                                                                      |

### Continuous Load Monitoring

The load supervision feature allows real-time monitoring of the load connected to each amplifier channel. When enabled, the I-Tech continuously monitors the amplifier output voltage and current, and calculates the long-term average load impedance. The measured load impedance is compared against the user-defined high and low limits. If either limit is exceeded, the status indicator and, if enabled, the System Architect Error Reporting functions alert the user of the problem. There are six controls and two indicators for each channel:

**On:** Enables or disables the load-supervision function.

Load Status: This indicator shows the present status of the load impedance with respect to the user-defined high and low limits.

Average Impedance: Shows the average impedance for the connected load.

**High Limit:** Sets the upper bound above which the system will report a "high" error status.

Low Limit: Sets the lower bound below which the system will report a "low" error status.

**Nominal Impedance:** Sets the expected average impedance for the connected load. This value determines the output signal level required for the test. This parameter is also used by the average power limiter to determine the expected power threshold. You set this field to the nominal impedance of the connected load per channel.

Report Errors via Network: When this is turned on, high and low load errors are sent via the network to System Architect software

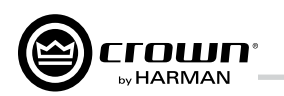

### 7.7.14 Amplifier Information

Information about the amplifier is stored in the software system inventory and is displayed on the software control panels. Information includes manufacturer, model, date code, and serial number. The green items can't be edited.

Channel Labels: Each amplifier includes two labels that you may edit for your own use. Simply type in the text areas. Use these labels to describe the channels of your amplifier. These names will appear in the individual processing blocks.

Attenuator Limits: This lets you set a limit on the attenuators. You can set the maximum attenuation from 0 dB to -100 dB. Once set, attenuation cannot be adjusted beyond this level.

NOTE: The attenuator setting must be below the attenuator limit that you are trying to set. For example, if the attenuator is set at -3 dB, you cannot set the attenuator limit below –3 dB unless you decrease the attenuator level.

Front Panel Display: This button lets you blackout the front panel display until you press a front-panel button or turn an Encoder. This feature turns off the LCD backlight and all front panel LEDs except for the fault LEDs and power-switch green LED. After blackout mode is enabled, an Encoder press/turn will "reactivate" the display. If no button is pressed/turned for over 5 seconds, the display will return to blackout mode.

Front Panel Display:

| 💿 1 - I-Tech HD 4 Channel Series Amplifier Information [OFFLINE] |                       |                 |                            |       |  |  |
|------------------------------------------------------------------|-----------------------|-----------------|----------------------------|-------|--|--|
| Amplifier In                                                     | Amplifier Information |                 |                            |       |  |  |
| AMP MODEL                                                        | Amp Model             | CHANNEL 1 LABEL | Channel 1                  |       |  |  |
| AMP SERIAL #                                                     | Amp Serial #          | CHANNEL 2 LABEL | Channel 2                  |       |  |  |
| AMP DATE CODE                                                    | Amp Date Code         | CHANNEL 3 LABEL | Channel 3                  |       |  |  |
| FIRMWARE VERSION                                                 |                       | CHANNEL 4 LABEL | Channel 4                  |       |  |  |
| DISPLAY FIRMWARE                                                 | Display Firmware      | •               | CHANNEL 1 ATTENUATOR LIMIT | 0dB 🚭 |  |  |
|                                                                  | OFF                   | , c             | HANNEL 2 ATTENUATOR LIMIT  | 0dB 🚭 |  |  |
|                                                                  | _                     | c               | HANNEL 3 ATTENUATOR LIMIT  | 0dB 🚭 |  |  |
| FRONT PANEL DISP                                                 | Normal                | <b>∨</b> ¢      | HANNEL 4 ATTENUATOR LIMIT  | 0dB 🚭 |  |  |
| DISPLAY DEFAULT                                                  | Attenuation           | *               |                            |       |  |  |

| 🔜 Apply Settings To Other Devices |  |
|-----------------------------------|--|
| 🔽 2 - I-Tech HD Series            |  |
| 🔽 3 - I-Tech HD Series            |  |
| 🔽 4 - I-Tech HD Series            |  |
| 🔽 5 - I-Tech HD Series            |  |
| 🔽 6 - I-Tech HD Series            |  |
| 🔽 7 - I-Tech HD Series            |  |
| 🔽 8 - I-Tech HD Series            |  |
| 🔽 9 - I-Tech HD Series            |  |
| 🔽 10 - I-Tech HD Series           |  |
| 🔽 11 - I-Tech HD Series           |  |
| 🔽 12 - I-Tech HD Series           |  |
| 🔽 13 - I-Tech HD Series           |  |
| 🔽 14 - I-Tech HD Series           |  |
| 🔽 15 - I-Tech HD Series           |  |
| 🔽 16 - I-Tech HD Series           |  |
| ▼ 17 - I-Tech HD Series           |  |
| 🔽 18 - I-Tech HD Series           |  |
|                                   |  |
| OK Cancel                         |  |
|                                   |  |
|                                   |  |

### 7.8.15 Apply to Others

This screen lets you apply the System Architect settings for your I-Tech HD amplifier to other I-Tech HD amplifiers in the venue file.

### 7.8.16 Delay (Latency)

Due to the nature of DSP processing, there is some inherent delay or latency within the I-Tech HD's DSP. These latencies are shown in Table 3 below:

### Table 3 I-Tech HD latencies at two sample rates

| Sample<br>rate | ADC   | DSP   | DAC   | Ampli-<br>fier | Total<br>latency |
|----------------|-------|-------|-------|----------------|------------------|
| 48 kHz         | 250µs | 666µs | 196µs | 54µs           | 1.166ms          |
| 96 kHz         | 94µs  | 333µs | 48µs  | 54µs           | 1.13ms           |

These latencies do not include CobraNet Transport Latency and FIR Processing Latency.

## 7 Advanced Operation

The control settings for all the functions can be stored as presets. Up to 50 presets can be saved in the I-Tech amp's nonvolatile memory. Each preset can be named with a 30 character name describing its function, which is also stored in memory. • The Store Preset Control saves the current setting to the specified preset. • The Recall Preset Control recalls the specified preset settings. It appears in the Active Preset field. If you change the settings after recalling a preset, the Store button will turn yellow.

You can drag the presets to place them in a logical them.

### 7.7.17 Preset Manager

order. Also, you can color-code the presets to organize

| ютім | E PRESET 1: Default |        |               | REC.   | ALL STORE     |         |               |        | OPEN SAVE     |  |
|------|---------------------|--------|---------------|--------|---------------|---------|---------------|--------|---------------|--|
| _    | PRESETS 1-10        |        | PRESETS 11-20 | ~ ~    | PRESETS 21-30 |         | PRESETS 31-40 |        | PRESETS 41-50 |  |
| 1    | Default             | 11     | Preset11      | 21     | Preset21      | 31      | Preset31      | 41     | Preset41      |  |
| 2    | Preset2             | ) 12 🚺 | Preset12      | 22     | Preset22      | 32      | Preset32      | 42     | Preset42      |  |
| з 🗌  | Feed 501 from I-T   | 13     | Preset13      | 23     | Preset23      | 33 (    | Preset33      | 43     | Preset43      |  |
| 4 🧧  | AES Feed at 96kHz   | 14     | Preset14      | 24     | Preset24      | 34      | Preset34      | 44     | Preset44      |  |
| 5    | Feed 200 from Blu   | ) 15   | Preset15      | 25     | Preset25      | 35 (    | Preset35      | 45     | Preset45      |  |
| e 🗌  | Preset6             | 16     | Preset16      | 26     | Preset26      | 36 (    | Preset36      | 46     | Preset46      |  |
| 7    | Preset7             | ] 17   | Preset17      | 27     | Preset27      | 37      | Preset37      | 47     | Preset47      |  |
| 8    | Preset8             | ) 18 🤇 | Preset18      | 28     | Preset28      | 38 (    | Preset38      | 48     | Preset48      |  |
| 9    | Preset9             | 19     | Preset19      | 29     | Preset29      | 39 (    | Preset39      | 49     | Preset49      |  |
| 10   | Preset10            | 20     | Preset20      | ] ₃० [ | Preset30      | 40      | Preset40      | 50     | Preset50      |  |
|      | (                   |        | FCFT          |        |               | SECT OF | N 08          | $\neg$ |               |  |

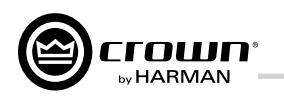

### 7.7.18 Signal Generator

All channels share a **noise generator** that allows noise to be mixed into the audio signal. This is useful for noise masking applications and testing. Each channel has the following controls:

• Noise On/Off: Turns the noise generator on or off. • Noise Type: Selects full-spectrum white noise or pink noise.

• Master: Sets the noise level with a fader.

The sine-wave signal generator lets you mix a

single tone into the audio signal. Its controls are listed below:

• Sine Frequency: Sets the frequency anywhere from 20Hz to 20kHz.

The noise generator and sine-wave generator cannot be used at the same time.

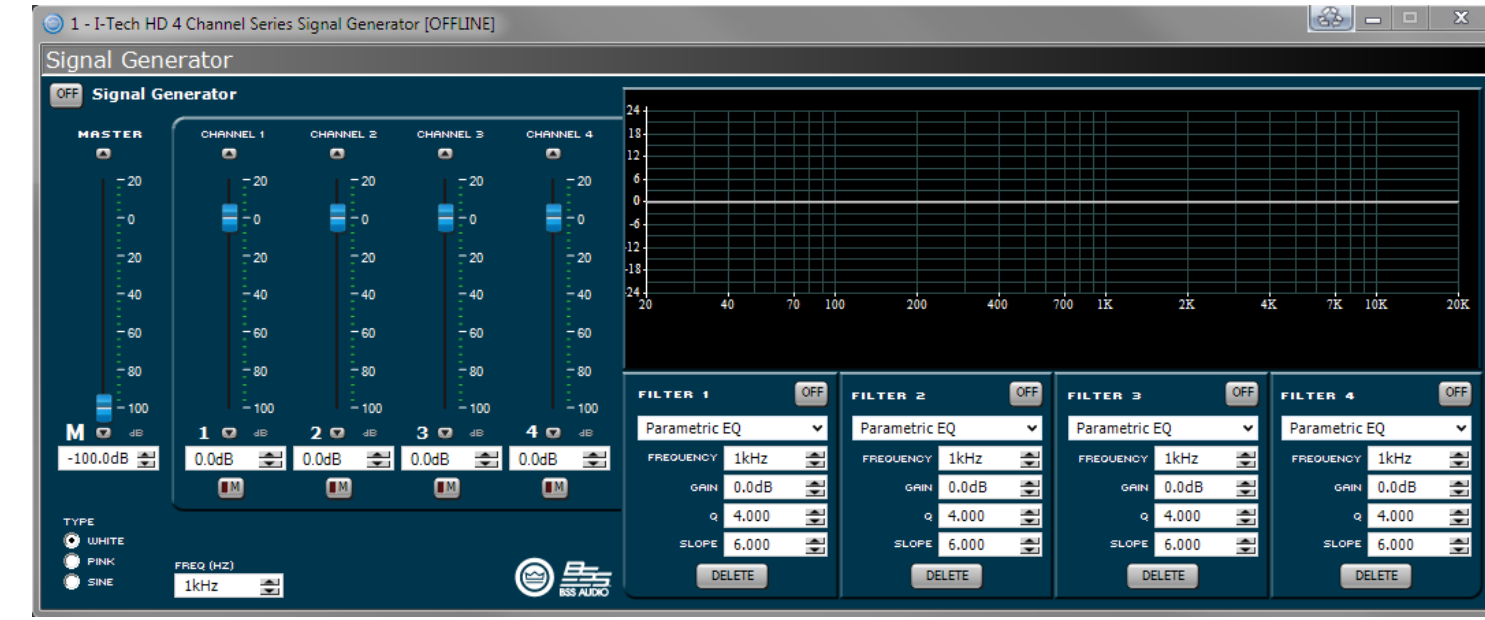

AES input

input

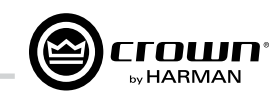

## 7 Advanced Operation

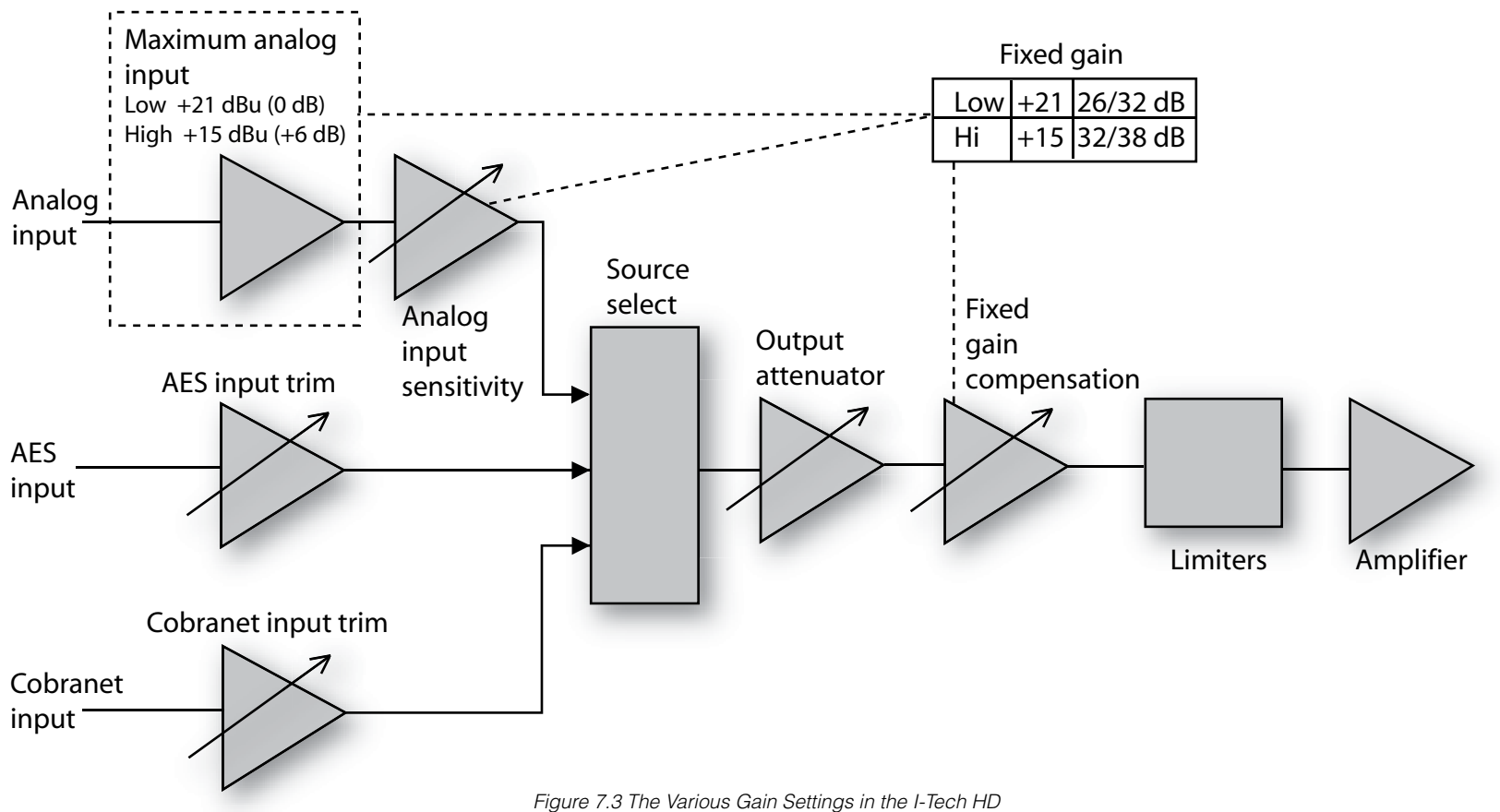

### 7.7.19 Fixed-Gain Mode in the I-Tech HD

Fixed-gain mode makes any I-Tech HD model have the same gain, regardless of output power.

To do that, fixed-gain mode sets the **Analog Input Sensitivity** to 0 dB gain, then adjusts the Fixed Gain Compensation fader, and the Maximum Analog Input, to achieve 26 or 32 dB of gain (if the Maximum Analog Input is set Low), or to achieve 32 or 38 dB of gain (if the Maximum Analog Input is set High), no matter what model the amplifier is.

However, In fixed-gain mode, the input trims (Analog, AES, CobraNet) can still be adjusted.

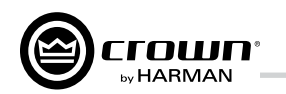

## 8 Troubleshooting

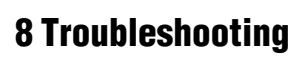

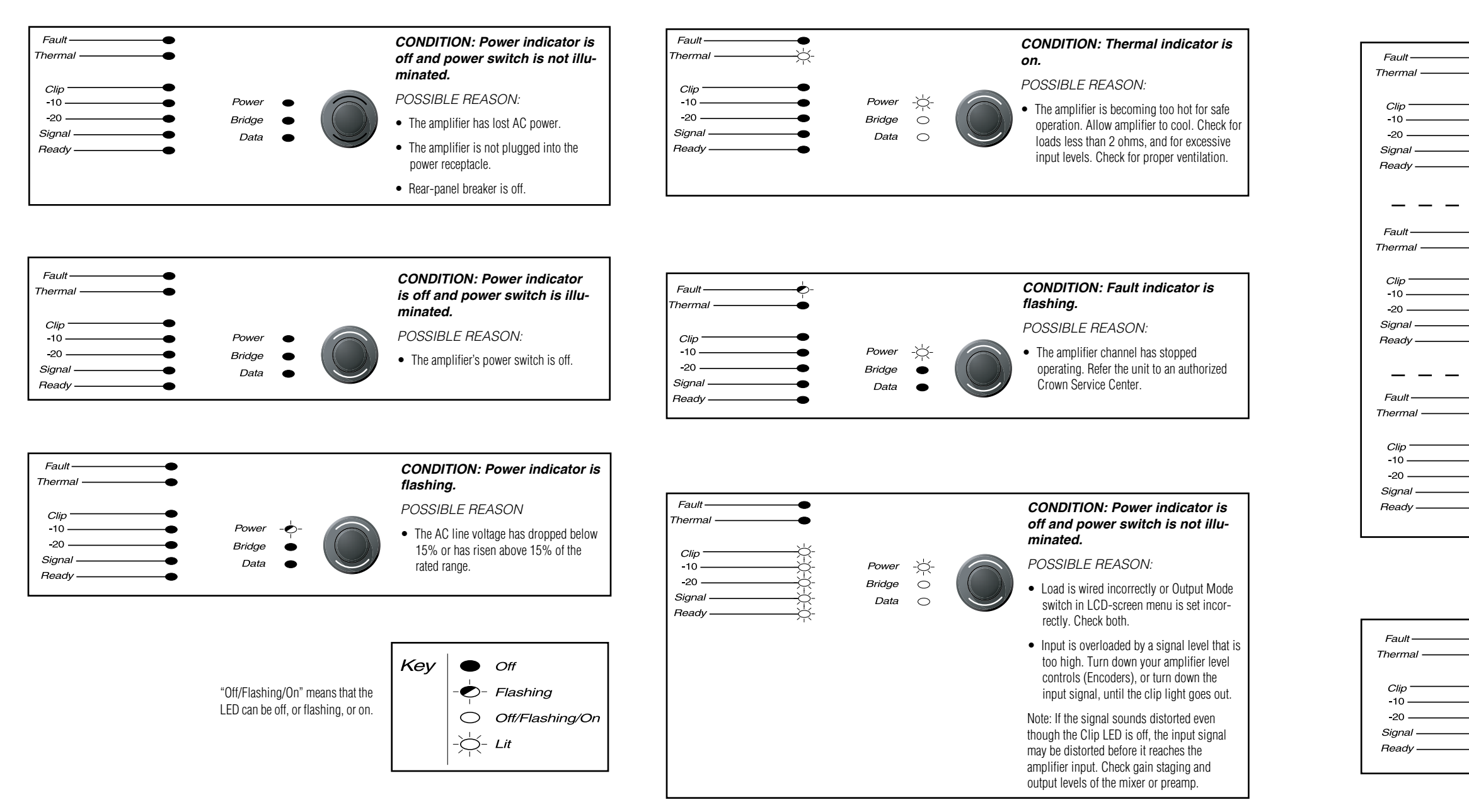

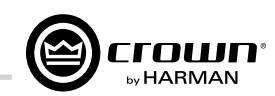

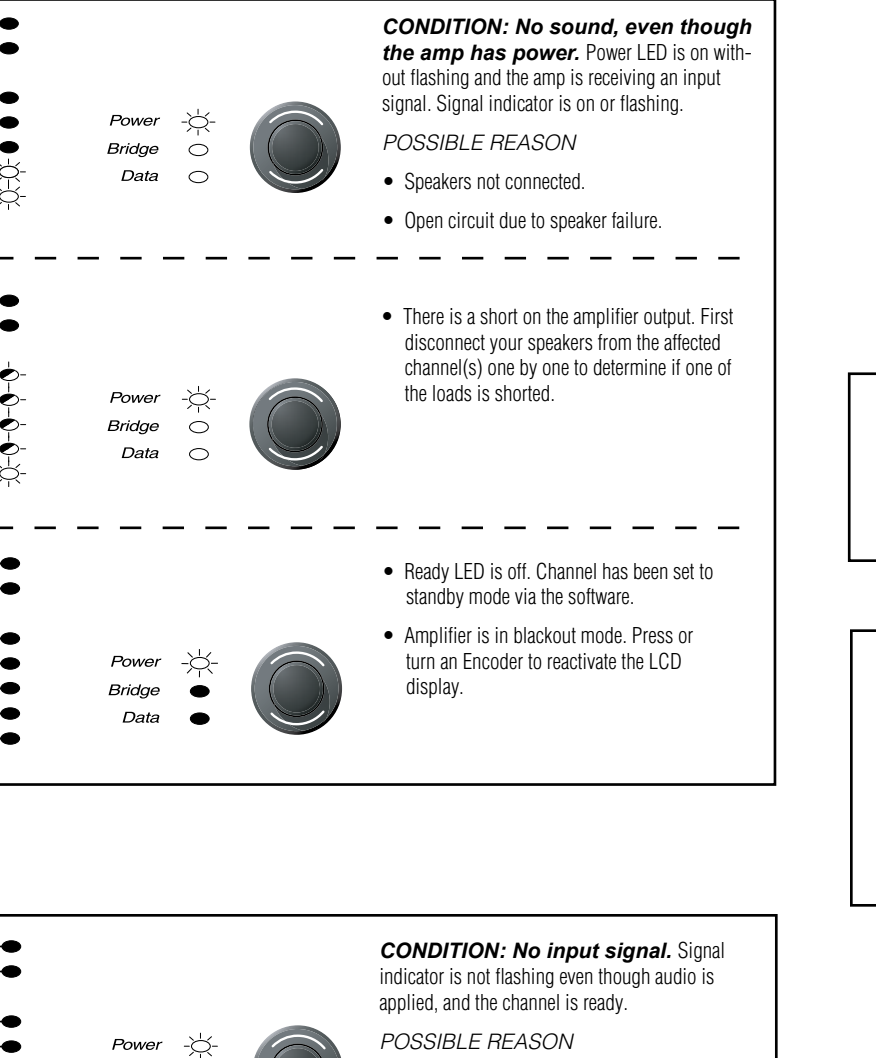

· Input signal level is very low.

• Another source is selected or routed.

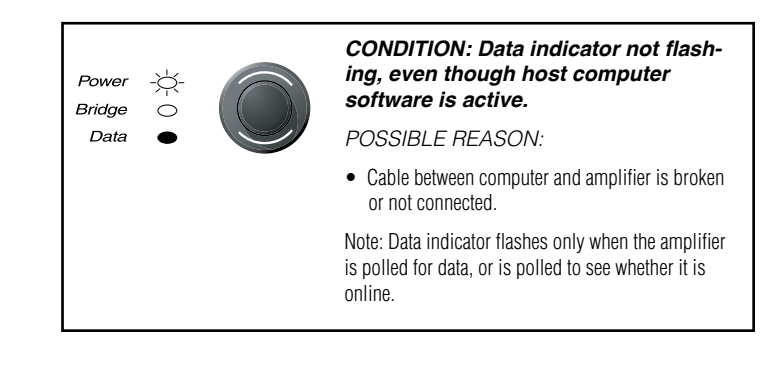

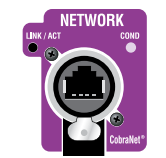

### CONDITION: Yellow LINK ACTIVITY indicator in Ethernet connector does not illuminate or flash.

POSSIBLE REASON:

Ethernet link is broken.

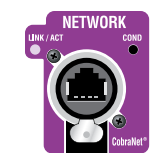

### CONDITION: COND indicator is off.

POSSIBLE REASON:

- There is only one conductor allowed per network system. This indicator is lit only when the amplifier is the conductor.
- Amplifier is in blackout mode. Press or turn an Encoder to reactivate the LCD display.

### CONDITION: Computer does not communicate with the network devices.

POSSIBLE REASON:

- Incorrect wiring. See Section 3.5 letter O on network wiring.
- IP Addressing is not done correctly. Use the Network Troubleshooting Wizard in System Architect.

Bridge

Data

 $\circ$ 

 $\circ$ 

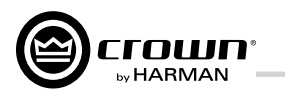

## 9 Specifications

| Minimum Cuorantood Dowor                                                                             | T/v2                                                                         | 50040                                                    |
|----------------------------------------------------------------------------------------------------|------------------------------------------------------------------------------|----------------------------------------------------------|
| 20 Hz - 20 kHz with 0.35% THD, all channels driven                                                   | 20 Hz - 20 kHz                                                               | 1 kHz 20ms Burst                                         |
| 2-ohm<br>2.7ohm<br>4-ohm<br>8-ohm<br>4-ohm Bridge<br>8-ohm Bridge<br>70Vrms Direct<br>100Vrms Direct | 2,100W<br>2,200W<br>2,400W<br>1,900W<br>4,200W<br>4,800W<br>2,100W<br>2,300W | 3,500W<br>3,800W<br>4,000W<br>1,900W<br>7,000W<br>6,000W |
| Performance                                                                                          | I-T4x3                                                                       | 500HD                                                    |
| Input Sensitivity (volts RMS) for rated output                                                       | Adjustable<br>1.2                                                            | in 0.1V steps from<br>8V to 8V                           |
| Voltage Gain for full rated power at 8 ohms                                                          | 37.1 dE                                                                      | 3 to 22.2 dB                                             |
| Frequency Response (20Hz to 20kHz at 1 watt, 20Hz - 20 kHz)                                          | ± 0.2                                                                        | 25 dB                                                    |
| Signal to Noise Ratio below rated full-bandwidth power, A-weighted                                   | >-1(                                                                         | 08 dB                                                    |
| Total Harmonic Distortion (THD) at full rated power at 1 kHz                                         | < 0.1                                                                        | 35%                                                      |
| Intermodulation Distortion (IMD) 60 Hz and 7 kHz at 4:1, from full rated output to -35 dB            | < 0.1                                                                        | 06%                                                      |
| Maximum Input Level                                                                                  | +15 dBu or +21 dBu, d<br>maximum                                             | lepending on setting of<br>input level                   |
| Latency                                                                                              | 1.16 mS at 48 kHz                                                            | , 1.13 mS at 96 kHz                                      |
| A/D, D/A Converters                                                                                  | 24-bit 96 kHz                                                                | z Cirrus Logic                                           |
| Digital Input                                                                                        | AES/EBU, 24-<br>Onboard sampl                                                | bit, 32-96 kHz.<br>le rate converter.                    |
| Network                                                                                              | Onboard HiQnet and T<br>standard 100Mb                                       | CP/IQ, compatible with<br>Ethernet hardware              |
| DSP                                                                                                  | 24-bit conversion with 3 proce                                               | 2-bit, floating-point DSP<br>essing                      |
| Attenuators                                                                                          | Speed-sensitive rotary<br>range 0 to                                         | encoder, 0.5 dB steps,<br>0–100 dB.                      |

## 9 Specifications

| Common Mode Reje                            |
|---------------------------------------------|
| DC Output Offset (S                         |
| Input Impedance (no                         |
| Load Impedance (No<br>Stereo<br>Bridge Mono |
| Required AC Mains                           |
| AC Line Connector                           |
| Construction                                |
| Ventilation                                 |
| Cooling                                     |
| Dimensions                                  |
|                                             |

Weight Net Shipping

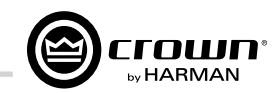

| Performance                                                                  | I-Tech 4x3500HD                                                                                                    |
|------------------------------------------------------------------------------|----------------------------------------------------------------------------------------------------|
| Damping Factor (8 $\Omega$ ): 20Hz to 100Hz                                  | >5000                                                                                                    |
| Crosstalk (below rated power, 20Hz to 1kHz)                                  | > 80dB                                                                                                    |
| Common Mode Rejection (CMR) (20 Hz to 1 kHz)                                 | >55dB, typically >70dB                                                                                                    |
| DC Output Offset (Shorted input)                                             | <±3 mV                                                                                                    |
| Input Impedance (nominal)                                                    | 20 kilohms balanced, 10 kilohms unbalanced                                                                                                    |
| Load Impedance (Note: Safe with all types of loads)<br>Stereo<br>Bridge Mono | 2-4-8-16Ω, 70V/100V<br>2-4-8Ω, 70V//100V                                                                                                    |
| Required AC Mains                                                            | Universal AC input, 100-240VAC +-10%,<br>50/60Hz. Max. AC mains voltage.                                                                      |
| AC Line Connector                                                            | USA, UK, European, Australia, India, Brazil, China<br>(USA ships with Hubbell L6-30)                                                          |
| Construction                                                                 | I-Tech 4x3500HD                                                                                                    |
| Ventilation                                                                  | Flow-through ventilation from front to back                                                                                                   |
| Cooling                                                                      | Dual-zone, microprocessor controlled, continuously variable speed fans                                                                        |
| Dimensions                                                                   | EIA Standard 19-inch rack mount width (EIA<br>RS-310B), 3.5-inch (8.9-cm) height, 16.95-inch<br>(43.1-cm) depth behind front mounting surface |
| Weight<br>Net<br>Shipping                                                    | 29 pounds (13.1 kg)<br>37 pounds (16.8 kg)                                                                                                    |

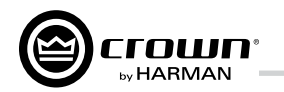

## **9** Specifications

Charts

**9** Specifications

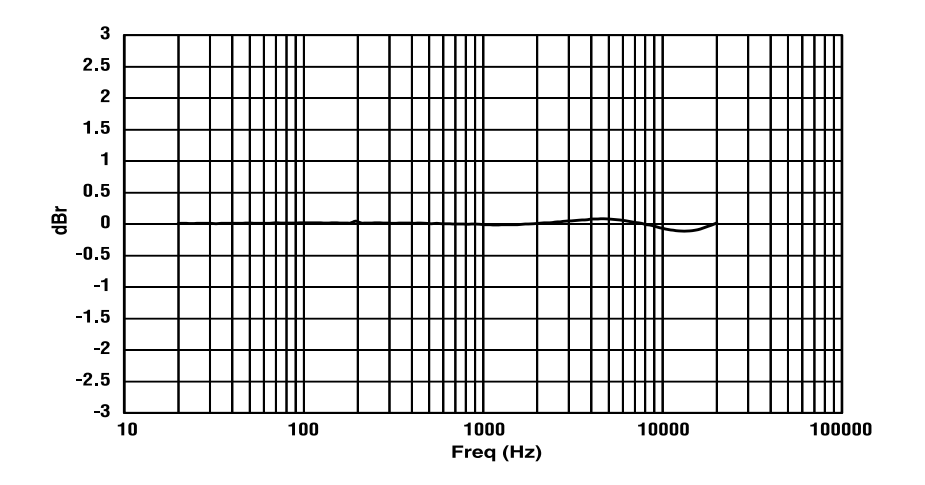

Figure 9.1 Typical Frequency Response (1W)

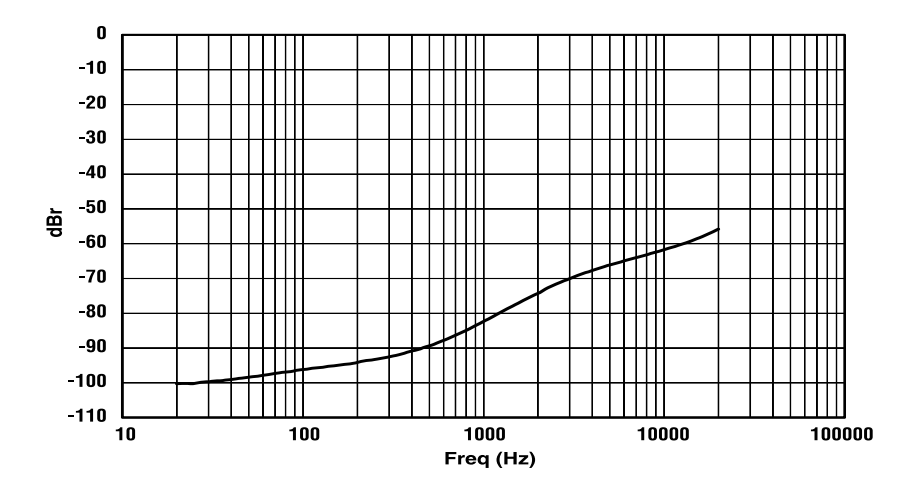

Figure 9.2 Typical Crosstalk vs. Frequency

# 

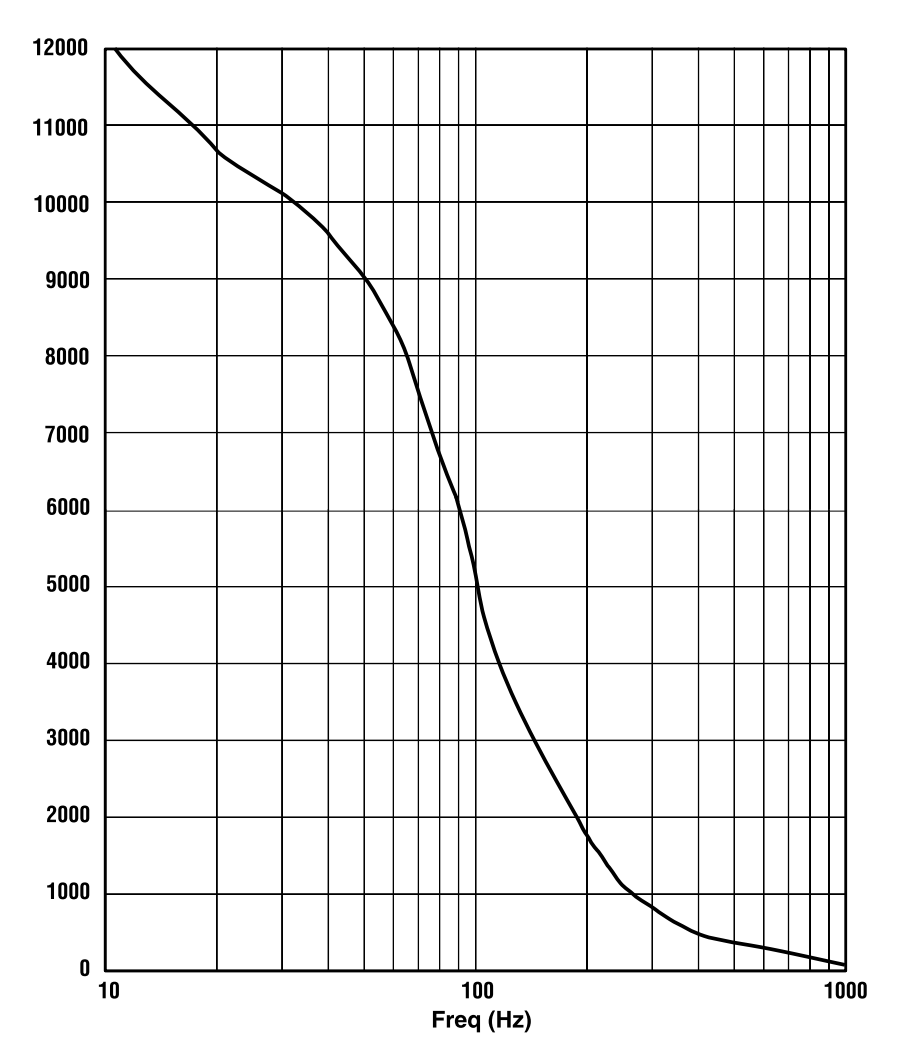

Figure 9.3 Typical Damping Factor vs. Frequency

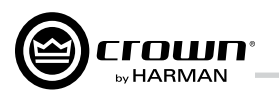

### **10 AC Power Draw and Thermal Dissipation**

### I-Tech 4x3500HD AC Current Draw and Thermal Dissipation:

Pink noise 12dB crest factor, bandwidth limited 22Hz to 22kHz.

Typical line impedance used.

Data based on all channels driven.

| I-T4x3500HD                                           |            |                      |       |              |         |                      |       |              |                 |                      |       |              |         |
|-------------------------------------------------------|------------|----------------------|-------|--------------|---------|----------------------|-------|--------------|-----------------|----------------------|-------|--------------|---------|
|                                                       |            | 120 VAC / 60 Hz      |       |              |         | 208 VAC / 60 Hz      |       |              | 240 VAC / 60 Hz |                      |       |              |         |
|                                                       |            |                      | Power | Dissipated a | is Heat |                      | Power | Dissipated a | s Heat          | Line Current<br>Amps | Power | Dissipated a | s Heat  |
| Condition                                             | Load       | Line Current<br>Amps | Watts | BTU          | kcal/hr | Line Current<br>Amps | Watts | BTU          | kcal/hr         |                      | Watts | BTU          | kcal/hr |
| Idle (sleep mode)                                     |            | 1.0                  | 75    | 256          | 65      | 1.3                  | 88    | 300          | 76              | 1.4                  | 100   | 341          | 86      |
| Idle (awake)                                          |            | 2.1                  | 335   | 1143         | 288     | 2.1                  | 328   | 1119         | 282             | 2.1                  | 335   | 1143         | 288     |
| 1/8th Power Pink Noise<br>Typical of program material | 8 Ohms/Ch. | 13.5                 | 559   | 1907         | 481     | 7.9                  | 591   | 2017         | 509             | 7.6                  | 620   | 2115         | 533     |
| just at clip.                                         | 4 Ohms/Ch. | 16.0                 | 787   | 2686         | 677     | 8.8                  | 625   | 2133         | 538             | 7.2                  | 766   | 2615         | 659     |
|                                                       | 2 Ohms/Ch. | 17.0                 | 886   | 3023         | 762     | 9.1                  | 777   | 2652         | 669             | 8.8                  | 979   | 3343         | 843     |
| 1/3rd Power Pink Noise<br>Typical of program material | 8 Ohms/Ch. | 32.2                 | 962   | 3285         | 828     | 17.5                 | 1180  | 4027         | 1015            | 16.5                 | 1027  | 3506         | 884     |
| at extreme clip.                                      | 4 Ohms/Ch. | 33.0                 | 1084  | 3699         | 933     | 19.1                 | 1092  | 3729         | 940             | 17.5                 | 1092  | 3729         | 940     |
|                                                       | 2 Ohms/Ch. | 36.8                 | 1521  | 5191         | 1309    | 19.9                 | 1228  | 4191         | 1057            | 19.6                 | 1506  | 5140         | 1296    |

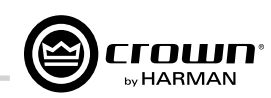

### 11.1 Protection Systems

Your Crown amplifier provides extensive protection and diagnostic capabilities, including thermal level control, fault indicators, high-pass filtering, DC protect, AC under/over voltage protection, inrush limiting, and variable-speed fans with tachometer feedback. Microprocessor monitors fans, and signals an error via System Architect if fans are not operating.

### 11.1.1 Thermal Level Control (TLC)

If the amplifier becomes too hot for safe operation, the TLC will engage the input compressor and the clip LED will illuminate. By compressing the input, the amplifier will not generate as much heat and will have a chance to cool down. The degree of compression is proportional to the amount of overheating. This feature allows the show to go on, rather than having the amplifier shut down, and only occurs in extreme situations.

### 11.1.2 Circuit Breaker

If the current draw of the amplifier exceeds safe limits, this breaker automatically disconnects the power supply from the AC mains.

### **11.2 Global Switching Power** Supply with PFC

Thanks to its global power supply, the I-Tech amplifier works anywhere in the world. There's no need to reset an AC mains voltage switch, and no need to order a special model. The amp will work and meet all specs on 100V - 240VAC, 50/60 Hz.

Crown's Switching Power Supply minimizes the amplifier's weight.

Typical non-switching power supplies require large, heavy transformers in order to produce the required power at the output stage. These transformers must be large to operate at 50 to 60 Hz (standard AC supplied by the power company).

By contrast, switching power supplies can operate with a much smaller (and lighter) transformer because they first convert the AC up to a much higher frequency, thereby reducing waste.

Power Factor Correction (PFC) controls how your amplifier draws current from the AC mains. Instead of drawing high-magnitude current spikes that reduce the capacity of your power

distro (and couple noise into other system components), PFC draws a smooth and quiet current waveform that is in phase with the mains voltage waveform. PFC allows you to reduce the size and weight of your power distribution and improve the performance of your signal processors.

### 11.3 6th Generation Class I Circuitry

Class I (BCA, Balanced Current Amplifier) Interleave technology allows high levels of power output without all the associated heat found in a conventional amplifier. This highly efficient design also provides accurate, uncolored sound with very low distortion and a high damping factor for tight, clean bass response. And it can deliver more power to reactive loads than conventional dissipative designs (comfortably driving the latest high-technology transducers). Class I also reduces current draw of the AC mains, providing energy conservation.

### 11.4 Color-Coded Rear Overlay

The labels on the rear panel are color coded to group similar functions under common colors.

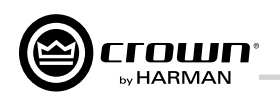

**Operation Manual** 

### 12 Appendix A: Network and CobraNet Basics

### 12.1 HiQnet Networks

Background: A Local Area Network (LAN) is a group of computers in a venue that share data, either through cables or via wireless transmission. Ethernet is a popular LAN communication protocol for PCs. An **audio network** is a Local Area Network made of audio devices and one or more computers. A subnet is a small network within a larger network. For example, an audio network might have two subnets: one for entertainment audio, and one for paging.

One use of an audio network is to control and monitor power amplifiers on stage from a computer at Front-of-House. You can set amplifier levels, adjust crossovers, measure speaker impedance, check for overheating and clipping, all from the house mixing console.

You need a way to send computer commands to several audio devices at once. This is done with an **Ethernet switch**, which is something like an audio Y cable or distribution amp. The computer, and all the audio devices, connect to the switch as in Figure 12.1.

HiQnet protocol lets you control and monitor certain Harman products (including Crown) on an Ethernet network. Figure 12.1 shows a typical HiQnet network.

HiQnet control offers many advantages:

• Use of "off-the-shelf" network hardware. HiQnet uses standard hardware commonly used in the computer industry, making it both low-cost and readily available. • Better Performance. Meters display faster in realtime because the network is wide bandwidth.

HiQnet provides these functions:

• Quickly find all HiQnet components connected to the network.

- Synchronize multiple control points on a network.
- Control and monitor components on different Local Area Networks (LANs) through the
- use of an IP router (explained later)
- Upgrade firmware via the network.

### Network Addresses

Each component in a HiQnet network has three addresses to identify it:

- Media Access Control (MAC) Address
- Internet Protocol (IP) Address
- HiQnet Address

Let's explain each identifier.

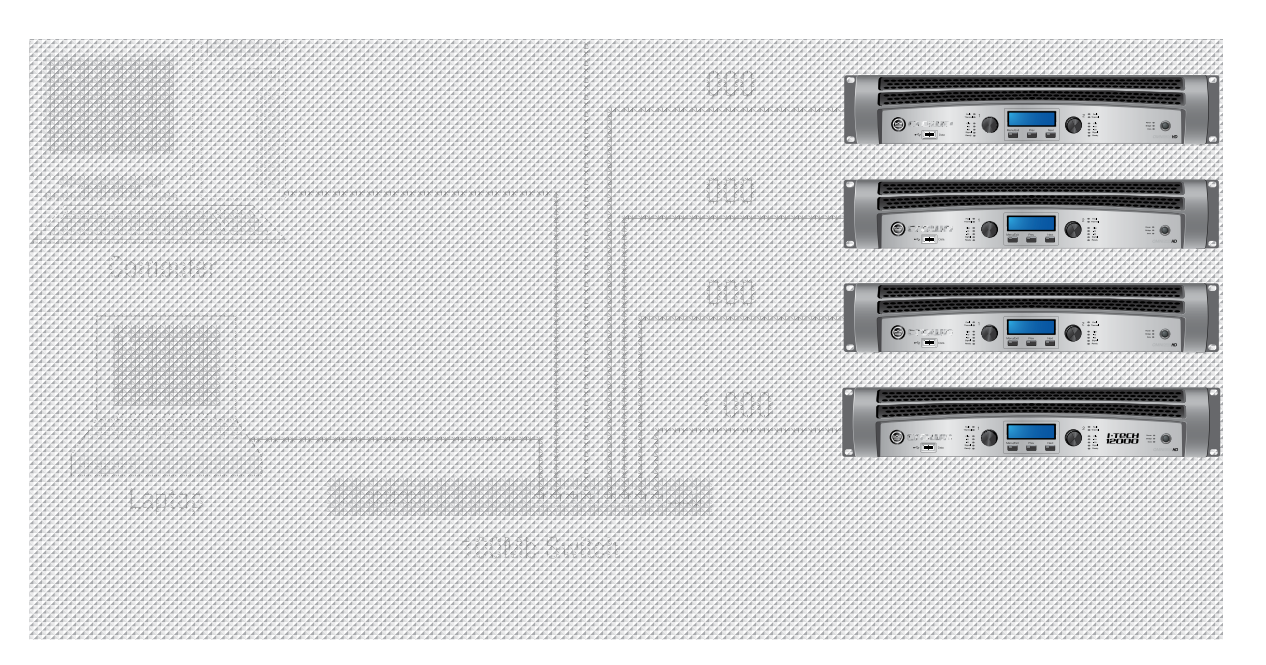

Figure 12.1 A HiQnet Network

MAC address: Short for Media Access Control, MAC is an address for an audio component that is burned into firmware in the component by its manufacturer, and cannot be changed. Every component in a network has its own unique MAC address. The MAC address is printed on a label outside the component. It is shown in hexadecimal format as 6 two-byte octets such as:

64 999

Internet Protocol (IP) Address: When you set up a network, you assign an IP address to each component. The IP address identifies each component. That way, certain data can be sent to the correct address (the correct component). An IP address has four numbers separated by periods. Each of the four numbers must be 0 to 255. For example:

either: A subnet number and a device address.

### IP Router

To communicate between different networks, you need an **IP Router**. Any control data or monitor data that is sent to the other network must go through the IP Router.

Here is an application for a router. Wireless devices, because of bandwidth limitations, cannot be on a CobraNet network. However, the wireless devices can be on a non-CobraNet network, and access CobraNet devices through a router using IP addressing.

Discovery is the process where System Architect finds all the devices on an audio network and lists them on the computer screen. Discovery cannot be done through an IP router, so a **Discovery Proxy** is required. If you need to control or monitor components that are on another subnet, you will need to specify ONE component on the remote network that can act as a Discovery Proxy. Currently, all networked Crown products except the PIP Lite can function in this capacity.

To add a Proxy, select Setup > Network Setup > Proxy addresses. Choose any one of the components listed above, type its IP address in the box under Proxy Addresses, then click the Add button. To remove a Proxy, select the IP address in the list and click the Remove button

### 00-0A-40-00-DC-2F

HiQnet Address: When you set up a network with System Architect software, you assign an address to each component. Each component has its own address, numbered from 1 to

### 192.168.0.1

Part of an IP address the network ID, and the remaining part is the host ID. The host ID is

A device address (if there is no subnet in the network).

To identify which part of the IP address is the network ID, you assign a **Subnet Mask** to the network. A Subnet Mask is four numbers (0-255) separated by periods. "255" means "this part of the address is the network ID". For example, if the subnet mask is 255,255,0.0, and the IP address is 192.168.0.127, the network ID is 192.168.

The IP address allows components and computers on multiple networks to communicate with each other through the use of an IP Router as shown in Figure 12.2.

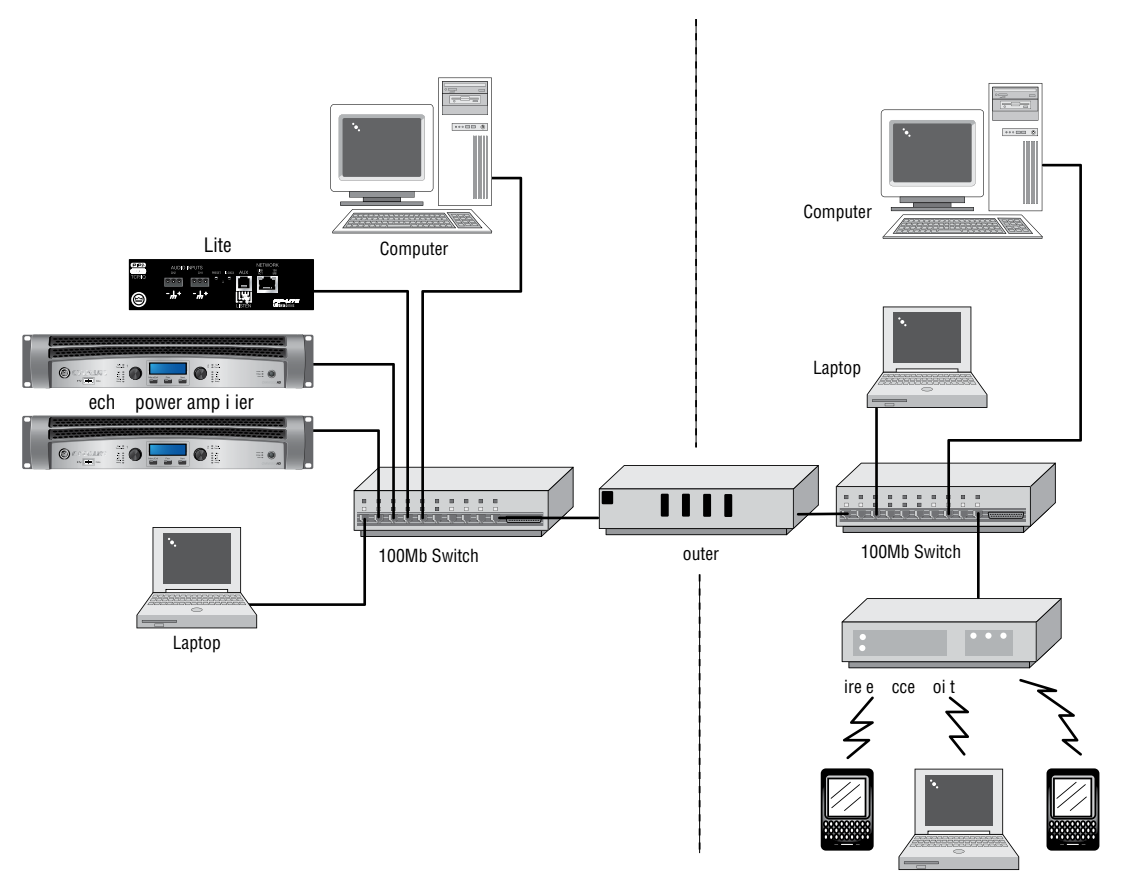

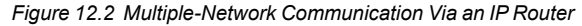

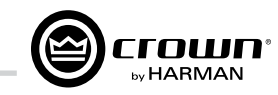

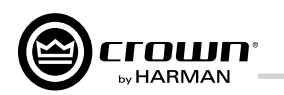

### 12.2 A Closer Look at CobraNet

Licensed by Cirrus, CobraNet is a protocol, firmware and hardware that lets you transmit digital audio over a 100Base-T Fast-Ethernet network.

This section provides an overview of CobraNet. Cirrus Logic has provided a number of technical papers that describe CobraNet in detail. These papers are available at: http://www.cobranetinfo.com.

### 12.2.1 Fast Ethernet

(100Base-T)

Fast Ethernet (100Base-T) runs at 100Mbps (Megabits per second). It uses a hub or network switch to interconnect all network nodes (components). This forms a star network (see Figure 9.1). In a star network, all PCs are connected to a centralized hub or switch. Messages are sent from the originating PC to the hub, which then transmits the message either to the whole network or, if a switched hub (network switch) is used, to the destination device only.

In larger Fast Ethernet networks, additional hubs, concentrators, and other network hardware are used to form a larger network, as shown in Figure 12.4.

Today, commonly available networking cards are 10/100Base-T capable, which allows them to be used on either 10BaseT or 100Base-T networks.

The maximum length of cable for CobraNet is the same as for Ethernet:100 meters over CAT-5 copper cable, 2 kilometers over multimode fiber. Proprietary "Fast Ethernet via single mode fiber" networks can reach even further.

#### 12.2.2 Audio Specs

Sample rate: CobraNet can handle sample rates of 48 kHz or 96 kHz. I-Tech HD is switchable between 48 kHz and 96 kHz.

Bit depth: Set each channel to transmit 16-, 20- or 24-bit audio data as desired.

**Latency:** The transmitter and receiver buffers required for reliable transmission are set to 256 samples as a default. This gives a network transmission latency of 5.333 mS (256 samples at 1/48 kHz per sample). I-Tech HD latency is switchable between 1.33, 2.66, and 5.33 mS.

### 12.2.3 Bundles and Audio Channels

You assign all audio channels to groups called Bundles for transmission over the CobraNet network. Bundles were formerly called Network Channels.

A bundle can carry up to 8 audio channels. Up to 8 bundles can be sent in a 100 Mbps line, depending on the signal's bit depth and sampling rate. Only 4 bundles are available when 96 kHz sampling rate is in use.

The usual assignment is 8 channels at 20 bits. You can use fewer channels per bundle, but maximum size bundles are suggested for the most efficient use of network bandwidth. If 24-bit data is desired, then only 7 audio channels can be loaded into a single Bundle. With a 96 kHz sample rate, only 4 channels of audio are available.

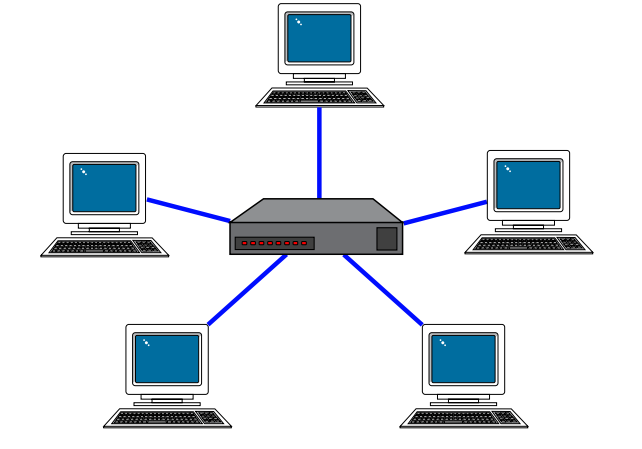

Figure 12.3 Star Topology

Figure 12.4 Multi-Star Topology

In System Architect, you create audio connections between sending devices (transmitters) and receiving devices (receivers). For example, a mixer could be a transmitter, and a power amp could be a receiver.

You assign each connection a **Bundle number**. The Bundle number indicates which devices are communicating with each other.

channels.

You specify a connection as Multicast or Unicast by the delivery address it you give it in System Architect. 255 and lower is Multicast (Broadcast): 256 and up is Unicast.

network.

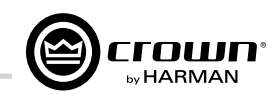

Also in System Architect, you address each connection as Multicast or Unicast. A Multicast (Broadcast) connection is from one transmitter to multiple receivers. A Unicast connection is from one transmitter to one receiver. For example, if you send a mixer's digital audio signal to several power amps, the signal would be Multicast. Unicast is most used on "switched" networks requiring more than 64

The "Receiver Count" monitor indicates how many devices are receiving the digital audio bundle. The "Active" indicator indicates whether the particular Bundle is being actively transmitted onto the

### 12.2.4 The Conductor

A CobraNet system is coordinated by one audio device in the network called the **Conductor**. It regulates the CobraNet digital audio traffic on the CobraNet network. That is, the Conductor is the master clock for the rest of the network.

You choose one device to be the network conductor based on a priority scheme. The Conductor indicator will light on the CobraNet device that is serving as the conductor. The Conductor handles time-division multiplexing and clock recovery on the network. The Conductor periodically broadcasts a well-defined "beat" packet to all components to recover synchronous timing information. The "beat" also specifies which addresses can transmit at certain time slots within the "beat" period.

Each transmitting device is allowed to transmit in a given time-slot within the Conductor-controlled isochronous cycle time. The timeslot is determined by the assigned bundle priority. Higher bundle priorities receive lower-numbered positions and are transmitted first.

#### 12.2.5 Switched Networks

A more complex CobraNet network can be built using Ethernet switches. Switches do not simply broadcast each and every packet to all nodes. Instead, they check each incoming data packet to determine its destination and (very quickly) transmit the data to only that destination port. This allows for more network data flow, more Bundles and more audio channels.

In effect, each network port in an audio component has 100MB of bandwidth. The network can be as large as 100MB times the number of ports on the network.

Another advantage of switched networks is "full-duplex" connections between components. A full-duplex link allows simultaneous send and receive over the same Ethernet connection.

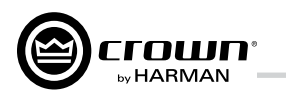

## 13 LevelMAX<sup>™</sup> Limiter Suite

The I-Tech HD LevelMAX<sup>™</sup> Limiter Suite features three types of limiting:

- Peak
- RMS
- Transducer Thermal

and three modes of operation:

- Auto
- Advanced
- Manual (OEM Factory Locked)

The standard i-Tech HD LevelMAX limiter panel (Advanced Mode) is shown below:

| 🔍 2 - I-Tech HD Series Output Limiters                                                                                                    |                                                                                                    |
|----------------------------------------------------------------------------------------------------|----------------------------------------------------------------------------------------------------|
| Channel 1: Output Limiters                                                                                                    |                                                                                                    |
| œ Level <b>MAX</b> ™                                                                                                    |                                                                                                    |
| OUTPUT VOLTAGE TRANSDUCER<br>Limiting thermal limiting                                                                                                    |                                                                                                    |
| PEAK     RMS       THRESHOLD (V)     THRESHOLD (V RMS)     THERMAL VOLTAGE       100     100     100       RELEASE (SEC)     RELEASE (SEC)     RELEASE (SEC)       0.010     0.010     10       © AUTOMATIC       © ADVANCED | A        5           P         R           P         R |

LevelMAX has been designed to limit accurately to the specified voltage thresholds. The addition of a thermal limiter allows thresholds for the faster-acting RMS and peak limiters to be set higher, providing more output and maintaining dynamic range before the onset of limiting, while protecting the long term integrity of the transducers. In Auto or Advanced modes, turning on the LevelMAX Limiter Suite will enable all three limiters: Peak, RMS and Thermal.

The three LevelMAX limiter types and operating modes are outlined in the following sections.

## 14 LevelMAX Limiters

### 14.1 LevelMAX Peak Limiter

not exceed the defined peak threshold voltage.

### 14.2 Peak Limiter Threshold (V<sub>n</sub>)

In Auto mode, the peak limiter threshold value is automatically determined from the defined RMS threshold and the low pass frequency defined in the XOVER block. For a low pass frequency less than 100 Hz, the RMS to peak threshold ratio is 6 dB. From 100 Hz to 400 Hz, the RMS to peak ratio increases from 6 dB to 9 dB. Above 400 Hz, the ratio remains at 9 dB.

For Advanced and Manual modes, the peak limiter threshold can be set by the user.

### 14.3 Peak Limiter Attack (sec)

threshold (see 14.1).

### 14.4 Peak Limiter Release (sec)

In Auto mode, the peak limiter release time is determined by the high pass frequency defined in the XOVER block.

set by the user.

### 14.5 Peak Limiter Look-Ahead

audible distortion.

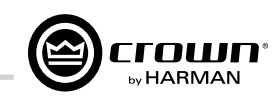

LevelMAX Peak limiting instantaneously limits the output voltage to

The peak limiter attack time is instantaneous and cannot be modified. The output voltage is limited to the value defined by the peak limiter

For Advanced and Manual modes, the peak limiter release time can be

Peak Limiter Look-Ahead inserts a delay into the peak limiter signal path in order to 'look' at the input signal and anticipate when the peak threshold will be exceeded. If it detects that the threshold will be exceeded, the signal is gradually reduced prior to reaching the threshold, while still limiting to the correct peak voltage. This approach eliminates a sharp signal discontinuity which, in turn, could create

The peak limiter look-ahead value is 0.5 ms. This value was determined to be subjectively acceptable for most frequency ranges while not adversely compromising overall latency. Overall latency remains

constant regardless of whether the LevelMAX Limiter suite is enabled (ON) or bypassed (OFF).

### 14.6 LevelMAX RMS Limiter

LevelMAX RMS limiting accurately limits the output signal to the specified RMS threshold voltage.

### 14.7 RMS Threshold (VRMS)

The RMS Threshold should be set by the user to correspond to the short term (2 hour) power handling of the transducer or system.

Refer to the appropriate JBL Specification Sheet, Technical Manual or Product Manual for two hour power ratings. To calculate the RMS Threshold in VRMS, use the following equation:

RMS Threshold (Vrms)  $\sqrt{AES Power (Wrms, 2 hour) x Minimum Impedance (ohms)}$ 

where AES Power (Wrms, 2 hour) is the free air component power rating.

If minimum impedance data is unavailable, use nominal impedance. If 2 hour AES power ratings are unavailable, use 2 hour IEC power ratings. For most applications, it is recommended to operate LevelMAX limiters in Auto mode so that peak thresholds are automatically calculated based on the RMS threshold and selected LP frequency (see 14.1).

### 14.8 LevelMAX Transducer Thermal Limiter

LevelMAX Transducer Thermal limiting is designed to protect transducers from long term thermal damage by gradually adjusting the RMS threshold until the target long term thermal threshold voltage has been reached. The thermal limiter functions only when the RMS limiter is enabled and when the thermal voltage threshold is lower than the RMS threshold. On the main limiter panel, the thermal protection LED turns on once the thermal limiter is 0.75 dB into limit.

### 14.9 Thermal Voltage (V<sub>RMS</sub>)

The thermal voltage threshold should be set to correspond to the long term (100 hour) power handling of the transducer or system.

Refer to the appropriate JBL Specification Sheet, Technical Manual or Product Manual for 100 hour power ratings. To calculate the Thermal Voltage Threshold in VRMS, use the following equation:

Thermal Threshold (Vrms) =  $\sqrt{\text{Power}(Wrms, 100 \text{ hour}) \times \text{Nominal Impedance}(ohms)}$ 

where Power (Wrms, 100 hour) is the 100 hour power rating.

If 100 hour power handling data is unavailable, set 100 hour power rating 0.8 x 2 hour power rating.

### 14.10 Thermal Response Time (s)

The thermal response time is the amount of time the average RMS signal is above the thermal threshold voltage before limiting begins. Once the threshold has been exceeded for the amount of time defined by the thermal response time, the RMS threshold is lowered until the target thermal voltage has been reached. The thermal response time is not the time it takes to reach the target voltage, although the longer the thermal response time, the longer it takes to reach the target voltage. It is also dependent on the amount of gain reduction and the ratio between RMS and thermal thresholds.

Thermal response time is transducer-dependent and should be based on the initial temperature rise of the transducer voice coil to protect it from thermal overload.

If detailed transducer data is unavailable, the Thermal Response Time should be left at the default value of 10 sec.

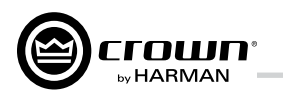

## 15 Appendix B: Table of Parameters Modified by Each Mode with LevelMAX Limiter Suite Enabled

| Parameter               | Auto         | Advanced     | Visible in Main Panel |
|-------------------------|--------------|--------------|-----------------------|
| Peak Enable             | $\checkmark$ | ✓            |                       |
| Peak Threshold          | ✓            |              | ✓                     |
| Peak Attack             | ✓            | ✓            |                       |
| Peak Release            | $\checkmark$ |              | ✓                     |
| RMS Enable              | ✓            | ✓            |                       |
| RMS Threshold           |              |              | ✓                     |
| RMS Attack              | ✓            | $\checkmark$ |                       |
| RMS Release             | ✓            |              | ✓                     |
| RMS Detector Time       | $\checkmark$ | ✓            |                       |
| Thermal Enable          | ✓            | ✓            |                       |
| Thermal Threshold       |              |              | ✓                     |
| Thermal Attack          |              |              | ✓                     |
| Thermal Slope (Kp & Ki) | ~            | ✓            |                       |
| Look-Ahead              | $\checkmark$ | ✓            |                       |

SV Value Range

Parameter

Peak Threshold (See Below)

Peak Release

RMS Threshold

RMS Attack

RMS Release

RMS Detector Tim

Thermal Threshold

Thermal Attack

Thermal Slope (Kp

Look-Ahead

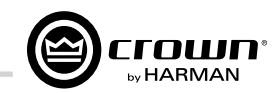

|         | Auto      | Increment |
|---------|-----------|-----------|
|         | 1-400V    | 1V        |
|         | 0.1ms-10s | 1ms       |
|         | 1-200V    | 1V        |
|         | 0-10s     | n/a       |
|         | 0-10s     | 1ms       |
| ne      | 1ms-1s    | n/a       |
| d       | 1-200V    | 0.1V      |
|         | 1-600V    | 1s        |
| p & Ki) | 1-10      | n/a       |
|         | 0-10ms    | n/a       |

### Auto Peak max for each model (online)

| Parameter        | Auto  |
|------------------|-------|
| I-Tech HD 5000   | 201.2 |
| I-Tech HD 9000   | 217.6 |
| I-Tech HD 12000  | 233.4 |
| I-Tech 4x3500 HD | 217.6 |

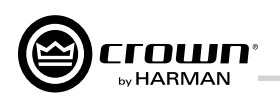

### 16 Application of FIR Filters to Loudspeaker Crossovers

### 16.1 FIR Overview

The powerful DSP processing in the latest Crown I-Tech HD Series amplifiers allow sophisticated Finite Impulse Response filters as well. FIR filters offer a number of very strong advantages when used to implement DSP electronic loudspeaker crossovers.

Although high-order IIR filters, which are based on conventional analog filters, can be designed to provide high stop-band roll-off rates, the resultant filter phase response is highly nonlinear. This significantly complicates crossover design and implementation.

As compared to IIR filters, FIR filters can be straightforwardly designed to allow extremely narrow crossover overlap between adjacent drivers with high stop-band attenuation and very-high rolloff rates. In-phase and linear-phase crossovers can easily be designed. Minimizing overlap dramatically reduces polar lobing and vastly improves off-axis response through the crossover region.

This white paper briefly describes the characteristics and pros/cons of FIR and IIR filters, discusses the desirable attributes of FIR filters, and closes with a set of example measurements on a two-way loudspeaker system to illustrate the practical application of IIR and FIR crossover filters. In addition, audio demonstration files are available on Crown's web site that demonstrates the effects described in this white paper (see comments at the end of this report).

#### 16.2 What are IIR Filters and FIR Filters?

A filter modifies certain characteristics of a signal such as amplitude/ phase frequency response and wave-shape in a desired manner. This can be done either in a purely analog manner with a real piece of hardware such a non-computer based equalizer or filter set, or with a computer-based instrument running mathematical algorithms using digital signal processing techniques. These algorithms can be either implemented in hardware and/or software. The term "digital filter" refers to the specific hardware or software routine that performs the filtering algorithm.

Digital filters may be further classified into two general types: Infinite Impulse Response (IIR) and Finite Impulse Response (FIR). Fundamentally, IIR filters include feedback (recursion) in their implementation while FIR filters do not. The feedback in an IIR filter means that the impulse response of the filter theoretically goes on forever, thus the "Infinite" term in the name. The impulse response of a FIR filter, on the other hand, is finite because there is no feedback. Simplified structures for both these types of filters are shown in Fig. 16.1.

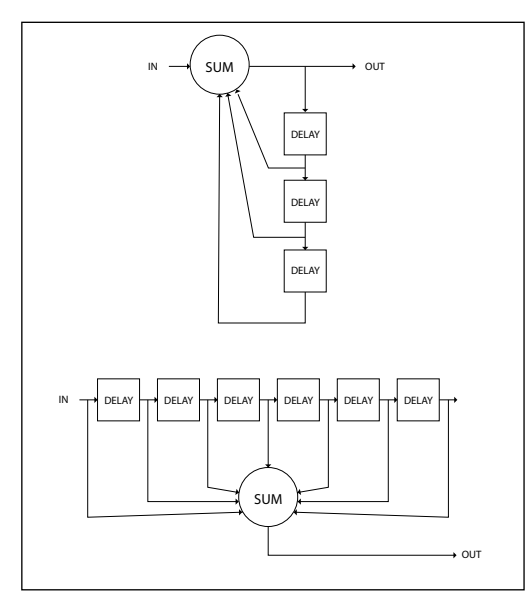

Fig. 16.1 Simplified filter structures of an IIR (top) and FIR (bottom) filter

The IIR structure on the left feeds back weighted the delayed versions of the output signal back to the input and thus sets up a form of recirculation which effectively goes on for forever once a signal is applied to the input. The FIR structure on the right feeds weighted and delayed signals to the output ounly and thus can't recirculate the signals. Effectively there is only a single path through the FIR filter.

### 16.3 Pros and Cons of IIR and FIR Filters

The following table lists several characteristics of the two types of filters and their pros and cons.

I-Tech HD DriveCore Series Power Amplifiers

| Characteristic               | IIR Filter                     | FIR Filter                                  |
|------------------------------|--------------------------------|---------------------------------------------|
| Linear Phase<br>Response     | Not Possible                   | Possible                                    |
| High Rolloff Rates           | Yes, but with phase distortion | Yes, without phase distortion               |
| Implement<br>Complex Filters | No                             | Yes                                         |
| Stability                    | Conditionally                  | Naturally Stable                            |
| Computational<br>Complexity  | Few CPU cycles                 | Massive CPU<br>cycles                       |
| Implementation               | Common<br>Practice             | Difficult to<br>achieve with<br>limited DSP |

### 16.4 Desirable Attributes of FIR Filters

### Linear Phase

FIR filters can be designed to have exact linear phase. Linear-phase filters provide minimal modification to the wave shape of a signal and also greatly simplify crossover design and implementation because the filter does not change the phase of the drivers being crossed over.

A linear phase crossover does not mean that the overall response of the crossover including driver response is linear phase. This can be true only if the individual drivers themselves are linear phase or can be equalized to be linear phase.

Electronic crossovers using conventional non-linear phase filters such as IIR filters can artificially increase the crest factor of a signal and thus decrease the headroom in the transmission channel.

## 16 Application of FIR Filters to Loudspeaker Crossovers

#### 16.5 High Rolloff and Steep Slopes

FIR filters can be designed to have extremely high stop-band rolloffs and exceptionally steep slopes which greatly minimizes crossover driver overlap. In a conventional analog or analog-based IIR crossover, driver overlap can extend over two or three octaves. FIR crossovers dramatically restrict the operating overlap bandwidth of the crossover which considerable reducers the range over which both upper and lower range drivers are radiating in the same frequency range. Very narrow overlaps of one-third octave or less can be implemented with FIR filters.

#### 16.6 Stop-band Attenuation

hight-frequency bleed through.

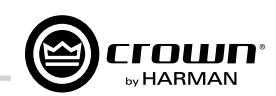

In addition, the extremely steep slopes of FIR filters offer greater driver protection and reduced distortion. Beyond the driver's linear frequency range, energy is attenuated so rapidly that most non-linearity's cease to be a problem. The driver does not need to be as well behaved outsied its frequency range. Power handling capability of HF drivers is much improved. The narrower crossover region also lessens the need for precise driver time alignment since the overlap region is so small.

Associated with the very high stop-band rolloff of an FIR filter, is the associated extremely high stop-band attenuation. This minimizes interaction between adjacent drivers such as a low-frequency woofer signal bleeding into a tweeter and thus causing intermodulation distortion. In a home theater setup, high stop-band attenuation of the subwoofer minimizes subjective localization of the woofers due to

### 16.7 Polar Lobing Error

Polar lobing is a potential problem when spatially separated non-coincident drivers are crossed over. Throug the crossover region both drivers are radiating simultaneously. This may cause a narrowing of the coverage pattern and the creation of a directional lobe. It is very desirable that this lobe face straight ahead, and not directionally wander with frequency. If it does, lobing error occurs.

Polar lobing error is minimized when the low- and high-pass sections of the crossover are in-phase with each other throughout the crossover are in-phase with each other throughout the crossover region. This is an attribute of the "Linguitz-Riley" (LR) type of crossover rewponses. Polar lobing can also be minimized by reducing the crossover overlap with zero-phase sharp-cutoff filters such as provided by FIR filters.

### 16.8 Crown's Implementation of FIR Filters

Crown's FIR filter implementation uses state-of-the-art digital signal processing techniques which are highly optimized for the DSP engine in the I-Tech HD series of amplifiers.

### 16.9 FFT Convolution

The resource requirements of a high-performance FIR filter in terms of cpu cycles per sample, datapath bandwidth and memory footprint can exceed those of an IIR solution by several orders of magnitude. Key to an efficient FIR implementation is the use of Fast Fourier Transform (FFT) techniques to accelerate the FIR convolution process, which is usually thought of as a time domain operation. Time domain convolution is something to be avoided, because it is extremely expensive in the computational sense. Fortunately, signal processing theory tells us that multiplication in the frequency domain is equivalent of convolution in the time domain. This is important because multiplication is very efficient in comparison to convolution. Of course, an efficient and speedy means of moving between the time and frequency domains is also required. This is where the FFT comes in. Using the FFT to transform back and forth between the time and frequency domains so as to replace convolution with multiplication is referred to as FFT Convolution. Figure 16.2 shows a block diagram of the FFT convolution process.

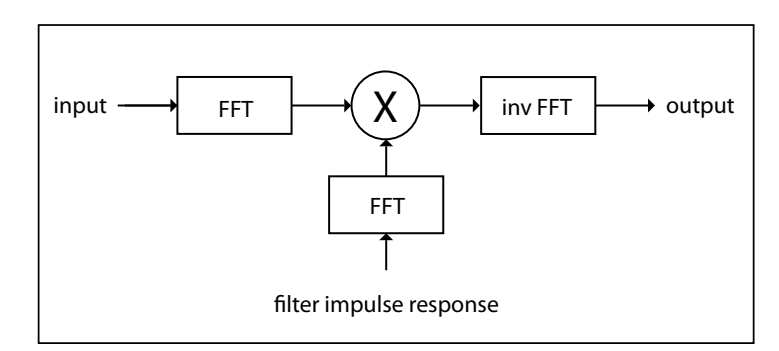

Fig. 16.2 FFT conbolution block diagram. here the input and filter impulse responses are both individually FFT'd and multiplied and then inverse FFT'd to genterate the output.

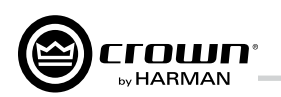

## **16 Application of FIR Filters to Loudspeaker Crossovers**

### 16.10 Filter Design

IIR filters are typically based on an equivalent analog circuit. Because of this, the IIR design process is a straightforward matter of converting an analog filter frequency response specification into digital coefficients. In contrast, FIR frequency response is usually specified in terms of an ideal, though physically unrealizable filter, e.g. a brick wall lowpass. The FIR filter design is the process of generating coefficients that approximate the response of the ideal filter. The I-Tech HD FIR filters are designed using a proprietary iterative algorithm using state-of-the-art signal processing techniques. It yields linear response and predictable low-noise operation over the entire audio frequency range.

### 16.11 Low Latency 96 kHz Studio Quality Filters

Because of the extreme computational load imposed by high rolloff FIR crossover filters, a potent DSP and highly optimized FFT Conbolution algorithm are essential to low latency operation at 96 kHz. In-system performance is equally dependent on the filter design process itself. I-Tech HD's platform-optimized FFT Convolution algorithm and state-of-the-art filter design methodology combine to deliver low latency 96 kHz studio quality filters.

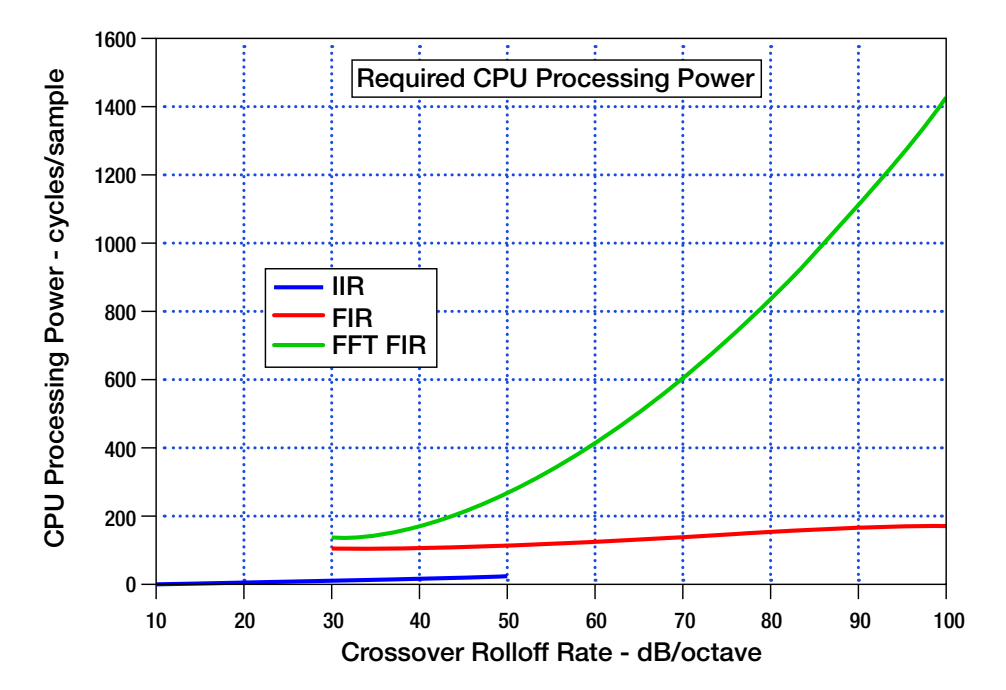

Fig. 16.3 FFT convolution block diagram. here the input and filter impulse responses are both individually FFT'd and multiplied and then inverse FFT'd to genterate the output.

### **Real World Benefits**

### 16.12 Measurements of Two-way Loudspeaker System

The practical advantages of using an FIR-based crossover can be illustrated by comparing results with an IIR crossover when a two-way loudspeaker is setup and measured. For measurement purposes, a small two-way loudspeaker was driven by a Crown I-Tech 12000 HD power amplifier controlled by Crown's HiQnetTM System ArchitectTM software. the use of a small system in this application ensures that the frequency response and angular coverage of the individual drivers has sufficient overlap through the crossover region to properly illustrate frequency response and crossover effects.

The following two sets of measurements show the results of using a conventional IIR filter set up as a 4th-order Linguitz-Riley crossover and a FIR filter set up as a linear-phase high-rolloff crossover. Each set of measurements first show the magnitude and phase response of the crossover alone and then follows the frequency response measurements of the system itself showing individual driver responses, on-axis responses with the crossover in and out of polarity, and a single off-axis frequency response where the response exhibits a null due to driver spacing.

The small two-way system measured here has a woofer and tweeter that are separated by about 5.5" which creates an off-axis polar null at about ±25° at the 3 kHz crossover frequency.

## 16 Application of FIR Filters to Loudspeaker Crossovers

Note that the individual driver responses were first equalized using the amplifier's parametric equalizer to be more of less flat over a significantly wide range above and below crossover. After the initial equalization, the chosen crossover was applied and adjusted. Slight delay was added to the tweeter channel to compensate for driver offset to insure that the high- and low- pass sections were in phase through crossover.

as compared to an IIR implementation.

abut 100 Hz.

#### **IIR Measurements**

A 4th-order Linguitz-Riley (LR) crossover with 24 dB/octave slopes at 3 kHz was chosen to demonstrate a typical well-designed conventional crossover. Although, in conventional terms, a relatively sharp 24 dB/ octave crossover slope is considered quite sharp. The crossover region spans a relatively wide two octaves. This means that effectively both woofer and tweeter are radiating simultaneously between roughly 1.5 and 6 kHz.

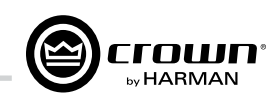

One unexpected benefit of the FIR crossover was the speed up of the adjustments to insure that the drivers were in-phase through crossover. This was because the linear/zero phase characteristic of the FIR filter did not change the phase of the individual drivers when the crossover was applied! The linear phase characteristic of the FIR-filter based crossover significantly reduces the setup time of the crossover

All measurements were accomplished using windowed freefield techniques in a non-anechoic room at 1m using a 25 ms window. This window size allows fairly-accurate measurements to be made down to

The following two graphs in Fig. 16.4 show the theoretical frequency response magnitude (left) and phase (right) of a 3 kHz LR 4<sup>th</sup>-order crossover. In each graph, individual curves are shown for the low pass (blue) and high pass (red) portions of the crossover. Note that both low-pass and high-pass filters are 6 dB down and in-phase at the 3 kHz crossover and thus sum to unity. Note also that the phase of the lowand high- pass sections is identical but exhibit a 360° phase rotation through crossover. The jump in phase at 3 kHz is a byproduct of the wrapped phase display, which keeps the phase on  $a \pm 180^{\circ}$  scale. The LR responses will sum to unity at all frequencies as expected, but will exhibit an all-pass non-linear phase characteristic.

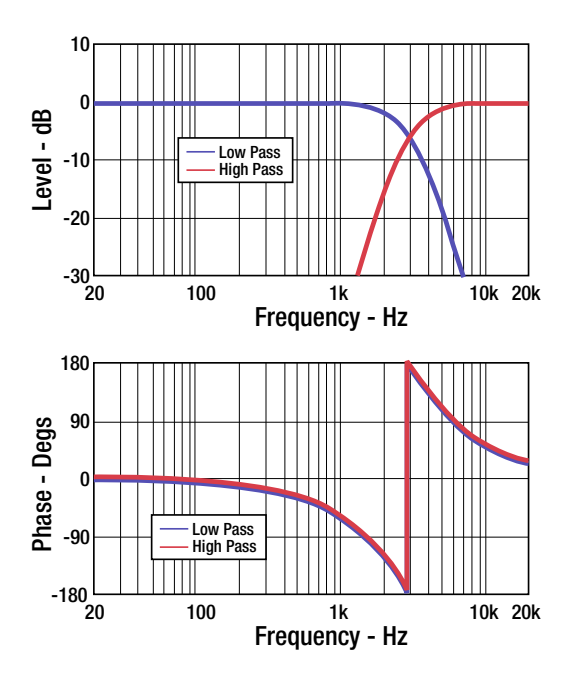

Fig. 16.4 Magnitude (left) and phase (right) of a 3 kHz Linquitz-Riley 4<sup>th</sup>-order crossover filter.

The next two graphs in Fig. 16.5 show the measured individual driver responses of the two-way system driven by the LR crossover as produced by the Crown I-Tech HD amplifier and the resultant summed 1m on-axis response.

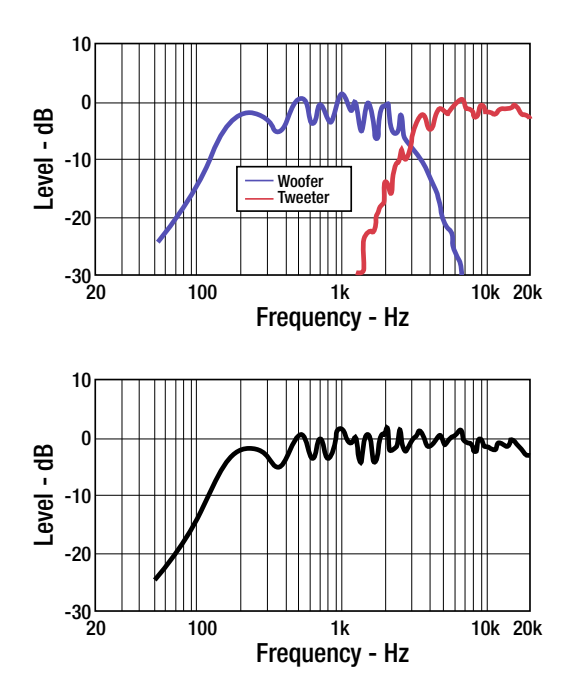

Fig. 16.5 Measured individual driver responses (left) and overall summed on-axis response (right) of a two-way system with a 4<sup>th</sup>-order 3 kHz LR crossover.

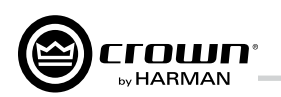

### 16 Application of FIR Filters to Loudspeaker Crossovers

The remaining two LR crossover graphs in Fig. 17.6 show the reversed-polarity on-axis response and the ±25° off-axis response. note that when the tweeter leads are reversed, the response exibits a deep null at the 3 kHz crossover. However, the null is also accompanied by a wide two-octave depression in response. The second graph of the pair shows the 25° off-axis null due to driver spacing. Not surprisingly, the response is similar to the on-axis response when the is reversed. polarity

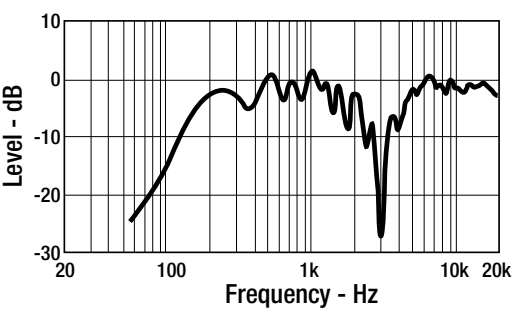

### 16.13 FIR Measurements

The Crown I-Tech HD amplifier was used to create a linear-phase FIR crossover with a 3.67 ms latency. This latency allows crossovers to be created with filters whose corner frequencies can extend down 500 Hz. Selections of higher latencies allow sharper cutoff filters to be created with correspondingly lower corner frequencies. FIR filters with latencies from 0.92 ms up to 29.33 ms can be created with the amplifier's software with minimum corner frequencies ranging from 2 kHz down to 62.5 Hz. the 3.67 ms latency FIR filter provides a relatively sharp rolloff filter with reasonably short latency.

Figure 7 shows two graphs illustrating the measured frequency response magnitude (left) and phase (right of the 3.67 ms latency FIR 3 kHz crossover generated by the HD amplifier. The right graph shows the measured phase of the crossover with the phase rotation due to the latency and speaker-to-microphone transit time subtracted out. It shows a linear zero-phase characteristic over most the measured range.

Note the extremely fast filter rolloffs in the left graph which approach 150 dB/octave and the exceptionally-narrow one-third octave crossover span.

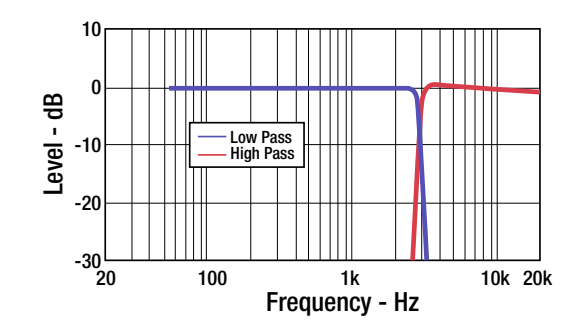

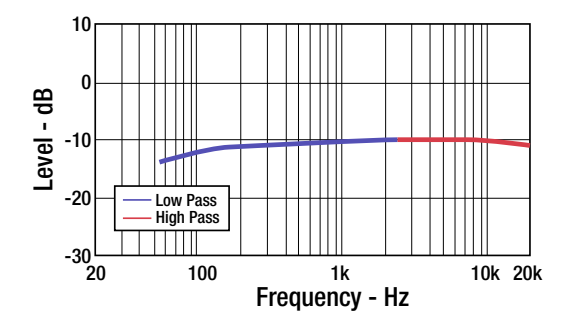

Fig. 16.7 Magnitude (left) and phase (right) of a 3.66 ms latency 3 kHz FIR crossover filter generated by an I-Tech HD amplifier.

Figure 16.8 shows the measured individual driver responses of the same two-way system driven by the FIR crossover as produced by the Crown I-Tech HD amplifier and the resultant summed 1m on-axis response. Note the extremely sharp filter rolloffs in the left magnitude graph. Note also that the right on-axis response is essentially identical to the previous LR on-axis response.

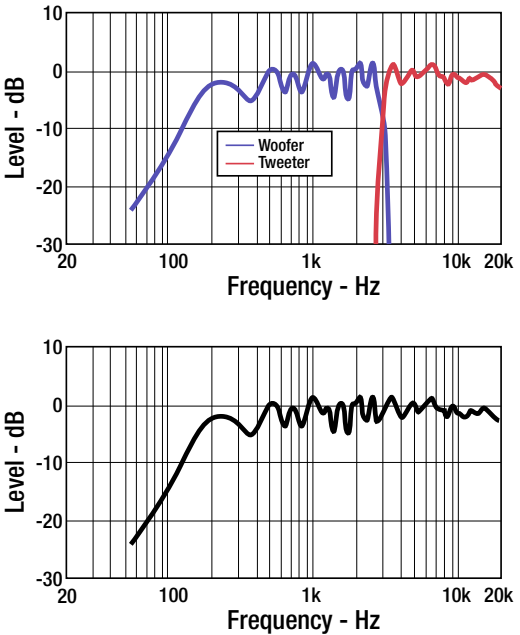

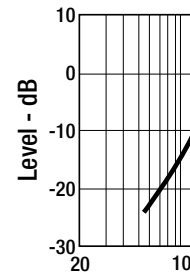

I-Tech HD amplifier.

Figure 16.8 shows the measured individual driver responses of the same two-way system driven by the FIR crossover as produced by the Crown I-Tech HD amplifier and the resultant summed 1m on-axis response. Note the extremely sharp filter rolloffs in the left magnitude graph. Note also that the right on-axis response is essentially identical to the previous LR on-axis response. The final two graphs, shown in Fig. 17.9, illustrate the reversedpolarity on-axis response and the ±25° off axis response for the FIR crossed-over system. Note the extremely narrow crossover regions due to the rapid filter rolloff of the FIR filter. Psycho acoustic tests reveal that these narrow high-Q dips in the response are much less audible than low-Q wider dips.

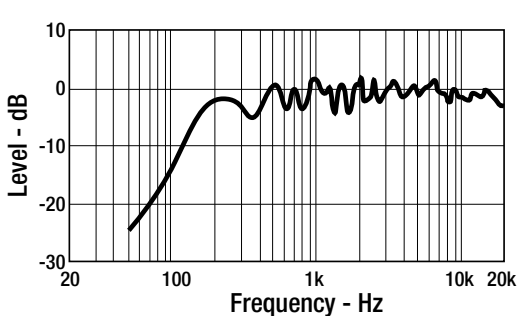

Fig. 16.6 Reversed-polarity on-axis response (left) and ±25° off-axis response of a two-way system with a 4th-order 3 kHz crossover.

page 64

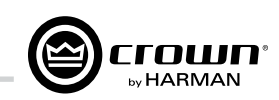

## 16 Application of FIR Filters to Loudspeaker Crossovers

Fig. 16.8 Measured individual driver responses (left ) and overall summed on-axis response (right) of the two-way system of Fig. 5 driven with 3.67 ms latency 3 kHz FIR crossover filter generated by an

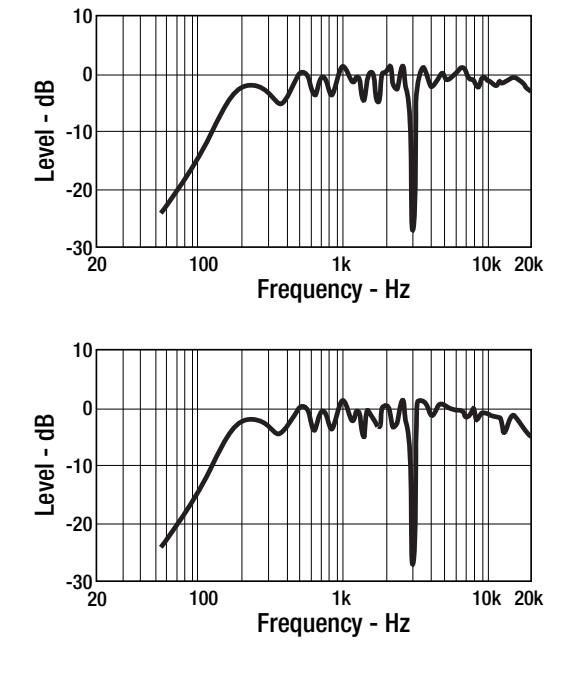

*Fig. 16.9 Reversed-polarity on-axis response (left) and ±25° off-axis* response of the two-way system of Fig. 5 driven with 3.67 ms latency 3 kHz FIR crossover filter generated by an I-Tech HD amplifier.

### 16.14 Conclusions

Crown's powerful DSP processing power in the latest I-Tech HD Series amplifiers allow sophisticated crossovers to be implemented using Finite Impulse Response (FIR) filters. FIR filters offer a number of very strong advantages when used to implement DSP electronic loudspeaker crossovers.

### 16.15 Refereces

For those who want a more in depth treatment of the topics in this white paper, here are three good reverences.

[1.] A.V. Oppenheim, R. W. Schafer, Digital Signal Processing, (Prentice Hall, Englewood Cliffes, NJ, 1975).

[2] E.C. Ifeachor, B.W. Jervis, *Digital Signal Processing*, A Practical Approach (Addison-Wesley Publishers, Reading, MA, 1996).

[3] G. J. Krauss, "Advantages of FIR Filters in Digital Loudspeaker Controllers," Presented at the 120th convention of the Aud. Eng. Soc., Convention Paper 6779. (May 2006, Paris)

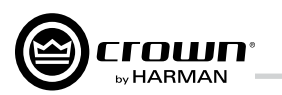

**18 Warranty** 

## **17 Service**

Crown amplifiers are quality units that rarely require servicing. Before returning your unit for service, please contact Crown Technical Support to verify the need for servicing.

This unit has very sophisticated circuitry which should only be serviced by a fully trained technician. This is one reason why each unit bears the following label:

### CAUTION: To prevent electric shock, do not remove covers. No user serviceable parts inside. Refer 🔥 servicing to a qualified technician.

Complete the Service Return Request form, in the back of this manual, when returning a Crown product to the factory or authorized service center. The form must be included with your product inside the box or in a packing slip envelope securely attached to the outside of the shipping carton. Do not send this form separately.

\*Warranty is only valid within the United States of America. For information on Warranty outside of the U.S.A, please contact your local distributor.

### 17.1 International and Canada Service

Service may be obtained from an authorized service center. (Contact your local Crown/Amcron representative or our office for a list of authorized service centers.) To obtain service, simply present the bill of sale as proof of purchase along with the defective unit to an authorized service center They will handle the necessary paperwork and repair.

Remember to transport your unit in the original factory pack.

### 17.2 US Service

Service may be obtained in one of two ways: from an authorized service center or from the factory. You may choose either. It is important that you have your copy of the bill of sale as your proof of purchase.

### 17.2.1 Service at a US Service Center

This method usually saves the most time and effort. Simply present your bill of sale along with the defective unit to an authorized service center to obtain service. They will handle the necessary paperwork and repair.

Remember to transport the unit in the original factory pack. A list of authorized service centers in your area can be obtained from Crown Factory Service, or online from www.crownaudio.com.

### 17.2.2 Factory Service

Crown accepts no responsibility for non-serviceable product that is sent to us for factory repair. It is the owner's responsibility to ensure that their product is serviceable prior to sending it to the factory. For more information, please contact us direct.

A Service Return Authorization (SRA) is required for product being sent to the factory for repair. An SRA can be completed online at www.crownaudio.com. If you do not have access to the web, please call Crown's Customer Service at 574.294.8200 or 800.342.6939 extension 8205.

For warranty service, we will pay for ground shipping both ways in the United States. Contact Crown Customer Service to obtain prepaid shipping labels prior to sending the unit. Or, if you prefer, you may prepay the cost of shipping, and Crown will reimburse you. Send copies of the shipping receipts to Crown to receive reimbursement. Your repaired unit will be returned via UPS ground. Please contact us if other arrangements are required.

### 17.2.3 Factory Service Shipping Instructions:

- 1. Service Return Authorization (SRA) is required for product being sent to the factory for service. Please complete the SRA by going to www.crownaudio.com. If you do not have access to our website, call 1.800.342.6939, extension 8205 and we'll create the SRA for you.
- See packing instructions that follow.
- 3. Ship product to: CROWN AUDIO FACTORY SERVICE 1718 W MISHAWKA RD. ELKHART, IN 46517
- 4. Use a bold black marker and write the SRA number on three sides of the box.

5. Record the SRA number for future reference. The SRA number can be used to check the repair status.

### 17.2.4 Packing Instructions

**Important:** These instructions must be followed. If they are not followed, Crown Audio, Inc. assumes no responsibility for damaged goods and/or accessories that are sent with your unit.

- 1. Fill out and include the Service Return Request form in the back of this manual or at www.crownaudio. com.
- 2. Do not ship any accessories (manuals, cords, hardware, etc.) with your unit. These items are not needed to service your product. We will not be responsibility for these items.
- When shipping your Crown product, it is important that it has adequate protection. We recommend you use the original pack material when returning the product for repair. If you do not have the original box, please call Crown at 800.342.6939 or 574.294.8210 and order new pack material. See instructions for "foam-in-place" shipping pack. (Do not ship your unit in a wood or metal cabinet.)
- 4. If you provide your own shipping pack, the minimum recommended requirements for materials are as follows:
- a. 275 P.S.I. burst test, Double-Wall carton that allows for 2-inch solid Styrofoam on all six sides of unit or 3 inches of plastic bubble wrap on all six sides of unit.
- b. Securely seal the package with an adequate carton sealing tape.
- c. Do not use light boxes or "peanuts". Damage caused by poor packaging will not be covered under warranty.

### Using your 'foam-in-place' shipping pack

Note: The foam-in-place packing is molded so that there is only one correct position for your product.

1. Open carton and lift center cushion leaving both end-cushions in place.

- 2. Carefully place your product with the product's front panel facing the same direction as arrows indicate.
- 3. Reset center cushion down over top of product's chassis. The foam-in-place packing was molded to accommodate different chassis depth sizes. If your product's chassis does not completely fill the foam-in-place cavity, you may use a soft but solid packing material (such as paper or bubble wrap) behind the chassis.
- Enclose the completed Crown Audio Factory Service Information form (or securely attach it to the outside of carton) and re-seal the shipping pack with a sturdy carton sealing tape.

### 17.2.5 Estimate Approval

Approval of estimate must be given within 30 days after being notified by Crown Audio Inc. Units still in the possession of Crown after 30 days of the estimate will become the property of Crown Audio Inc.

### 17.2.6 Payment of Non-Warranty Repairs

Payment on out-of-waranty repairs must be received within 30 days of the repair date. Units unclaimed after 30 days become the property of Crown Audio Inc.

If you have any questions, please contact Crown Factory Service.

### Crown Factory Service

1718 W. Mishawaka Rd. Elkhart, Indiana 46517 U.S.A.

### Telephone:

574.294.8200 800.342.6939 (North America, Puerto Rico, and Virgin Islands only)

Facsimile: 574.294.8301 (Technical Support) 574.294.8124 (Factory Service)

> Internet: www.crownaudio.com

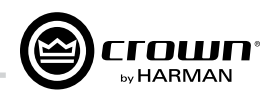

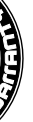

#### SUMMARY OF WARRANTY

Crown International, 1718 West Mishawaka Road. Elkhart, Indiana 46517-4095 U.S.A. warrants to you, the ORIGINAL PURCHASER and ANY SUBSEQUENT OWNER of each NEW Crown product, for a period of five (5) years from the date of purchase by the original purchaser (the "warranty period") that the new Crown product is free of defects in materials and workmanship. We further warrant the new Crown product regardless of the reason for failure, except as excluded in this Warranty.

\*Warranty is only valid within the United States of America. For information on Warranty outside of the U.S.A, please contact your local distributor.

#### ITEMS EXCLUDED FROM THIS **CROWN WARRANTY**

This Crown Warranty is in effect only for failure of a new Crown product which occurred within the Warranty Period. It does not cover any product which has been damaged because of any intentional misuse, accident, negligence, or loss which is covered under any of your insurance contracts. This Crown Warranty also does not extend to the new Crown product if the serial number has been defaced, altered, or removed.

### WHAT THE WARRANTOR WILL DO

We will remedy any defect, regardless of the reason for failure (except as excluded), by repair, replacement, or refund. We may not elect refund unless you agree, or unless we are unable to provide replacement, and repair is not practical or cannot be timely made. If a refund is elected, then you must make the defective or malfunctioning product available to us free and clear of all liens or

### **UNITED STATES & CANADA**

other encumbrances. The refund will be equal to the actual purchase price, not including interest. insurance, closing costs, and other finance charges less a reasonable depreciation on the product from the date of original purchase. Warranty work can only be performed at our authorized service centers or at the factory. Warranty work for some products can only be performed at our factory. We will remedy the defect and ship the product from the service center or our factory within a reasonable time after receipt of the defective product at our authorized service center or our factory. All expenses in remedying the defect, including surface shipping costs in the United States, will be borne by us. (You must bear the expense of shipping the product between any foreign country and the port of entry in the United States including the return shipment, and all taxes, duties, and other customs fees for such foreign shipments.)

### HOW TO OBTAIN WARRANTY SERVICE

You must notify us of your need for warranty service within the warranty period. All components must be shipped in a factory pack. which, if needed, may be obtained from us free of charge. Corrective action will be taken within a reasonable time of the date of receipt of the defective product by us or our authorized service center. If the repairs made by us or our authorized service center are not satisfactory, notify us or our authorized service center immediately.

### DISCLAIMER OF CONSEQUENTIAL AND INCIDENTAL DAMAGES

YOU ARE NOT ENTITLED TO RECOVER FROM US ANY INCIDENTAL DAMAGES RESULTING FROM

ANY DEFECT IN THE NEW CROWN PRODUCT THIS INCLUDES ANY DAMAGE TO ANOTHER PRODUCT OR PRODUCTS RESULTING FROM SUCH A DEFECT. SOME STATES DO NOT ALLOW THE EXCLUSION OR LIMITATIONS OF INCIDENTAL OR CONSEQUENTIAL DAMAGES. SO THE ABOVE LIMITATION OR EXCLUSION MAY NOT APPLY TO YOU.

### WARRANTY ALTERATIONS

No person has the authority to enlarge, amend, or modify this Crown Warranty. This Crown Warranty is not extended by the length of time which you are deprived of the use of the new Crown product. Repairs and replacement parts provided under the terms of this Crown Warranty shall carry only the unexpired portion of this Crown Warranty.

### DESIGN CHANGES

We reserve the right to change the design of any product from time to time without notice and with no obligation to make corresponding changes in products previously manufactured.

#### LEGAL REMEDIES OF PURCHASER

THIS CROWN WARRANTY GIVES YOU SPECIFIC LEGAL RIGHTS, YOU MAY ALSO HAVE OTHER RIGHTS WHICH VARY FROM STATE TO STATE. No action to enforce this Crown Warranty shall be commenced after expiration of the warranty period.

THIS STATEMENT OF WARRANTY SUPERSEDES ANY OTHERS CONTAINED IN THIS MANUAL FOR CROWN PRODUCTS. 5/11

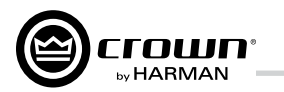

THIS PAGE INTENTIONALLY LEFT BLANK

page 68

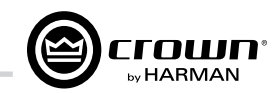

THIS PAGE INTENTIONALLY LEFT BLANK

# Service Return Authorization Request Shipping Address: HARMAN Factory Service, 1718 W. Mishawaka Rd., Elkhart, IN 46517 You may also request a service return authorization at www.crownaudio.com/support/rma

|                                                                                                    |                                                            |                                                                                                    | E PRINT CLEARLY                                                                                                    |                                                                                                    |                                                                                       |                            |
|----------------------------------------------------------------------------------------------------|------------------------------------------------------------|----------------------------------------------------------------------------------------------------|----------------------------------------------------------------------------------------------------|----------------------------------------------------------------------------------------------------|---------------------------------------------------------------------------------------|----------------------------|
| SRA #:<br>Model:                                                                                                    |                                                            | _Serial Number:                                                                                                    | Purchase Da                                                                                                    | (If sending product to Crown factor                                                                                 | y service)                                                                            |                            |
| PRODUCT RETURN IN<br>Individual or Business Na                                                                                                    | NFORMATION<br>ame:                                         |                                                                                                    |                                                                                                    | <b>E M</b> 1                                                                                                    |                                                                                       | _                          |
| Street Address (please, no                                                                                                    | io P.O. Boxes):                                            | Fax #:                                                                                                    | Destal Code:                                                                                                    | E-Mail:                                                                                                    |                                                                                       | -                          |
| Nature of problem:                                                                                                    |                                                            | State/P10V:                                                                                                    |                                                                                                    | Country:                                                                                                    |                                                                                       |                            |
| Other equipment in your s<br>If warranty is expired, plea                                                                                                    | system:<br>ease provide metho                              | d of payment. Proof of purchase ma                                                                                                    | y be required to validate warranty.<br>PAYN                                                                                                    | MENT OPTIONS                                                                                                    |                                                                                       | -                          |
| <ul> <li>I have open accour</li> <li>Credit Card (Inform<br/>Credit card informa<br/>Type of credit card</li> <li>Type of credit card</li> <li>Type of credit card</li> <li>Card #</li></ul> | nt payment terms. I<br>mation below is req<br>ation:<br>I: | Purchase order required. PO#:<br>uired; however if you do not want to<br>rCard Visa Am.<br>Personal/Consumer<br>he card following the credit card #, in<br>u to obtain this number when the re | o provide this information at this time, we<br>erican Express Discover<br>I Business/Corporate<br>_ Exp. date:<br>n the signature area. On American Expres<br>pair of your unit is complete. | COD<br>will contact you when your unit is repaired<br>*Card ID #:<br>ss, it may be located on the front of the card | for the information.)<br>. This number is required to process the charge to your acco | unt. If you do not want to |
| Name on credit car<br>Billing address of c                                                                                                    | rd:<br>credit card:                                        |                                                                                                    |                                                                                                    |                                                                                                    |                                                                                       |                            |

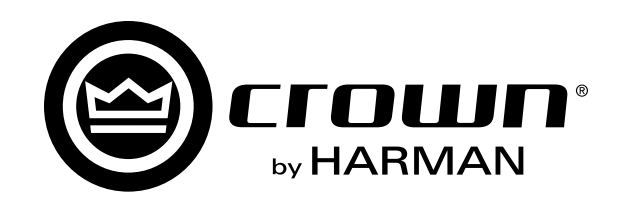